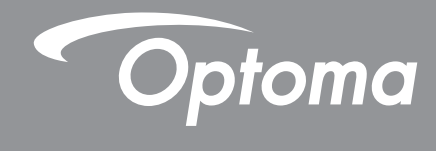

# جهاز عرض <sup>®</sup>DLP

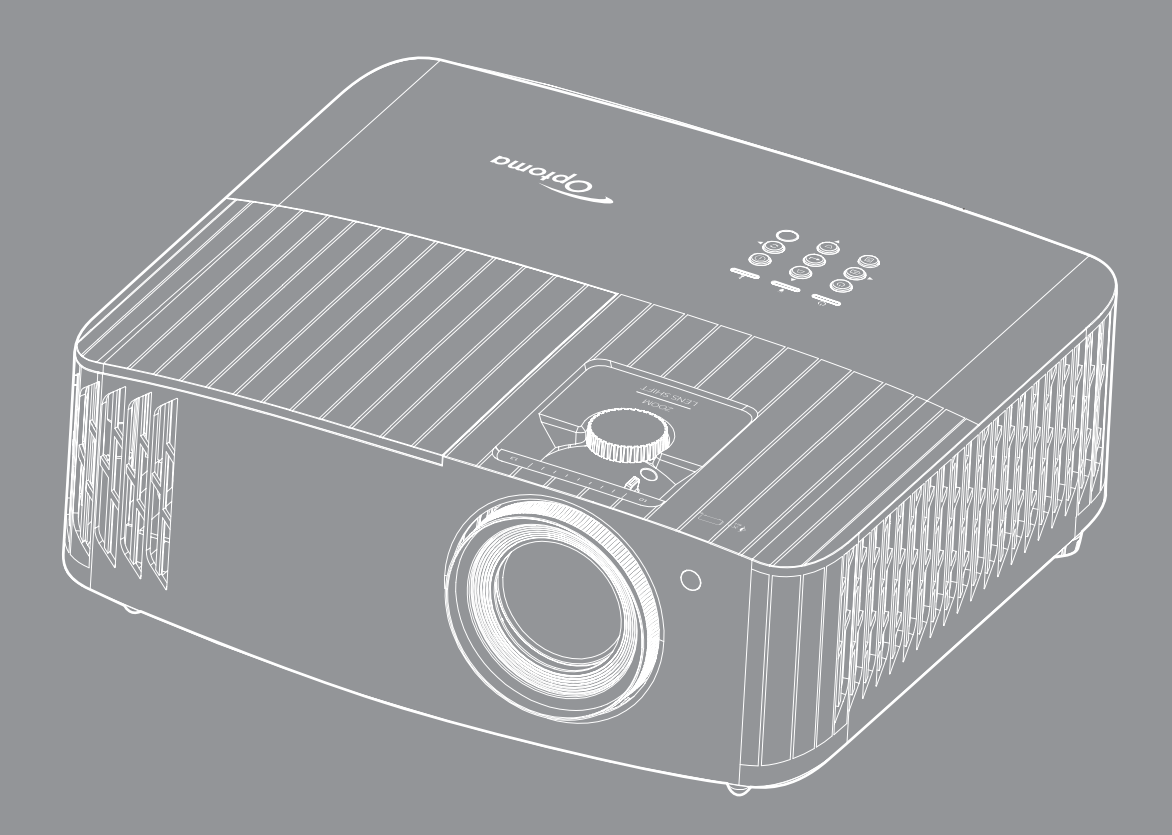

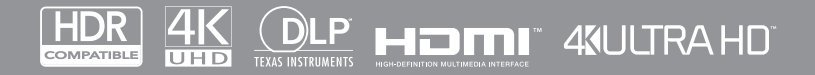

دليل المستخدم

# جدول المحتويات

| سلامة                                       | 1   |
|---------------------------------------------|-----|
|                                             |     |
| ليمات مهمة للسلامة ٢                        | تعا |
| ظيف العدسة                                  | تنذ |
| طومات السلامة ثلاثية الأبعاد                | es  |
| فوق الطبع والنشر                            | حة  |
| ان إخلاء المسؤولية.                         | بيا |
| رار العلامة التجارية.                       | اقر |
| / <i>FC</i>                                 | Ć   |
| ان المطابقة الخاص بدول الاتحاد الأو ر وبي   | بيا |
| ايات المعدات الكهربائية والإلكترونية (WEEE) | نفا |
| قدمة                                        | 6   |
|                                             |     |

| 9   | نظرة عامة على المحتويات |
|-----|-------------------------|
| 9   | الملحقات القياسية       |
| 9   | الملحقات الاختيارية     |
| 1 • | نظرة عامة على المنتج    |
| ))  | التو صيلات              |
| 17  | لوحة مفاتيح             |
| ۱۳  | وحدة التحكم عن بُعد     |

| ت | والتثبيت | الإعداد |
|---|----------|---------|
|---|----------|---------|

| ۱ <i>٤</i> | تثبيت جهاز العرض          |
|------------|---------------------------|
| 10         | توصيل المصادر بجهاز العرض |
| ) 7        | ضبط الصورة المعروضة       |
| ) Y        | إعداد وحدة التحكم عن بُعد |

| ۱۹ | ِض | العر | جهاز | استخدام |
|----|----|------|------|---------|
|----|----|------|------|---------|

| 19  | تشغيل/إيقاف تشغيل جهاز العرض الضوئي      |
|-----|------------------------------------------|
| ٢٢  | اختیار مصدر دخل                          |
| ٢٣  | نظرة عامة على الشاشة الرئيسية            |
| ٢٣  | تاريخ ووقت النظام                        |
| Υ έ | قائمة إعدادات جهاز العرض (OSD)           |
| ٢٥  | شجرة قائمة المعلومات المعروضة على الشاشة |
| ٣١  | قائمة عرض                                |
| ٣٧  | قائمة الصوت                              |
| ۳۸  | قائمة إعداد                              |
| ٤١  | قائمة المعلومات                          |
| ٤٢  | قائمة إعدادات النظام                     |
| ٤٩  | اختيار مصدر دخل                          |
| 0,  | تحديد التطبيقات                          |
| 05  | تنسبقات الوسائط المتعددة المدعومة        |
| 0,1 | عرض شريط الحالة                          |
| ολ  | وسے مساعد Google                         |
|     |                                          |

| المسيانية                                   | ٥٩. |
|---------------------------------------------|-----|
| استبدال المصباح (لفنيي الصيانة فقط) .       | 09  |
| معلومات إضافية                              | ٦١. |
| طقفا متوطق رتبا بمترسه                      | 7)  |
| مسويك دن- متورف-<br>حجم الصورة ومسافة العرض | 7 V |
| تثبيتُ أبعاد جهاز العرض والتثبيت في السقف   | 71  |
| رموز التحكم عن بُعد بالأشعة تحت الحمراء     | 79  |
| استكشاف الأخطاء وإصلاحها                    | ٧٠. |
| مؤشر التحذير                                | ٧)  |
| المواصفات                                   | VÉ. |
| مكاتب شركة Optoma حول العالم                | Vo. |
|                                             |     |

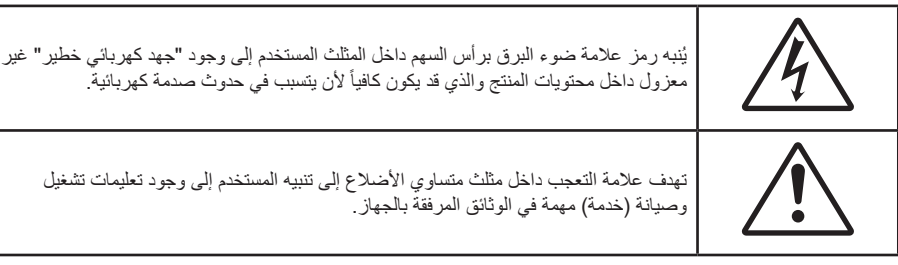

يُرجى اتباع جميع التحذيرات والاحتياطات وإرشادات الصيانة على النحو الموصى به في دليل المستخدم الذي بين يديك.

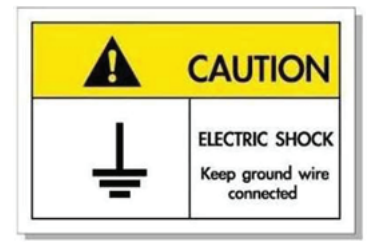

لتجنب حدوث صدمة كهربائية؛ يجب أن تكون الوحدة وملحقاتها الطرفية مؤرضة بشكل صحيح.

## تعليمات مهمة للسلامة

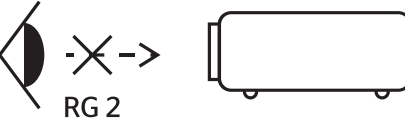

- IEC تجنب التحديق في الشعاع RG2. كما هو الحال بالنسبة لأي مصدر مشع، تجنب التحديق في الشعاع مباشرة، RG2 IEC 62471.5:2015-RG2.
- تجنب سد أي من فتحات التهوية. لضمان الحصول على تشغيل جهاز العرض تشغيلاً موثوقًا فيه وحمايته من الحرارة الزائدة، يوصى بتثبيت جهاز العرض في موضع جيد التهوية. فمثلاً، لا تضع جهاز العرض فوق طاولة قهوة مكدسة بالأشياء أو فوق أريكة أو سرير أو غير ذلك، ولا تضع جهاز العرض في مكان مغلق يعوق تيار الهواء مثل حقيبة الكتب أو الخزانة.
  - للحد من خطر نشوب الحريق و/أو حدوث صدمة كهربانية، لا تعرض جهاز العرض للمطر أو الرطوبة. لا تثبت الجهاز بالقرب من مصادر الحرارة مثل الشبكات الحرارية والمدفئات أو المواقد أو أي أجهزة أخرى مثل المضخمات التي تشع الحرارة منها.
- لا تسمح بدخول أشياء أو سوائل إلى جهاز العرض. فهي قد تتلامس مع نقاط الجهد الكهربي الخطيرة وقد يحدث قصر كهربي في الأجزاء والذي قد يؤدي إلى نشوب حريق أو صدمة كهربائية.
  - استخدام الجهاز في الظروف التالية:
  - في البيئات شديدة الحرارة أو البرودة أو الرطوبة.
  - (i) يرجى التأكد من أن درجة الحرارة المحيطة داخل الغرفة تتراوح بين ٥ ٤٠ درجة مئوية.
    - (ii) الرطوبة النسبية من ١٠٪ إلى ٨٥٪
    - في الأماكن التي يزيد فيها احتمال تعرض الوحدة بشكل كبير للأتربة والقاذورات.
      - بالقرب من أي جهاز يولد مجال مغناطيسي قوي.
        - تحت أشعة الشمس المباشرة.
- لا تستخدم الوحدة في حالة تعرضها للتلف الفيزيائي أو إساءة الاستخدام. يتمثل التلف الفيزيائي/إساءة الاستخدام (على سبيل المثال لا الحصر) فيما يلي:
  - سقوط الوحدة على الأرض.
  - ـ تعرض كبل الطاقة أو القابس للتلف.

- . انسكاب أي سوائل على جهاز العرض.
  - تعرض الجهاز للمطر أو الرطوبة.
- سقوط أي شيء داخل الجهاز أو وجود مكون غير مثبت بإحكام داخله.
- . تجنب وضع جهاز الإسقاط على سطح غير ثابت. فقد يسقط الجهاز متسببًا في إصابة الأشخاص أو تلف الجهاز نفسه
- تجنب حجب الضوء المنبعث من عدسة جهاز العرض عند التشغيل. حيث قد يتسبب الضوء في تسخين الجسم والتسبب في ذوبانه مما قد يؤدي إلى نشوب الحرائق.
  - يُرجى عدم فتح جهاز العرض أو تفكيكه؛ فقد يتسبب ذلك في حدوث صدمة كهربائية.
  - لا تحاول أن تقوم بصيانة الوحدة بنفسك. إذ قد يؤدي فتح الأغطية أو إزالتها إلى التعرض لمخاطر الجهد العالي أو غير ها من المخاطر. يرجى الاتصال بشركة Optoma قبل إرسال الجهاز للإصلاح.
    - · يرجى إلقاء نظرة على الجهاز للتعرف على العلامات ذات الصلة بالسلامة.
      - يجب أن تخضع الوحدة للصيانة بمعرف أفراد خدمة مناسبين.
      - الا تستخدم سوى المرفقات/الملحقات التي توصبي الجهة المصنعة بها.
    - · لا تنظر إلى عدسة جهاز الإسقاط مباشرة أثناء التشغيل. قد يؤذي الضوء الساطع عينيك.
    - برجاء ترك الوحدة تبرد عند القيام باستبدال المصباح. اتبع التعليمات كما هي ورادة في صفحة ٥٩-٢٠.
- · يقوم هذا الجهاز بالكشف عن العمر الافتراضي للمصباح تلقائياً، لذا يُرجى استبدال المصباح عندما يبدأ الجهاز في عرض رسائل تحذيرية تغيد ذلك.
  - أعد تعيين وظيفة "Lamp Reset (إعادة ضبط المصباح)" من قائمة "Lamp Settings (إعداد المصباح)" المعروضة على الشاشة بعد استبدال وحدة المصباح.
    - عند إيقاف تشغيل الجهاز، يرجى التأكد من امتلاء دائرة التبريد قبل فصل الكهرباء. واترك الجهاز ٩٠ دقيقة ليبرد.
- عند اقتراب المصباح من نهاية عمره الافتراضي، ستظهر على الشاشة رسالة "Lamp life exceeded. (تم تجاوز عمر المصباح.)". برجاء الاتصال بالموزع المحلي أو مركز الخدمة لتغيير المصباح بأسرع ما يمكن.
  - · إيقاف تشغيل الجهاز وفصل قابس الطاقة من مأخذ التيار الكهربائي المتردد قبل تنظيف المنتج.
  - 🔹 استخدم قطعة قماش جافة ناعمة بها منظم معتدل لتنظيف حاوية الشاشة. استخدام المنظفات الكاشطة أو الشمع أو المواد المذيبة لتنظيف الوحدة.
    - قم بفصل مقبس الطاقة من منفذ التيار المتردد إذا لم يتم استخدام المنتج لفترة طويلة من الوقت.

ملاحظة: عند انتهاء عمر اللمبة الافتراضي، لن يعود الجهاز للعمل إلى أن يتم استبدال وحدة اللمبة. يرجى اتباع الإجراءات الواردة بقسم "استبدال اللمبة" في صفحة ٦٩-٦٠ للتعرف على كيفية استبدال اللمبة.

- - تجنب لمس العدسة بيدك.
- احرص على إز الله البطارية أو البطاريات من وحدة التحكم من بعد قبل التخزين. فقد تتسرب مادة البطارية أو البطاريات إذا تُركت في وحدة التحكم عن بُعد لفترة زمنية ممتدة.
- - يرجى إتباع تعليمات تركيب اتجاه جهاز العرض بشكل صحيح، حيث قد يؤثر التركيب غير الصحيح على أداء جهاز العرض.
  - استخدم جهاز فصل تيار كهربائي وجهاز حماية من تذبذب التيار، حيث فقد يؤدي انقطاع التيار الكهربائي وانخفاضه إلى تدمير الأجهزة.

### تنظيف العدسة

- تأكد قبل تنظيف العدسة من إيقاف تشغيل جهاز العرض وفصل سلك الطاقة ليبرد تمامًا.
  - استخدم خزان هواء مضغوط لإزالة الغبار.
- استخدم قطعة قماش مخصصة لتنظيف العدسات ومسح العدسة برفق. احرص على عدم لمس العدسة بأصابعك.
- تجنب استخدام المنظفات القلوية/الحمضية أو المذيبات المتطايرة مثل الكحول لتنظيف العدسة. في حال تلف العدسة نتيجة عملية التنظيف، فلن تكون مشمولة بالضمان.

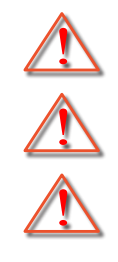

تحذير: يحظر استخدام مواد الرش أو الغازات القابلة للاشتعال لإزالة الأتربة أو النسالة من العدسة. حيث قد يتسبب ذلك في نشوب حريق بسبب الحرارة الزائدة داخل جهاز العرض.

تحذير: تجنب تنظيف العدسة إذا كان جهاز العرض في وضع الإحماء، حيث قد يتسبب ذلك تقشر غشاء سطح العدسة.

تحذير: تجنب مسح العدسة أو الضغط عليها بجسم صلب.

## معلومات السلامة ثلاثية الأبعاد

يرجى إتباع جميع التنبيهات والاحتياطات الموصى بها قبل قيامك أنت أو طفلك باستخدام خاصية العرض ثلاثي الأبعاد.

تحذير

قد يكون الأطفال أو المراهقون أكثر عرضة للمشكلات الصحية المرتبطة بمشاهدة الصور ثلاثية الأبعاد وينبغي مراقبتهم عن كثب عند مشاهدة هذه الصور.

## تحذير بشأن نوبة صرع الحساسية للضوء والمخاطر الصحية الأخرى

- قد تنتاب بعض المشاهدين نوبة صرع أو سكتة دماغية عند تعرضهم لبعض الصور أو الأضواء الوامضة التي توجد في بعض الصور أو ألعاب الفيديو المعروضة باستخدام جهاز العرض. إذا كنت تعاني من نوبات صرع أو سكتات دماغية أو إذا كان لديك سجل أسري للإصابة بها، يُرجى استشارة أخصائي طبي قبل استخدام وظيفة الأبعاد الثلاثية.
- حتى أولئك الذين ليس لديهم سجل شخصي أو أسري للإصابة بالصرع أو السكتة الدماغية قد يعانون من حالة غير مُشخَّصة قد تتسبب في نوبات صرع ناجمة عن الحساسية للضوء.
  - ينبغي للحوامل أو كبار السن أو الذين يعانون من حالات طبية خطيرة أو المحرومين من النوع أو الواقعين تحت تأثير الكحول تجنب استخدام وظيفة الأبعاد الثلاثية بالجهاز.
- إذا كنت تعاني من أي من الأعراض التالية، فتوقف في الحال عن مشاهدة الصور ثلاثية الأبعاد واستشر أخصائيًا طبيًا. (١) تغير الرؤية، (٢) دوار، (٣) دوخة، (٤) حركات لا إرادية مثل ارتعاش العين أو العضلات، (٥) تشوش، (٦) غثيان، (٧) فقدان الوعي، (٨) تشنجات، (٩) مغص حاد، (١٠) توهان. قد يكون الأطفال والمراهقون أكثر عرضة للإصابة بهذه الأعراض من البالغين. وينبغي للوالدين مراقبة أطفالهم وسؤالهم عما إذا كانوا يعانون من هذه الأعراض.
- قد تؤدي مشاهدة الصور ثلاثية الأبعاد أيضًا إلى الإصابة بدوار الحركة والآثار الإدراكية اللاحقة والتوهان وإجهاد العين وضعف استقرار وضعية الجسم. ويُوصى بأن يأخذ المستخدمون استراحات على فترات قصيرة لتقليل احتمالية حدوث هذه الآثار. وإذا ظهرت على عينيك علامات الإرهاق أو الجفاف أو إذا كنت تعاني من أي من الأعراض السابقة، فتوقف عن استخدام هذا الجهاز في الحال ولا تستأنف استخدامه إلا بعد زوال الأعراض بثلاثين دقيقة على الأقل.
- قد تؤدي مشاهدة الصور ثلاثية الأبعاد أثناء الجلوس على مقربة شديدة من الشاشة لفترة زمنية طويلة إلى إصابة الإبصار بالضرر. وينبغي ألا تقل مسافة المشاهدة المثالية عن ثلاثة أضعاف ارتفاع الشاشة. ويُوصى بأن تكون عينا المشاهد في مستوى واحد مع الشاشة.
  - قد تؤدي مشاهدة الصور ثلاثية الأبعاد أثناء ارتداء نظارة ثلاثية الأبعاد لفترة زمنية طويلة إلى الإصابة بصداع أو إر هاق. إذا شعرت بصداع أو إر هاق أو دوخة، فتوقف عن مشاهدة الصور ثلاثية الأبعاد واسترح.
    - لا تستخدم نظارة ثلاثية الأبعاد لأي غرض آخر غير مشاهدة الصور ثلاثية الأبعاد.
  - فقد يكون ارتداء النظارة ثلاثية الأبعاد لأي غرض آخر (مثل استخدامها كنظارة عادية أو نظارة شمس أو نظارة واقية، وما إلى ذلك) ضارًا من الناحية الجسمانية وقد يضعف البصر.
  - قد تؤدي مشاهدة الصور ثلاثية الأبعاد إلى شعور بعض المشاهدين بالتوهان. وبناءً عليه، لا تضع جهاز العرض المزود بوظيفة الأبعاد الثلاثية بالقرب من آبار سلالم مفتوحة أو كبلات أو شرفات أو أي أشياء أخرى قد تتعثر به أو تصطدم به أو تنهار عليه أو تنكسر أو تسقط فوقه.

## حقوق الطبع والنشر

يعتبر هذا المستند وما يحويه من صور وتوضيحات وبرامج محميًا بقوانين حقوق النشر الدولية، كما أن جميع الحقوق محفوظة. لا يجوز نسخ هذا الدليل ولا أي من المواد الواردة به بدون موافقة كتابية من المؤلف.

© حقوق الطبع والنشر لعام ۲۰۲۱

## بيان إخلاء المسؤولية

تخضع المعلومات الواردة في هذا المستند للتغيير بدون إشعار. لا يجوز للمصنّع القيام بأية تعهدات أو ضمانات تتعلق بمحتويات هذا المستند وعليه أن يخلي مسئوليته على وجه الخصوص من أية ضمانات ضمنية تتعلق بقابلية البيع أو الملاءمة لأية أغراض خاصة، كما يحتفظ المُصنّع بالحق في مراجعة هذا المستند وإجراء تغييرات من وقت لأخر في المحتوى الوارد به بدون التزام على المُصنّع بعمل إخطار لأي شخص بهذه المراجعة أو التغييرات.

## إقرار العلامة التجارية

تعتبر Kensington علامة تجارية مسجلة في الولايات المتحدة لشركة ACCO Brand Corporation ولها تسجيلات صادرة وطلبات معلقة في دول أخرى في كافة أنحاء العالم.

تعد HDMI وHDMI وشعار HDMI وشعار High-Definition Multimedia Interface علامات تجارية أو علامات تجارية مسجلة لصالح شركة HDMI وMDMI وفعار Licensing LLC في الولايات المتحدة والدول الأخرى.

DLP ® وارتباط DLP وشعار DLP هي علامات تجارية مسجلة لشركة Texas Instruments، كما تعد تقنية ™BrilliantColor علامة تجارية مملوكة لشركة Texas Instruments.

MHL وMobile High-Definition Link وشعار MHL علامات تجارية أو علامات تجارية مسجلة شركة HDMI Licensing ذات المسئولية المحدودة.

تعتبر كافة أسماء المنتجات الأخرى المستخدمة في هذا الدليل مملوكة للمالكين المعنيين ومعترفًا بها.

## FCC

أثبتت الاختبارات التي أجريت على هذا الجهاز توافقه مع معايير المواصفات القياسية للفئة B من الأجهزة الرقمية، وفقًا للجزء ١٠ من قوانين اللجنة الفيدرالية للاتصالات. وقد وضعت هذه المعايير لتوفير قدر معقول من الحماية ضد أي تداخلات ضارة قد تحدث عند تركيب الجهاز في المنازل، حيث إن هذا الجهاز يولد ويستخدم ويمكن أن تصدر عنه ترددات لاسلكية، وقد يتسبب في حدوث تداخلات ضارة مع الاتصالات اللاسلكية، إذا لم يتم تركيب واستخدامه وفقاً للتعليمات الموضحة.

ورغم ذلك، فليس هناك ما يضمن عدم حدوث هذه التداخلات عند التركيب في منشأة بعينها. وإذا تسبب هذا الجهاز في حدوث تداخل يؤثر سلبًا على استقبال الراديو أو التلفزيون، وهو الأمر الذي يمكن تحديده عن طريق تشغيل الجهاز وإيقاف تشغيله، فإننا نوصي المستخدم بمحاولة تصحيح هذا التداخل عن طريق واحد أو أكثر من الإجراءات التالية:

- إعادة توجيه هوائي الاستقبال أو تغيير موضعه.
- زيادة المسافة الفاصلة بين الجهاز ووحدة الاستقبال.
- · توصيل الجهاز بمأخذ تيار على دائرة كهربائية مختلفة عن تلك التي تتصل بها وحدة الاستقبال.
- الرجوع إلى الموزع المحلي أو إلى فني راديو/تلفزيون متخصص للحصول على المساعدة اللازمة.

### ملاحظة: الكبلات المغطاة

يتعين استخدام الكبلات المغطاة في جميع التوصيلات مع أجهزة الكمبيوتر الأخرى في سبيل الالتزام بقوانين اللجنة الفيدرالية للاتصالات.

### تنبيه

قد يتسبب إجراء أية تغييرات أو تعديلات لم يتم الموافقة عليها صراحة من قبل الشركة المصنعة في إلغاء صلاحية المستخدم لتشغيل هذا الجهاز، وهي الصلاحية الممنوحة له من قبل اللجنة الفيدرالية للاتصالات.

### شروط التشغيل

يتوافق هذا الجهاز مع الجزء ١٥ من قواعد اللجنة الفيدر الية للاتصالات (FCC)، ويخضع تشغيله للشرطين التاليين:

- الا يتسبب هذا الجهاز في إحداث أي تداخل ضار
- ٢- أن يقبل هذا الجهاز أي تداخل يتم استقباله، بما في ذلك أي تداخل قد ينتج عنه أوضاع تشغيل غير مرغوب فيها.

ملاحظة: المستخدمون الكنديون

يتطابق هذا الجهاز الرقمي من الفئة B مع معايير ICES-003 الكندية.

Remarque à l'intention des utilisateurs canadiens

.Cet appareil numerique de la classe B est conforme a la norme NMB-003 du Canada

## بيان المطابقة الخاص بدول الاتحاد الأوروبي

- توجيه EC/30/2014 (التوافق الكهرومغناطيسي) EC/30/2014 (بما في ذلك التعديلات) •
  - توجيه الفولتية المنخفضة EC/35/2014 •
- توجيه أجهزة الراديو EU/53/RED 2014 (إذا كان المنتج يشتمل على وظيفة تردد لاسلكي) .

## نفايات المعدات الكهربائية والإلكترونية (WEEE)

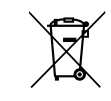

### إرشادات التخلص من مكونات الجهاز

إرشادات التخلص من مكونات الجهاز يحظر إلقاء هذا الجهاز الإلكتروني في المهملات عند الرغبة في التخلص منه. ولتقليل معدلات التلوث والمحافظة على البيئة، يرجى إعادة تدوير مكونات الجهاز.

## مقدمة

نشكرك على شراء جهاز عرض Optoma 4K UHD. للاطلاع على قائمة كاملة بالميزات، يرجى زيارة صفحة المنتجات في موقعنا على الويب حيث ستجد أيضًا معلومات إضافية ووثائق، مثل: إعداد التحكم الصوتي والأسئلة الشائعة.

### نظرة عامة على المحتويات

أفرغ محتويات العبوة بحذر وتأكد من احتوائها على جميع العناصر المبينة أدناه تحت عنوان الملحقات القياسية. وقد لا تكون بعض العناصر الواردة تحت عنوان الملحقات الاختيارية متاحة، وذلك وفقًا للطراز والمواصفات ومنطقة الشراء. لذا يرجى المراجعة مع مكان الشراء. فقد تختلف بعض الملحقات من منطقة لأخرى.

لا تُرفق بطاقة الضمان إلا في مناطق بعينها. يرجى الاتصال بالموزع لمعرفة المزيد من المعلومات حول هذا الأمر.

### الملحقات القياسية

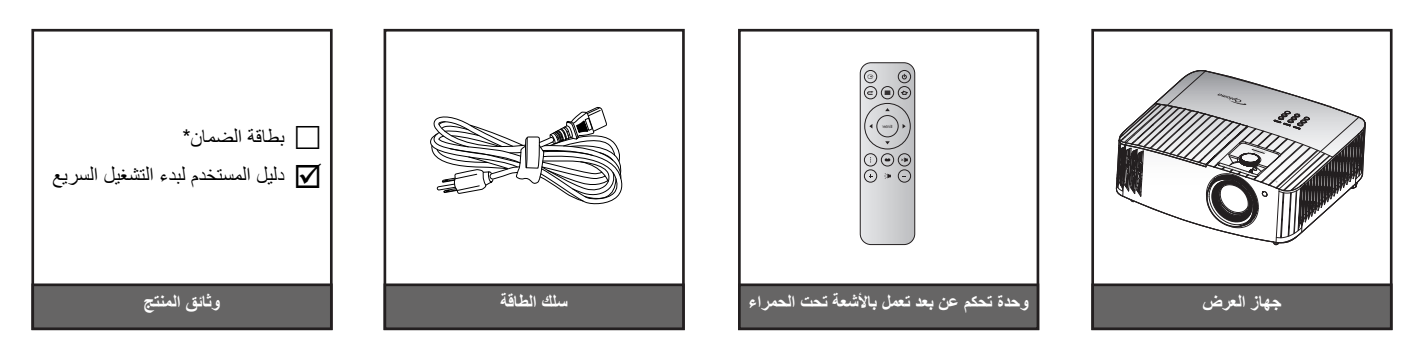

#### ملاحظة:

- قد يختلف جهاز التحكم الفعلي وفقا للمنطقة.
- يتم شحن وحدة التحكم عن بُعد بر فقة البطارية.
- \* للاطلاع على معلومات حول الضمان، يرجى زيارة https://www.optoma.com/support/download.

### الملحقات الاختيارية

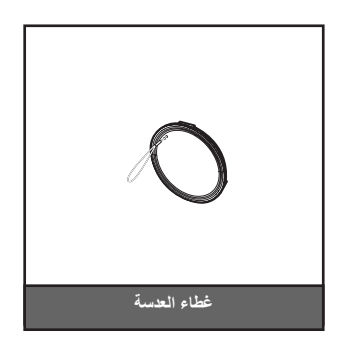

ملاحظة: تختلف الملحقات حسب الطراز والمواصفات والمنطقة. قد تتوفر بعض الملحقات الاختيارية للشراء في مناطق معينة. يرجى زيارة موقعنا على الويب للاطلاع على مزيد من التفاصيل بشأن الملحقات المرفقة.

مقدمة

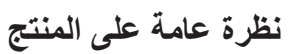

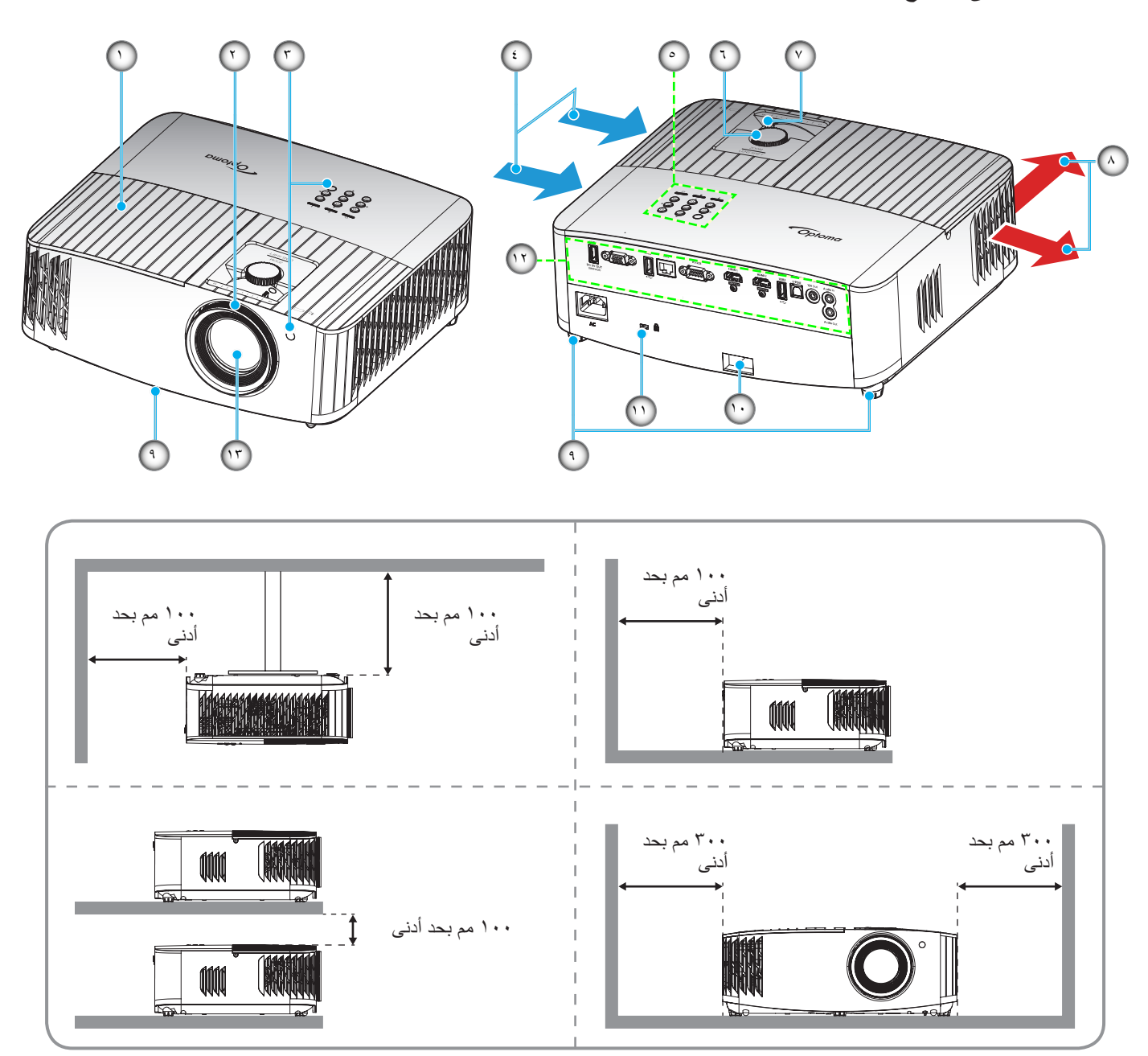

ملاحظة:

- يحظر سد فتحات التهوية والطرد بجهاز العرض.
- عند تشغيل جهاز العرض في مكان مغلق يجب ترك مساحة لا تقل عن ٣٠ سم حول فتحات التهوية والطرد.

| البند                | الرقم | البند                                       | الرقم |
|----------------------|-------|---------------------------------------------|-------|
| التهوية (مخرج)       | -^    | غطاء المصباح                                | - 1   |
| قدم ضبط الإمالة      | _٩    | حلقة الضبط البؤري                           | ۲_    |
| شريط الحماية         | -1+   | مستقبل الأشعة تحت الحمراء (الأمامي والعلوي) | ۳_    |
| منفذ قفل ™Kensington | -11   | التهوية (مدخل)                              | - ź   |
| الدخل / الخرج        | -17   | لوحة مفاتيح                                 | _0    |
| العدسة               | -17   | قرص تحول العدسة                             | ۲_    |
|                      |       | ذراع التكبير والتصغير                       | _Y    |

التوصيلات

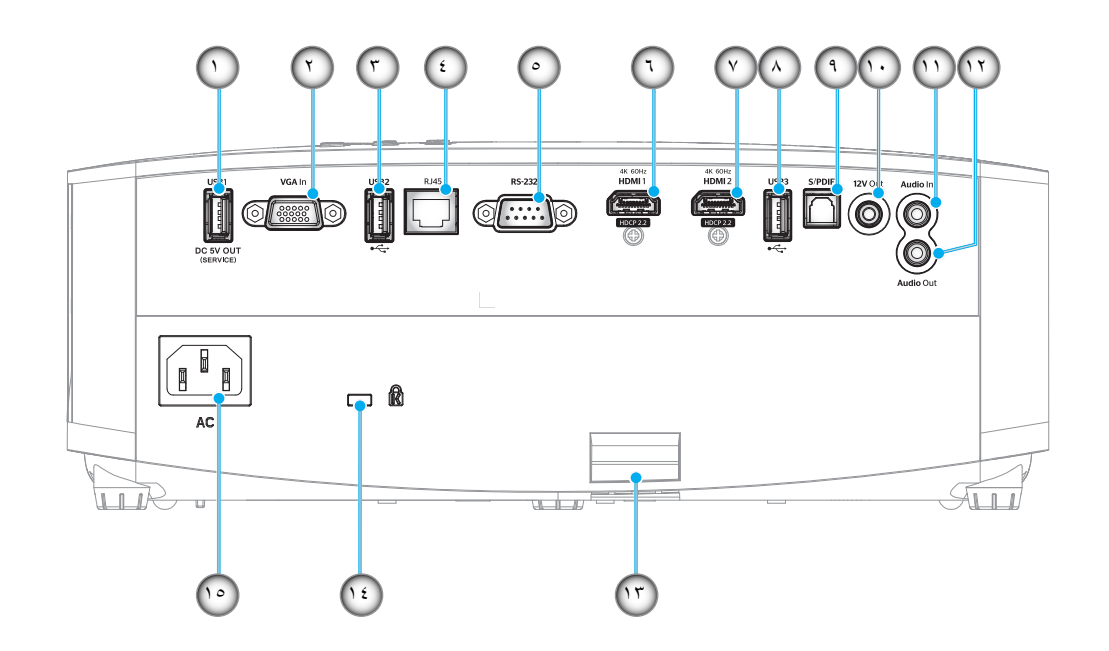

| البند                                             | الرقم | البند                                                         | الرقم |
|---------------------------------------------------|-------|---------------------------------------------------------------|-------|
| موصِّل S/PDIF<br>(يدعم صوت PCM ثنائي القنوات فقط) | -9    | موصل خرج طاقة USB (٥ فولتــــ٥,١ أمبير)                       | - 1   |
| موصل خرج بقدرة ١٢ فولت                            | -1.   | موصِّل دخل VGA                                                | ۲_    |
| موصل دخل صوت                                      | -))   | منفذ USB<br>(دونجل WiFi/مشغل الوسائط)                         | ۳_    |
| موصل خرج الصوت                                    | -17   | موصِتَل RJ-45                                                 | - ź   |
| شريط الحماية                                      | -17   | موصِّل RS-232                                                 | _0    |
| منفذ فقل ™Kensington                              | -1ź   | موصل HDMI 1<br>(۲۰ 4K هرتز؛ للألعاب ذات زمن الانتقال المنخفض) | ۲_    |
| مقبس الطاقة                                       | -10   | موصل HDMI 2<br>(۲۰ ۹۴ هرنز؛ لوظيفة PureMotion)                | -7    |
|                                                   |       | منفذ USB<br>(دونجل WiFi/مشغل الوسائط)                         | -^    |

## مقدمة

## لوحة مفاتيح

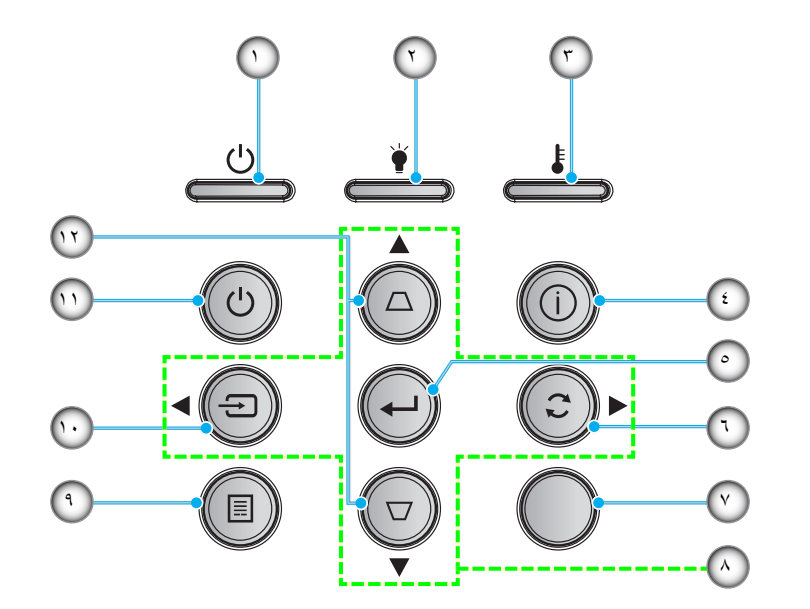

| البند                       | الرقم | البند                            | الرقم |
|-----------------------------|-------|----------------------------------|-------|
| مستقبل الأشعة تحت الحمراء   | -7    | مؤشر بيان حالة التشغيل/الاستعداد | - 1   |
| أربعة مفاتيح اختيار اتجاهية | -^    | مؤشر بيان حالة اللمبة            | ۲_    |
| القائمة                     | -٩    | مؤشر بيان حالة درجة الحرارة      | ۳_    |
| الصوت                       | -1.   | المعلومات                        | - ź   |
| الطاقة                      | -11   | أدخل                             | _0    |
| أزرار تصحيح التشوه          | -17   | إعادة التزامن                    | ۲_    |

ملاحظة: لا تُستخدم لوحة المفاتيح للتحكم في الشاشة الرئيسية. يرجى استخدام وحدة التحكم عن بُعد للتنقل.

## مقدمة

وحدة التحكم عن بُعد

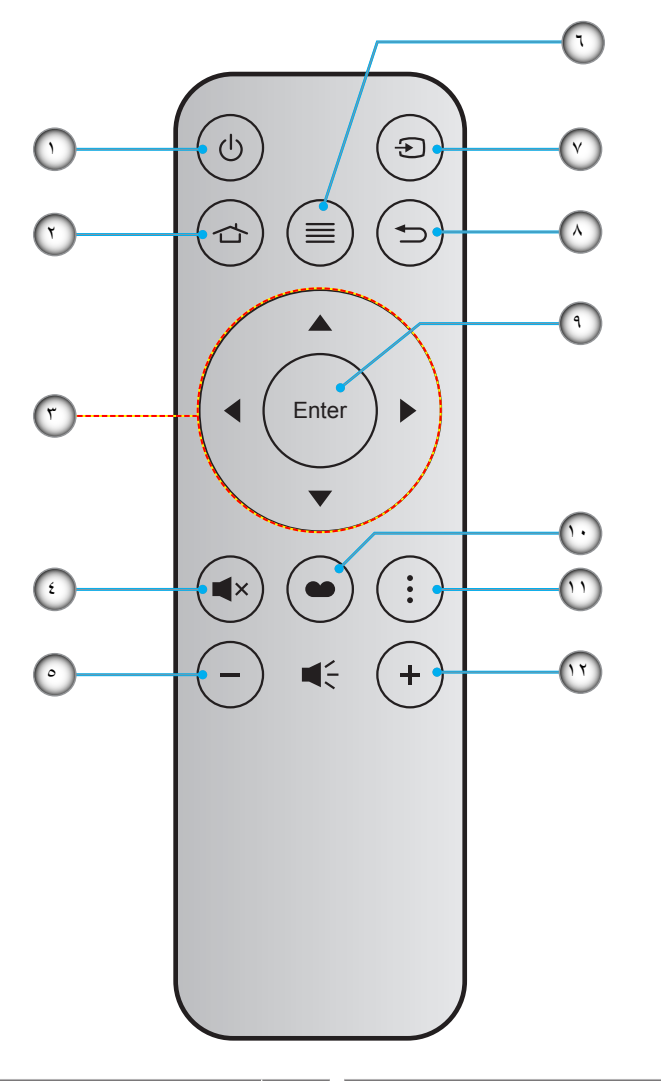

| الميند    | الرقم | البند                       | الرقم |
|-----------|-------|-----------------------------|-------|
| الصوت     | _\    | التشغيل/إيقاف التشغيل       | - 1   |
| رجوع      | _^    | الرئيسية                    | ۲_    |
| أدخل      | -9    | أربعة مفاتيح اختيار اتجاهية | ۳_    |
| نمط العرض | -1.   | كتم الصوت                   | - ź   |
| خيار      | -11   | صوت -                       | _0    |
| صوت +     | -17   | القائمة                     | 7_    |

#### ملاحظة:

- بعض المفاتيح قد لا تكون لها وظائف في الموديلات التي لا تحتوي على هذه المزايا.
- قبل استخدام وحدة التحكم عن بُعد للمرة الأولى، انزع الشريط العازل الشفاف. راجع صفحة ١٧ لمعرفة كيفية تركيب البطارية.

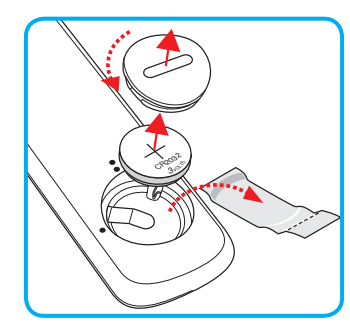

## تثبيت جهاز العرض

تم تصميم جهاز العرض بحيث يمكن تثبيته في أحد أوضاع التثبيت الأربعة الممكنة.

سيحدد تصميم الغرفة أو تفضيلاتك الشخصية أنسب موضع تركيب الجهاز، ضع حجم الشاشة وموضعها في الاعتبار، فضلاً عن الموضع المناسب لمنفذ التيار وموضع جهاز العرض والمسافة بينه وبين باقي الأجهزة.

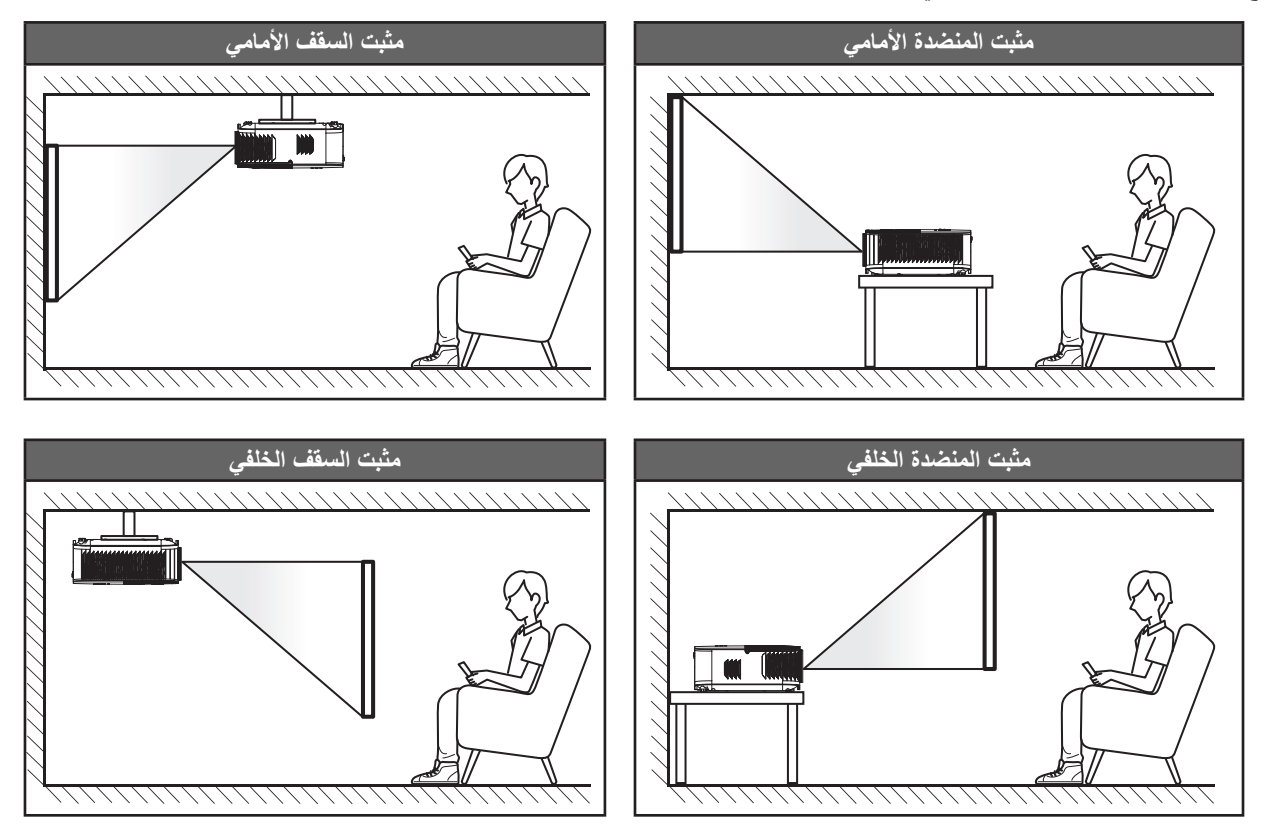

يجب وضع جهاز العرض بحيث يكون مسطحًا على السطح وعموديًا على الشاشة / ٩٠ درجة.

- · لكيفية تحديد موقع جهاز العرض لحجم شاشة معين، يرجى الرجوع إلى جدول المسافات بصفحة ٢٧ .
  - لكيفية تحديد حجم الشائشة لمسافة معينة، يرجى الرجوع إلى جدول المسافة في الصفحة/ 7 .

ملاحظة: كلما كان جهاز العرض بعيدًا عن الشاشة، كلما زاد حجم الصورة المعروضة وارتفعت الإزاحة الرأسية بشكل متناسب.

#### هام!

تجنب تشغيل جهاز العرض في أي اتجاه سوى فوق المنضدة أو التثبيت في الحائط، ويجب أن يكون جهاز العرض أفقيًا و غير مائلاً للأمام/الخلف أو اليسار/اليمين، حيث قد يؤدي تشغيله في أي اتجاه آخر إلى إلغاء الضمان وتقصير العمر الافتراضي للمصباح أو جهاز العرض نفسه، لمزيد من المعلومات الخاصة بالتثبيت، يرجى الاتصال بشركة Optoma.

توصيل المصادر بجهاز العرض

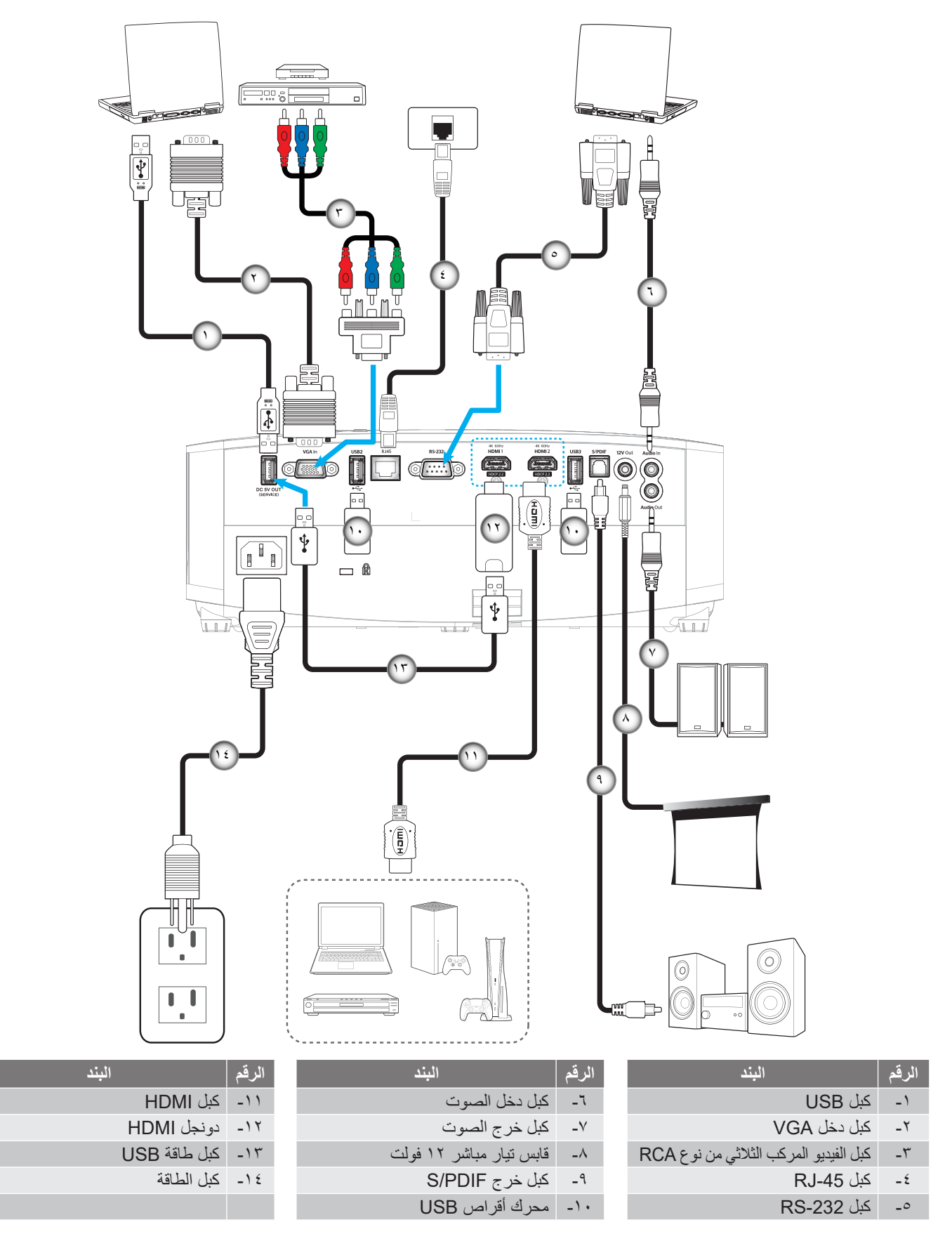

ملاحظة: لضمان أفضل جودة للصور وتجنب الأخطاء في الاتصال، نوصي باستخدام كبلات Premium HDMI. وبالنسبة إلى الكبل الذي يزيد طوله عن ٢٠-٢٥ قدمًا، من المستحسن جدًا استخدام كبلات Active Fiber HDMI.

## ضبط الصورة المعروضة

### ارتفاع الصورة

يأتي الجهاز مزودًا بأقدام رافعة لتعديل ارتفاع الصورة.

- حدد موضع القدم القابلة للضبط التي ترغب في تعديل وضعها في الجزء السفلي من جهاز العرض.
- ٢- قم بإدارة المسند القابل للضبط في اتجاه عقارب الساعة/عكس اتجاه عقارب الساعة لرفع أو خفض جهاز العرض.

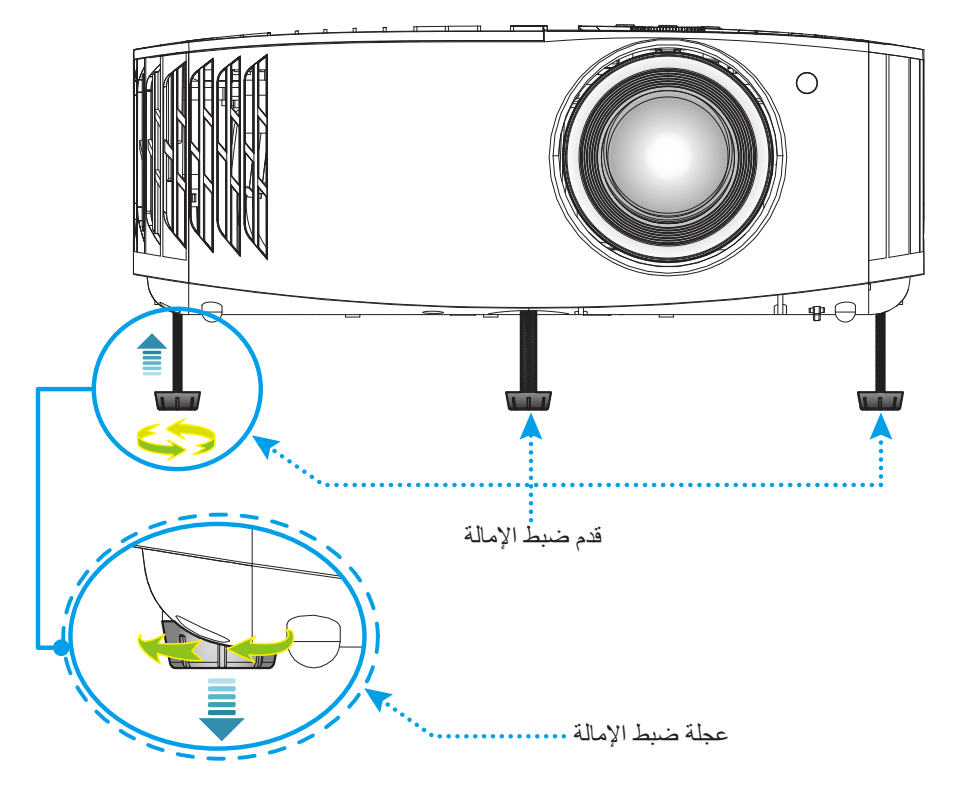

## التكبير/التصغير وإزاحة العدسة والتركيز البؤري

- لضبط حجم الصورة وموضعها، اتبع ما يلي: أ- لضبط حجم الصورة، أدر ذراع التكبير والتصغير مع اتجاه عقارب الساعة أو دره عكس اتجاه عقارب الساعة لتكبير حجم الصورة المعروضة أو تصغيرها. ب- لضبط موضع الصورة، أدر قرص تحول العدسة مع اتجاه عقارب الساعة أو دره عكس اتجاه عقارب الساعة لضبط موضع الصورة المعروضة رأسيًا.
  - لضبط التركيز، أدر حلقة التركيز مع اتجاه عقارب الساعة أو دره عكس اتجاه عقارب الساعة حتى تصير الصورة واضحة ومقروءة.

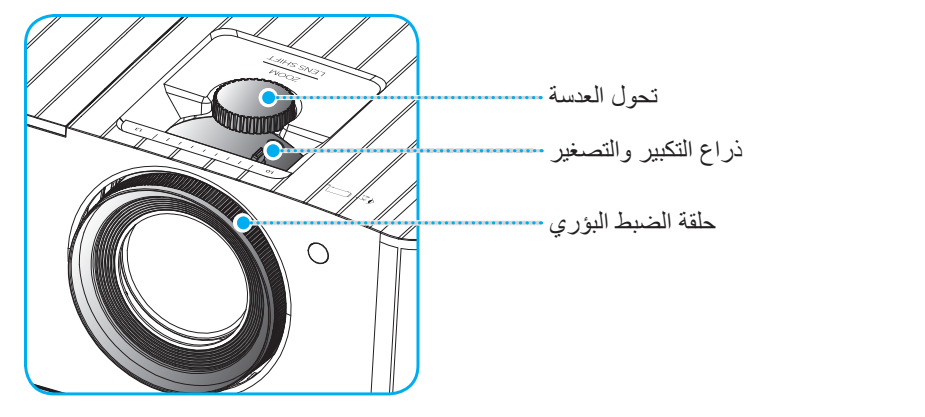

ملاحظة: سيتم ضبط بؤرة جهاز العرض على مسافة تتراوح بين ٢,١ إلى ١,٨ م.

### إعداد وحدة التحكم عن بُعد

## تركيب البطارية واستبدالها

- استخدم عملة للف غطاء البطارية عكس اتجاه عقارب الساعة حتى يفتح.
  - ۲- ركِّب بطارية جديدة في حجيرتها.
- انزع البطارية القديمة، واستبدلها بأخرى جديدة (CR2032)، تأكد من أن الجانب المميز بعلامة "+" متجه لأعلى.
  - ٣- أعد الغطاء إلى مكانه. ثم استخدم عملة للف غطاء البطارية في اتجاه عقارب الساعة لقفله.

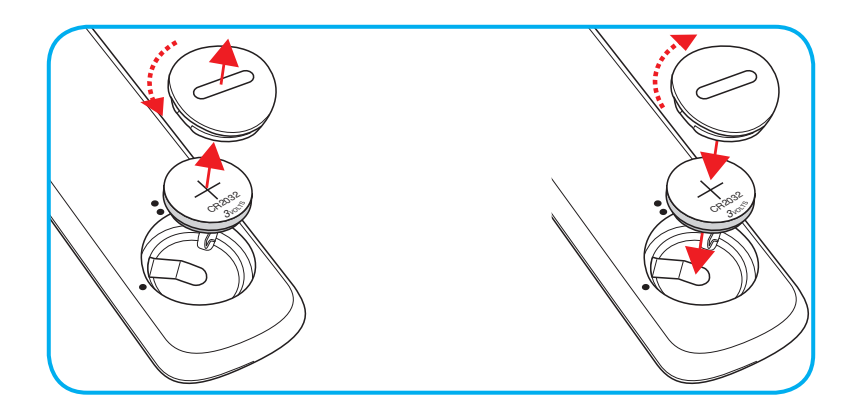

### تنبيه:

لضمان التشغيل الأمن، يرجى مراعاة الاحتياطات التالية:

- استخدم بطارية من نوع CR2032.
- تجنب ملامسة البطارية لمياه أو سائل.
- تجنب تعريض وحدة الحكم عن بعد للرطوبة أو الحرارة.
  - لا تسقط وحدة التحكم عن بعد.
- في حالة تسرب مادة البطارية في وحدة التحكم عن بُعد، امسح الحاوية الخارجية لتنظيفها بعناية ثم ركِّب بطارية جديدة.
  - هذاك خطورة انفجار البطارية إذا تم استخدام بطارية أخرى من نوع غير صحيح بدلاً منها.
    - تخلص من البطاريات المستعملة حسب التعليمات.

### النطاق الفعال

يوجد مستشعر وحدة التحكم عن بُعد الذي يعمل بالأشعة تحت الحمراء على الجانب العلوي من جهاز العرض، تأكد من الإمساك بوحدة التحكم عن بعد عند زاوية ٣٠ درجة (أفقيًا) أو عند زاوية ٢٠ درجة (عموديًا) على خط متعامد مع مستشعر وحدة التحكم عن بعد الذي يعمل بالأشعة تحت الحمراء الموجود بجهاز العرض حتى يعمل بطريقة صحيحة، ويجب ألا تتجاوز المسافة بين جهاز التحكم عن بعد والمستشعر مسافة ٧ أمتار (~ ٢٢ قدم).

ملاحظة: عند توجيه وحدة التحكم عن بعد مباشرة (بزاوية • درجة) إلى مستشعر الأشعة تحت الحمراء، ينبغي ألا تزيد المسافة بينهما عن ١٠ متر (~ ٣٢ قدم).

- تأكد من عدم وجود أي حائل بين وحدة التحكم عن بعد ومستشعر الأشعة تحت الحمراء الموجودة بجهاز الإسقاط من شأنه إعاقة وصول شعاع الأشعة تحت الحمراء إلى الجهاز.
  - تأكد من عدم تعرض وحدة الإرسال العاملة بالأشعة تحت الحمراء لضوء الشمس المباشر أو تعرضها المباشر لأضواء مصابيح الفلورسنت.
    - يرجى إبعاد وحدة التحكم عن بعد عن أضواء مصابيح الفلورسنت لمسافة تزيد عن ٢ متر وإلاً سيحدث خلل وظيفي بوحدة التحكم عن بعد.
      - قد يتعطل عمل وحدة التحكم عن بعد من حين لآخر في حالة قربها من أضواء مصابيح الفلورسنت العاكسة.
        - قد يتعطل عمل وحدة التحكم عن بعد في حالة قربها الشديد من جهاز العرض.
- عندما تقوم بتصويب أو توجيه وحدة التحكم عن بعد نحو الشاشة، تكون المسافة الفعالة بينهما أقل من ٧ أمتار، وتعكس إشارات الأشعة تحت الحمراء إلى جهاز العرض. ومع ذلك، قد يتغير النطاق الفعال طبقاً للشاشات.

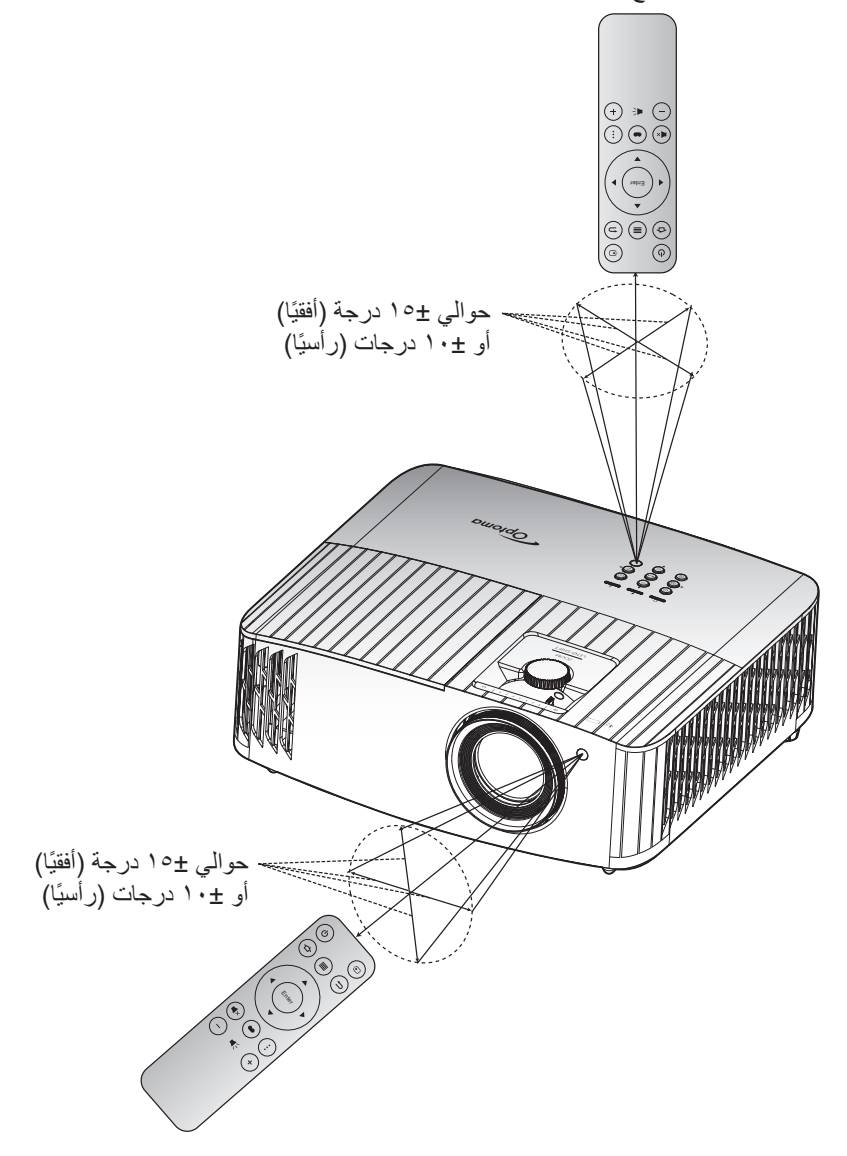

تشغيل/إيقاف تشغيل جهاز العرض الضوئى

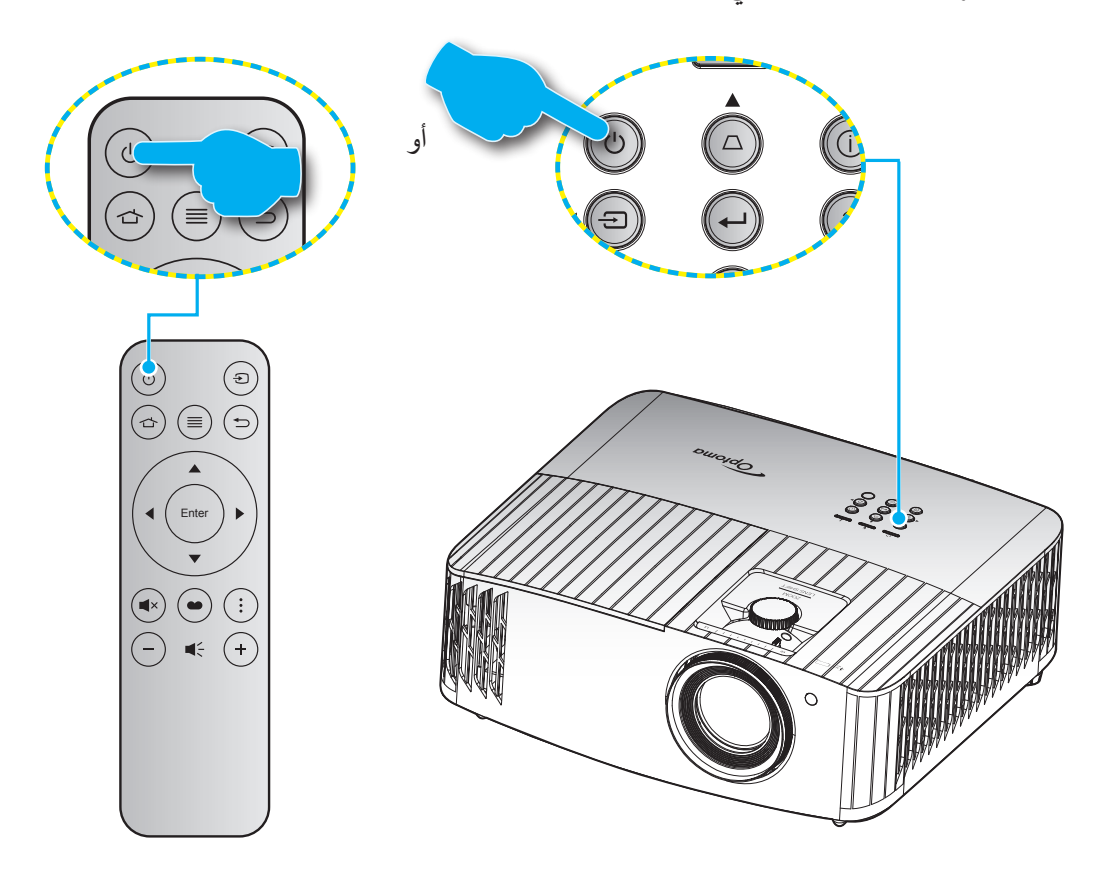

## تشغيل

- د. توصيل سلك الطاقة وكبل المصدر / الإشارة. وعند توصيلهما، يتحول مؤشر بيان حالة التشغيل/الاستعداد إلى اللون الأحمر.
  - ٢- قم بتشغيل جهاز العرض من خلال الضغط على زر " U " بلوحة مفاتيح جهاز العرض أو وحدة التحكم عن بعد.
    - ٣- تظهر شاشة بدء التشغيل بعد مرور ١٠ ثواني تقريبًا ويومض مؤشر التشغيل/الاستعداد باللون الأزرق.

ملاحظة: وعند تشغيل جهاز العرض لأول مرة، سيُطلب منك تحديد اللغة المفضلة واتجاه العرض وإعدادات أخرى.

عند تشغيل جهاز العرض لأول مرة، سيُطلب منك القيام بالإعداد الأولي بما في ذلك تحديد اتجاه العرض واللغة المفضلة وتكوين إعدادات الشبكة والمزيد. وبمجرد *اكتمال الإعداد!* تظهر الشاشة، فهي تشير إلى أن جهاز العرض جاهز للاستخدام.

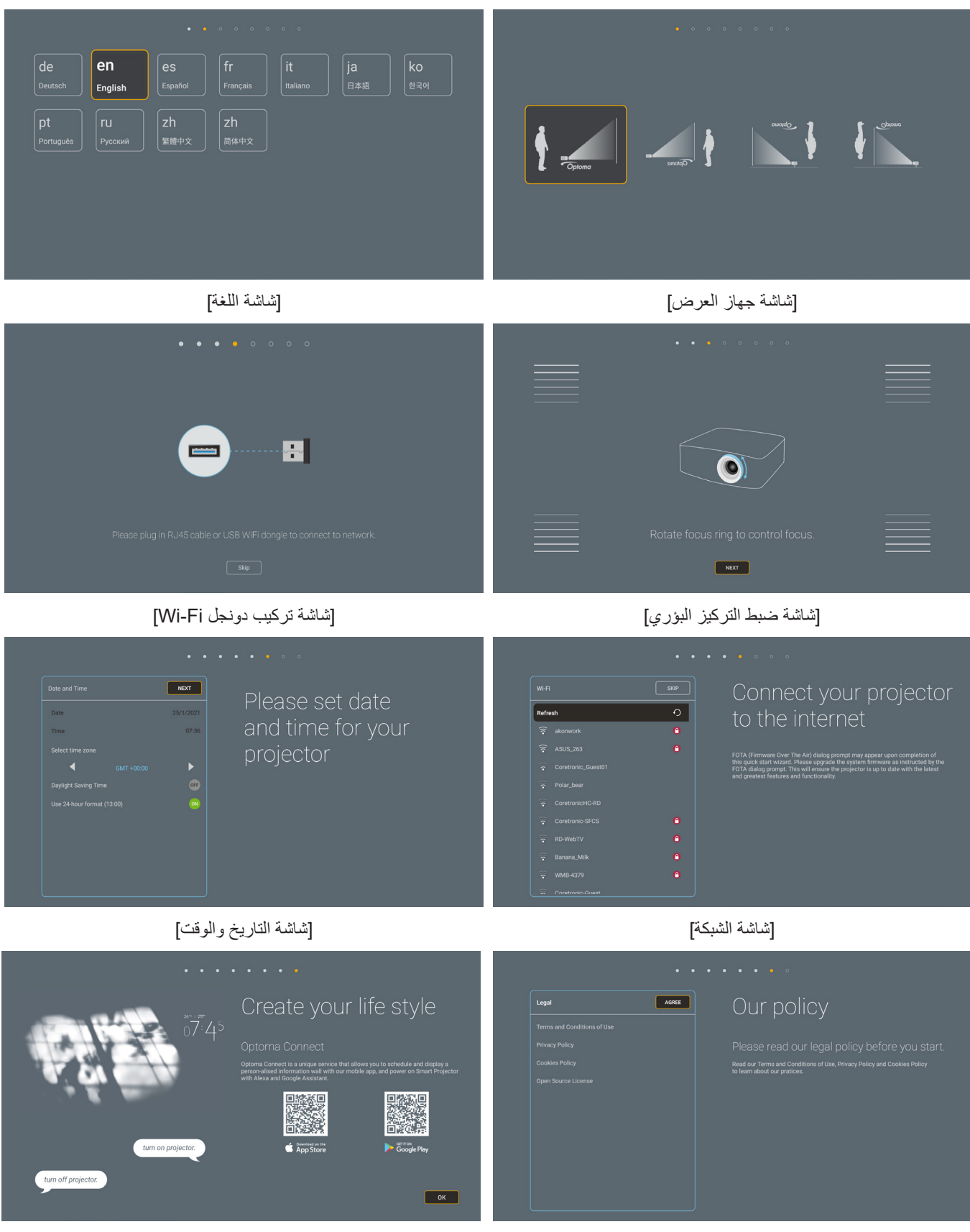

[شاشة اتصال Optoma]

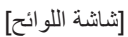

### ابقاف الطاقة

- أوقف تشغيل جهاز العرض بالضغط على " () " في لوحة مفاتيح جهاز العرض أو وحدة التحكم عن بُعد.
  - ۲- ستظهر الرسالة التالية.

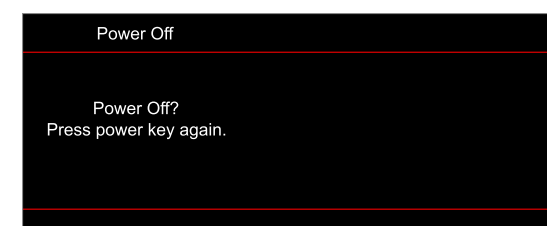

- ٣- اضغط على الزر "ل" مرة أخرى للتأكيد؛ وإلا، فستختفي الرسالة بعد ١٥ ثانية. عند الضغط على الزر "ل" للمرة الثانية سيتم إيقاف تشغيل جهاز العرض.
- ٤- ستواصل مروحة التبريد العمل لمدة ١٠ ثوان تقريبًا بالنسبة لدورة التبريد وسيومض مؤشر بيان حالة التشغيل/الاستعداد باللون الأزرق. عندما يضيء مؤشر بيان حالة التشغيل/الاستعداد باللون الأزرق. عندما يضيء مؤشر بيان حالة التشغيل/الاستعداد باللون الأحمر بصورة متواصلة، مما يشير إلى دخول جهاز العرض في وضع الاستعداد. وعند الرغبة في إعادة تشغيل الجهاز، ينبغي الانتظار حتى ينتهي الجهاز من دورة التبريد ويدخل في وضع الاستعداد، وعند الرغبة في إعادة تشغيل النشير الله عمل المد و عند الرغبة في إعادة تشغيل الجهاز، ينبغي الانتظار حتى ينتهي الجهاز من دورة التبريد ويدخل في وضع الاستعداد، وعند الرغبة في إعادة تشغيل الجهاز، ينبغي الانتظار حتى ينتهي الجهاز من دورة التبريد ويدخل في وضع الاستعداد، وعندما يكون جهاز العرض على وضع الاستعداد، المد على وضع الاستعداد، و عند الرغبة المد على وضع الاستعداد، و عند الرغبة المد على إعادة تشغيل الجهاز، ينبغي الانتظار حتى ينتهي الجهاز من دورة التبريد ويدخل في وضع الاستعداد، وعندما يكون جهاز العرض على وضع الاستعداد. و عند الرغبة المد على إعادة تشغيل الجهاز، ينبغي الانتظار حتى ينتهي الجهاز من دورة التبريد ويدخل في وضع الاستعداد، وعندما يكون جهاز العرض على وضع الاستعداد، منا مدى المد على وضع الرغبة الاستعداد، النبغي الانتظار حتى ينتهي الحماز العرض.
  - افصل سلك الطاقة عن مأخذ التيار الكهربائي وعن جهاز العرض.

ملاحظة: يوصى بعدم تشغيل جهاز العرض بعد إيقاف تشغيله مباشرةً.

## اختيار مصدر دخل

قم بتشغيل المصدر الموصل الذي تريد عرضه على الشاشة، مثل جهاز الكمبيوتر أو الكمبيوتر اللوحي أو مشغل الفيديو أو غير ذلك، وسوف يقوم جهاز العرض بتحديد المصدر تلقائيًا. في حالة توصيل عدة مصادر ، اضغط على الزر "ܒ" في لوحة مفاتيح جهاز العرض أو وحدة التحكم عن بُعد لتحديد الدخل المطلوب.

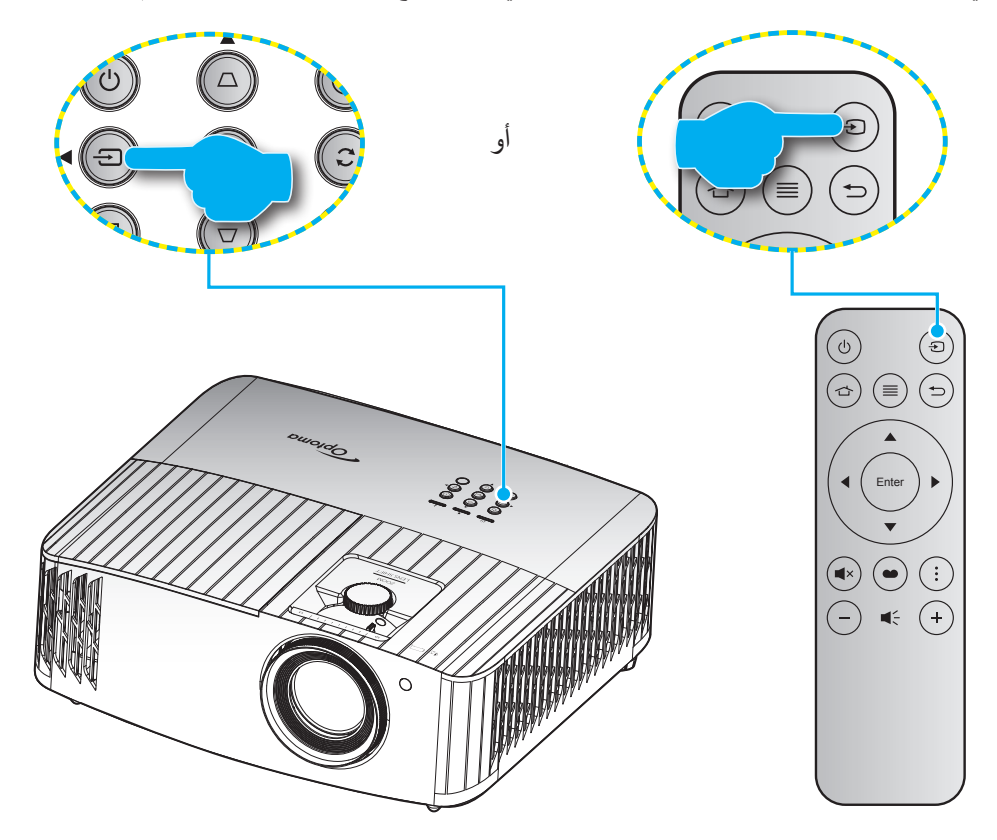

## نظرة عامة على الشاشة الرئيسية

يتم عرض الشاشة الرئيسية في كل مرة تبدأ فيها الجهاز . حيث يحتوي على تاريخ النظام ووقته وحالة النظام وأيقونات للوصول إلى قائمة المعلومات المعروضة على الشاشة وقائمة إعدادات جهاز العرض والتطبيقات ومصادر الإدخال والمزيد.

للتنقل في الشاشة الرئيسية، ما عليك سوى استخدام الأزرار الموجودة على وحدة التحكم عن بُعد.

يمكنك العودة إلى الشاشة الرئيسية في أي وقت عن طريق الضغط على " 🖒 " في وحدة التحكم عن بُعد، بغض النظر عن وضعك في واجهة المستخدم.

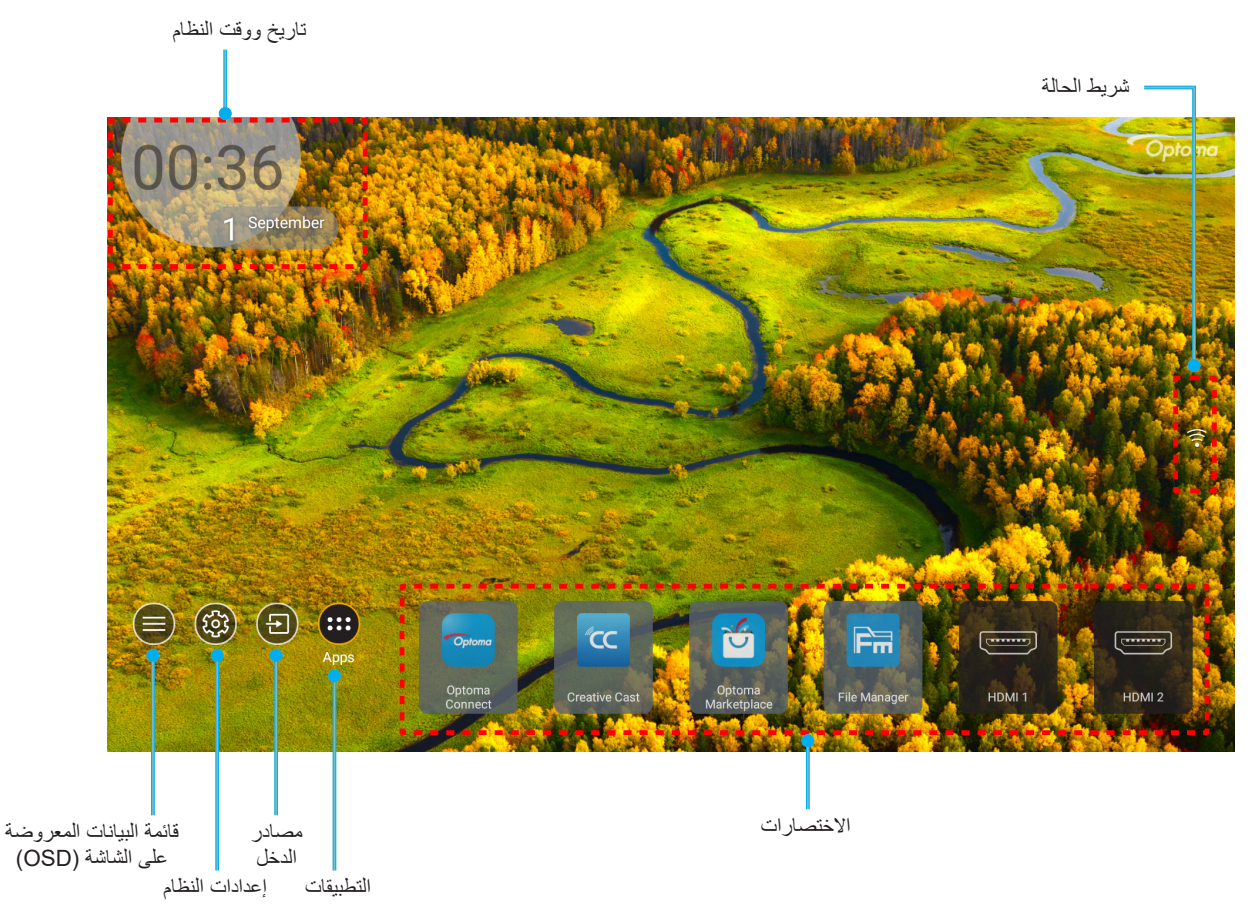

ملاحظة: يتم تمييز القائمة أو العنصر المحدد باللون البرتقالي، على سبيل المثال Apps (التطبيقات) في الصورة أعلاه.

## تاريخ ووقت النظام

يتم عرض التاريخ والوقت على الشاشة الرئيسية إذا كان جهاز العرض متصلاً بالشبكة، ويكون الإعداد الافتراضي هو ١/٠١/٢٠١ • الساعة ١٠:٠٠ صباحًا. سوف يظهر التنسيق صباحًا/ مساءً فقط في حالة إيقاف تشغيل التنسيق الـ ٢٤ ساعة.

لتعديل معلمات التاريخ والوقت، حدد الحقل المعني على الشاشة. حيث تُفتح صفحة إعدادات التاريخ والوقت تلقائيًا. ثم قم بإجراء التعديلات.

## قائمة إعدادات جهاز العرض (OSD)

اضغط على "≡" في وحدة التحكم عن بعد أو على الشاشة الرئيسية، حدد قائمة OSD "€" لمراجعة معلومات جهاز العرض أو لإدارة مختلف الإعدادات المتعلقة بالصورة والعرض والصورة ثلاثية الأبعاد والصوت والإعداد.

#### التنقل داخل القائمة العامة

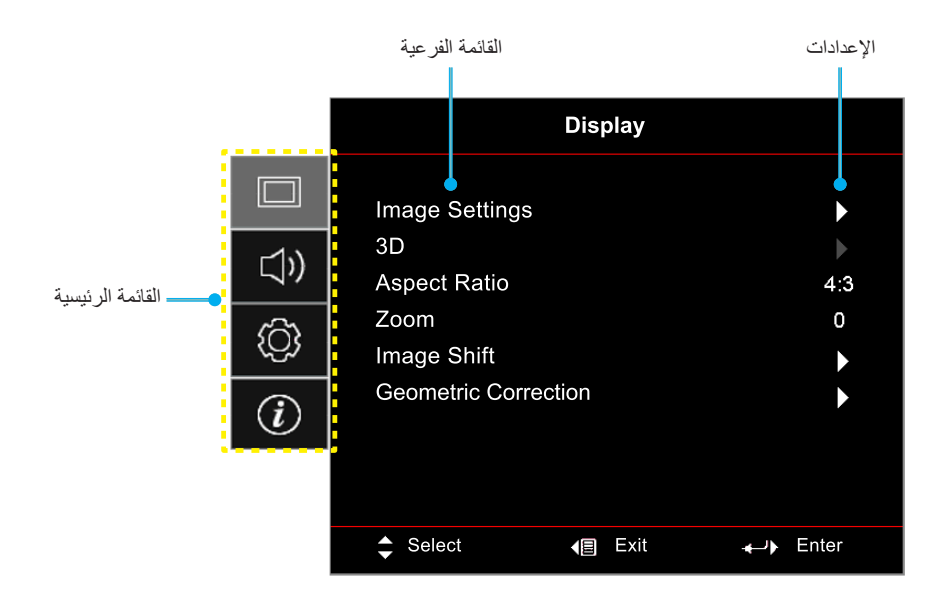

- عند عرض قائمة المعلومات المعروضة على الشاشة؛ استخدم مفتاحي أعلى وأسفل لتحديد أي عنصر بالقائمة الرئيسية. أثناء إجراء تحديد من صفحة معينة، اضغط على OK (موافق) للانتقال إلى قائمة فرعية.
  - ٢- اضغط على الزر يسار ويمين لتحديد عنصر القائمة المطلوب. ثم اضغط على موافق لفتح القائمة الفرعية.
    - ٣- اضغط على زر أعلى و أسفل لتحديد العنصر المطلوب في القائمة الفرعية.
  - ٤- اضغط على الزر "موافق" لتمكين أحد الإعدادات أو تعطيله أو اضغط على زر السهم يسار ويمين لضبط قيمة.
    - حدد العنصر التالي المراد ضبطه في القائمة الفرعية واضبطه كما هو موضح أنفًا.
- ٦- للخروج، اضغط على " " (بشكل متكرر إذا لزم الأمر). وعندئذ يتم إغلاق قائمة المعلومات المعروضة على الشاشة ويقوم جهاز العرض بحفظ الإعدادات الجديدة تلقائياً.

## شجرة قائمة المعلومات المعروضة على الشاشة

ملاحظة: تختلف عناصر وميزات شجرة قائمة المعلومات المعروضة على الشاشة حسب الطُرز والمنطقة. تحتفظ Optoma بالحق في إضافة عناصر أو إزالتها أو تحسين أداء المنتج بدون إشعار.

| القيم                      | القائمة الفرعية ٤ | القائمة الفرعية ٣            | القانمة الفرعية ٢                                    | القائمة الفرعية  | القائمة<br>الرئيسية |
|----------------------------|-------------------|------------------------------|------------------------------------------------------|------------------|---------------------|
| (سینما) Cinema             |                   |                              |                                                      |                  |                     |
| HDR                        |                   |                              |                                                      |                  |                     |
| HLG                        |                   |                              |                                                      |                  |                     |
| HDR SIM. (شريحة HDR).      |                   |                              |                                                      |                  |                     |
| (لعبة) Game                |                   |                              |                                                      |                  |                     |
| (مرجع) Reference           |                   |                              |                                                      |                  |                     |
| (ساطع) Bright              |                   |                              | ( via vill hai) Display Mode                         |                  |                     |
| 3D                         |                   |                              | Display Wode                                         |                  |                     |
| WCG_SDR                    |                   |                              |                                                      |                  |                     |
| WCG_HDR                    |                   |                              |                                                      |                  |                     |
| WCG_HLG                    |                   |                              |                                                      |                  |                     |
| ISF Day (اليوم ISF)        |                   |                              |                                                      |                  |                     |
| (ISF Night (ليلة ISF Night |                   |                              |                                                      |                  |                     |
| ISF 3D                     |                   |                              |                                                      |                  |                     |
| Off (إطفاء) [افتراضي]      |                   |                              | لون الجدار) Wall Color<br>(لون الجدار) Image Setting |                  |                     |
| Blackboard (لوحة سوداء)    |                   |                              |                                                      |                  |                     |
| Light Yellow (ضوء أصفر)    |                   |                              |                                                      |                  |                     |
| Light Green (ضوء أخضر)     |                   |                              |                                                      |                  |                     |
| Light Blue (ضوء أزرق)      |                   |                              |                                                      | Image Settings   | Display             |
| eink (زهري)                |                   |                              |                                                      | (إعدادات الصورة) | (عرض)               |
| (رمادي) Gray               |                   |                              |                                                      |                  |                     |
| Off (إطفاء)                |                   | HI G/HDR                     |                                                      |                  |                     |
| Auto (التلقائي)[افتراضي]   |                   |                              |                                                      |                  |                     |
| (ساطع) Bright              |                   |                              |                                                      |                  |                     |
| Standard (قياسي)[افتراضي]  |                   | نمط) HDR Picture Mode        |                                                      |                  |                     |
| (فیلم) Film                |                   | صورة HDR)                    |                                                      |                  |                     |
| Detail (تفاصيل)            |                   |                              | Dynamic Range (المجال                                |                  |                     |
| (ساطع) Bright              |                   | -                            | الديناميخي)                                          |                  |                     |
| Standard (قياسي)[افتراضي]  |                   | نمط) HLG Picture Mode        |                                                      |                  |                     |
| (فيلم) Film                |                   | صورة HDR)                    |                                                      |                  |                     |
| Detail (تفاصيل)            |                   |                              |                                                      |                  |                     |
| 1.~.                       |                   | HDR Brightness (سطوع<br>HDR) |                                                      |                  |                     |
| 0,~0,_                     |                   |                              | Brightness (الإضاءة)                                 |                  |                     |
| 0,~0,_                     |                   |                              | (التباين) Contrast                                   |                  |                     |
| 10~1                       |                   |                              | Sharpness (حدة اللون)                                |                  |                     |
| 0.~0                       |                   |                              | Color (اللون)                                        |                  |                     |
| 0,~0,_                     |                   |                              | Tint (تدرج اللون)                                    |                  |                     |

| القيم                             | القائمة الفرعية ٤             | القائمة الفرعية ٣                  | القائمة الفرعية ٢                 | القائمة الفرعية       | القائمة<br>الرئيسية |
|-----------------------------------|-------------------------------|------------------------------------|-----------------------------------|-----------------------|---------------------|
| الفيلم) Film                      |                               |                                    |                                   |                       |                     |
| لفيديو) Video                     |                               |                                    |                                   |                       |                     |
| (رسومات) Graphics                 |                               |                                    |                                   |                       |                     |
| ( <sup>۲٫۲</sup> )) Standard(2.2) |                               |                                    |                                   |                       |                     |
| ۱٫۸                               |                               |                                    | Gamma                             |                       |                     |
| ۲,۰                               |                               |                                    |                                   |                       |                     |
| ۲,٤                               |                               |                                    |                                   |                       |                     |
| ۲,٦                               |                               |                                    |                                   |                       |                     |
| 3D                                |                               |                                    |                                   |                       |                     |
| 1.~1                              |                               | BrilliantColor™                    |                                   |                       |                     |
| D55 (۱۰ ثوانِ)                    |                               | 4                                  |                                   |                       |                     |
| D65 (۱۰ ثوانِ)                    |                               | _                                  |                                   |                       |                     |
| D75 (۱۰ ثوانِ)                    |                               | (جرابة اللهن) Color Temp           |                                   |                       |                     |
| D83 (۱۰ ثوانِ)                    |                               |                                    |                                   |                       |                     |
| D93 (۱۰ ثوانٍ)                    |                               |                                    |                                   |                       |                     |
| الصلية) Native                    |                               |                                    |                                   |                       |                     |
| D65 (۱۰ ثوانٍ)                    |                               | Color Temp. (حرارة اللون)          |                                   |                       |                     |
| D90 (١٠ ثوانٍ)                    |                               | [HDR WCG_HLG                       |                                   |                       |                     |
| R [افتراضي]                       |                               |                                    |                                   |                       |                     |
| G                                 |                               |                                    |                                   |                       | Display<br>(عرض)    |
| В                                 |                               | (اللون) Color                      |                                   | Image Settings        |                     |
| C                                 | Color (اللون)                 |                                    |                                   | (إعدادات الصورة)<br>ا |                     |
| Y                                 |                               |                                    |                                   |                       |                     |
| М                                 |                               |                                    | Color Settings (إعدادات<br>اللون) |                       |                     |
| W                                 |                               | Color Matching (تجانس<br>الالو ان) |                                   |                       |                     |
| _٥٠ ~ ٥٠ [افتراضي: ٠]             | Hue (تدرج الألوان)            | (00                                |                                   |                       |                     |
| ـ.٥ ~ ٥٠ [افتراضي: ٢]             | (التشبع) Saturation           |                                    |                                   |                       |                     |
| ـ.٥ ~ ٥٠ [افتراضي: ٠]             | (کسب) Gain                    |                                    |                                   |                       |                     |
| Cancel (إلغاء) [افتراضي]          | (hublishel) Poset             |                                    |                                   |                       |                     |
| (نعم) Yes                         | (Line) Heset                  |                                    |                                   |                       |                     |
|                                   | خروج) Exit                    |                                    |                                   |                       |                     |
| 0.~0                              | Red Gain (كسب الأحمر)         |                                    |                                   |                       |                     |
| 0,~0,_                            | Green Gain (كسب<br>الأخضر)    |                                    |                                   |                       |                     |
| 0,~0,_                            | Blue Gain (اكتساب<br>الأزرق)  |                                    |                                   |                       |                     |
| 0,~0,_                            | Red Bias (انحياز الأحمر)      |                                    |                                   |                       |                     |
| 0,~0,_                            | Green Bias (انحياز<br>الأخضر) | RGB Gain/Bias (نحیز /<br>کسب RGB)  |                                   |                       |                     |
| 0,~0,_                            | Blue Bias (انحياز<br>الأزرق)  |                                    |                                   |                       |                     |
| Cancel (الغاء) [افتراضي]          | Reset (اعادة الضبط)           |                                    |                                   |                       |                     |
| (نعم) Yes                         | (;) (cset                     |                                    |                                   |                       |                     |
|                                   | خروج) Exit                    |                                    |                                   |                       |                     |

| القيم                               | القائمة الفرعية ٤ | القائمة الفرعية ٣        | القائمة الفرعية ٢               | القائمة الفرعية        | القائمة<br>الرئيسية |
|-------------------------------------|-------------------|--------------------------|---------------------------------|------------------------|---------------------|
| Auto (التلقائي)[افتراضي]            |                   |                          |                                 |                        |                     |
| (۲ <i>۰۰</i> ~۰) RGB                |                   | Color Space (مدى اللون)  |                                 |                        |                     |
| (۲۳۰~۱٦) RGB                        |                   | [دخل HDMI 1] ُ           |                                 |                        |                     |
| YUV                                 |                   |                          | Color Settings (إعدادات         |                        |                     |
| Auto (التلقائي)[افتراضي]            |                   | (مدى اللون) Color Space  |                                 |                        |                     |
| (۲००~•)RGB                          |                   | HDMI2/VGA/Home/]         | lome/]                          |                        |                     |
| (۲۳۰~۱٦)RGB                         |                   | [Component               |                                 |                        |                     |
| Off (إطفاء)                         |                   | Automatic                |                                 |                        |                     |
| On (تشغيل)[افتراضي]                 |                   | Automatic                |                                 |                        |                     |
| ۱۰۰۰۰ (حسب الإشارة)<br>افتراضي: ۰۰] |                   | Frequency (ترىد)         |                                 | Image Settings         |                     |
| ١٠٠٠٠ (حسب الإشارة)<br>افتراضي: ٥٠] |                   | طور) Phase               | الإشارة) Signal                 | (إعدادات الصورة)       |                     |
| ١٠٠٠٠ (حسب الإشارة)<br>افتراضي: ٥٠] |                   | (موقع أفقي) H. Position  |                                 |                        |                     |
| ٠٠٠٠ (حسب الإشارة)<br>افتراضي: ٥٠]  |                   | (موقع عمودي) V. Position | -                               |                        |                     |
|                                     |                   | Exit (خروج)              |                                 |                        |                     |
| Bright (ساطع)[افتراضي]              |                   |                          |                                 | ]                      |                     |
| .Eco (ايكولوجي)                     |                   |                          | نمط) Brightness Mode            |                        |                     |
| Dynamic (الديناميكي)                |                   |                          | السطوع)                         |                        |                     |
| +Eco (ايكولوجي +)                   |                   |                          |                                 |                        |                     |
|                                     |                   |                          | Reset (إعادة الضبط)             |                        |                     |
|                                     |                   |                          | Off (إطفاء)[افتراضي]            | Enhanced               |                     |
|                                     |                   |                          | On (تشغیل)                      | المدعومة)              | Display<br>(عرض)    |
| Off (إطفاء)[افتراضي]                |                   |                          | عام 3D Mode (وضع ثلاثه الأبعاد) |                        |                     |
| On (تشغیل)                          |                   |                          |                                 |                        |                     |
| Off (إطفاء)[افتراضي]                |                   |                          | عکس 3D Sync Invert              |                        |                     |
| On (نشغیل)                          |                   |                          | النزامن ثلاثي الأبعاد)          |                        |                     |
| Auto (التلقائي)[افتراضي]            |                   |                          |                                 | 30                     |                     |
| SBS (القمة والأسفل)                 |                   |                          |                                 |                        |                     |
| Top and Bottom (القمة والأسفل)      |                   |                          | اللمط U Format                  |                        |                     |
| Frame Sequential (تسلسل الإطارات)   |                   |                          |                                 |                        |                     |
| ٣:٤                                 |                   |                          |                                 |                        |                     |
| ۹ <u>:</u> ۱٦                       |                   |                          |                                 | 1                      |                     |
| ۹ <u>:</u> ۲۱                       |                   |                          |                                 | Aspect Ratio           |                     |
| ۹ <u>.</u> ۳۲                       |                   |                          |                                 | (لللب الغرص اللارتفاع) |                     |
| LBX                                 |                   |                          |                                 | ]                      |                     |
| Auto (التلقائي)[افتراضي]            |                   |                          |                                 |                        |                     |
| ـ٥ ~ ٢٥ [افتراضي: ٠]                |                   |                          |                                 | زوم) Zoom              |                     |
| -۱۰۰ ~ ۱۰۰ [افتراضي: ۰]             |                   |                          | H (أفقي) H                      | ازاحة) Image Shift     |                     |
| -۱۰۰ ~ ۱۰۰ [افتراضي: ۰]             |                   |                          | V (عمودي) 💶                     | الصنورة)               |                     |
|                                     |                   |                          | Four Corners (الزوايا الأربعة)  |                        |                     |
| ـ ٤٠ ~ ٤٠ [افتر اضي: ٠]             |                   |                          | H Keystone (تشوه أفقي)          |                        |                     |
| -٤٠ ~ ٤٠ [افتر اضي: ٠]              |                   |                          | V Keystone (انحراف رأسي)        |                        |                     |
|                                     |                   |                          | 3x3 Warp (التفاف ٣×٣)           | ]                      |                     |
|                                     |                   |                          | Reset (إعادة الضبط)             |                        |                     |

| القيم                                    | القائمة الفرعية ٤ | القائمة الفرعية ٣     | القانمة الفرعية ٢                            | القائمة الفرعية                          | القائمة<br>الرئيسية |
|------------------------------------------|-------------------|-----------------------|----------------------------------------------|------------------------------------------|---------------------|
| Off (إطفاء)                              |                   |                       |                                              |                                          |                     |
| )                                        |                   |                       | (i) RuroMotion                               |                                          | Display             |
| ۲                                        |                   |                       | Fulewiolion (حرك واصحه)                      |                                          | (عرض)               |
| ٣ [الافتر اضبي]                          |                   |                       |                                              |                                          |                     |
| Off (إطفاء)                              |                   |                       |                                              | Internal Speaker                         |                     |
| On (تشغيل)[افتراضي]                      |                   |                       |                                              | (السماعة الداخلية)                       |                     |
| Off (إطفاء)[افتر اضمي]                   |                   |                       |                                              |                                          | Audio<br>(الصوت)    |
| On (تشغیل)                               |                   |                       |                                              | iviute (حدم الصنوت)                      |                     |
| ۰ ~ ۱۰ [افتراضي: <sup>٥</sup> ]          |                   |                       |                                              | Volume (الحجم)                           |                     |
| الأمامي 🚺 🖌 [افتراضي]                    |                   |                       |                                              |                                          |                     |
| د 🔚 Rear                                 |                   |                       |                                              | Projection (جهة                          |                     |
| سقف - علوي 🏹 ک                           |                   |                       |                                              | العرض)                                   |                     |
| خلف - علوي 🏹 🍙                           |                   |                       |                                              |                                          |                     |
| Off (إطفاء)                              |                   |                       | منبه) Lamp Reminder                          |                                          |                     |
| On (تشغيل)[افتراضي]                      |                   |                       | المصباح)                                     | Lamp Settings                            |                     |
| Cancel (الغاء)[افتراضي]                  |                   |                       | اعادة ضبط) Lamp Reset                        | (إعداد المصباح)                          |                     |
| (نعم) Yes                                |                   |                       | المصباح)                                     |                                          |                     |
| (للقراءة فقط)                            |                   |                       | Filter Usage Hours<br>(ساعات استخدام المرشح) |                                          |                     |
| (نعم) Yes                                |                   |                       | Optional Filter Installed                    |                                          |                     |
| (צ) No                                   |                   |                       |                                              | -<br>Filter Settings<br>(إعدادات المرشح) | Setup               |
| Off (إطفاء)                              |                   |                       |                                              |                                          |                     |
| ۳۰۰hr (۳۰۰ ساعة)                         |                   |                       | - the Filter Dominder                        |                                          |                     |
| ۰۰۰) ۰۰hr ساعة) [افتراضي]                |                   |                       | Filler Reminder (مرسح<br>تذکیر)              |                                          |                     |
| ۸۰۰hr (۸۰۰ ساعة)                         |                   |                       |                                              |                                          |                     |
| ۱۰۰۰hr (۱۰۰۰ ساعة)                       |                   |                       |                                              |                                          | (أعداد)             |
| Cancel (الغاء)[افتراضي]                  |                   |                       | اعادة تر شبح) Filter Reset                   |                                          |                     |
| (نعم) Yes                                |                   |                       |                                              |                                          |                     |
| Off (إطفاء)[افتر اضي]                    |                   |                       | تشغیل) Direct Power On                       |                                          |                     |
| On (تشغیل)                               |                   |                       | مباشر)                                       |                                          |                     |
| ۰ ~ ۱۸۰ (۵ دقائق إضافية)<br>افتراضي: ۲۰] |                   |                       | Auto Power Off (min)<br>(إيقاف آلي (دقيقة))  | Power Settings                           |                     |
| . ~ ۹۹۰ (۳۰ دقائق إضافية) [افتراضي: ۰]   |                   |                       |                                              | (إعدادات الطاقة)                         |                     |
| No (لا)[افتراضي]                         |                   |                       | (Sleep Timer (min) (مؤقت الذه م (دقيقة))     |                                          |                     |
| (نعم) Yes                                |                   | (سعين دائم) Always On | ((*)))                                       |                                          |                     |
| Off (إطفاء)[افتر اضمي]                   |                   |                       |                                              |                                          |                     |
| On (نشغیل)                               |                   |                       | Security (الامان)                            |                                          |                     |
|                                          |                   | شەر) Month            |                                              |                                          |                     |
|                                          |                   | (يوم) Day             | Security Timer (مؤقت<br>الأرادي              | (الأمان) Security                        |                     |
|                                          |                   | Hour (ساعة)           | رومان                                        |                                          |                     |
|                                          |                   |                       | Change Password (تغییر<br>کلمة السر)         |                                          |                     |

| القيم                                                      | القائمة الفرعية ٤ | القائمة الفرعية ٣               | القانمة الفرعية ٢               | القائمة الفرعية             | القائمة<br>الرئيسية |
|------------------------------------------------------------|-------------------|---------------------------------|---------------------------------|-----------------------------|---------------------|
| Off (إطفاء)[افتراضي]                                       |                   |                                 | HDMI Link                       |                             |                     |
| On (تشغیل)                                                 |                   |                                 |                                 |                             |                     |
| Mutual (متبادل)[افتر اضي]                                  |                   |                                 |                                 | HDMILink                    |                     |
|                                                            |                   |                                 | Power On Link (رابط<br>التشغيل) | Settings (إعدادات           |                     |
|                                                            |                   |                                 |                                 | رابط HDMI)                  |                     |
| Off (إطفاء)[افتراضي]                                       |                   |                                 | ( itil hele) Power Off Link     | -                           |                     |
| (تشغيل) On                                                 |                   |                                 | التشغيل)                        |                             |                     |
| Green Grid (شبکة خضر اء)                                   |                   |                                 |                                 |                             |                     |
| Magenta Grid (شبكة اللهن الأرجواني)                        |                   |                                 |                                 | -                           |                     |
| White Grid (شبكة اللهن الأبيض)                             |                   |                                 |                                 | Test Pattern                |                     |
| لالله کې د دی د. دی کا کا کا کا کا کا کا کا کا کا کا کا کا |                   |                                 |                                 | (نمودج الاختبار)            |                     |
| ) Off (اطفاء)                                              |                   |                                 |                                 |                             |                     |
| On (تشغیل)[افتراضی]                                        |                   |                                 |                                 | Remote Settings             |                     |
|                                                            |                   |                                 | IR Function (وظيفة IR)          | (إعدادات البعد)             |                     |
| Off (إطفاء)                                                |                   |                                 |                                 | [حسب وحده التحكم<br>من بعد] | _                   |
| 99                                                         |                   |                                 |                                 | ۔<br>Projector ID (رقم      |                     |
|                                                            |                   |                                 |                                 | الجهاز)                     |                     |
| On (تشغیل)                                                 |                   |                                 | 12V Trigger (وحدة الإطلاق       | 12V Trigger (وحدة           |                     |
| Off (إطفاء)[افتراضي]                                       |                   |                                 |                                 | ، پھری ۲۲ فرنگ)             |                     |
| English [افتراضي]                                          |                   |                                 | -                               |                             |                     |
| Deutsch                                                    |                   |                                 | -                               |                             |                     |
| Français                                                   |                   |                                 | -                               |                             |                     |
| Italiano                                                   |                   |                                 | -                               |                             | Setup               |
| Bortuguêo                                                  |                   |                                 |                                 |                             | (أعداد)             |
| Follugues                                                  |                   |                                 | Language (اللغة)                |                             |                     |
| □ 一 一 同 一 一 一 一 一 一 一 一 一 一 一 一 一 一 一 一                    |                   |                                 | -                               |                             |                     |
| ~ 一 一 一 元 元 一 二 一 二 一 二 一 二 一 二 一 二 一 二 一                  |                   |                                 | -                               |                             |                     |
| 하구어                                                        |                   |                                 |                                 |                             |                     |
| Русский                                                    |                   |                                 | -                               |                             |                     |
|                                                            |                   |                                 |                                 | -                           |                     |
| علوي ايسر 💻                                                |                   | -                               |                                 |                             |                     |
| أعلى يمين 🔳                                                |                   |                                 |                                 |                             |                     |
| وسط 🔳 [افتراضي]                                            |                   | Menu Location (موضع<br>القائمة) |                                 | Options (خیارات)            |                     |
| سفلي أيسر                                                  |                   |                                 | Menu Settings (إعدادات          |                             |                     |
| تحت يمين 🔳                                                 |                   |                                 | القائمة)                        |                             |                     |
| Off (إطفاء)                                                |                   |                                 | -                               |                             |                     |
| ە) sec ثوان)                                               |                   | ا.<br>Menu Timer (وقت القائمة)  |                                 |                             |                     |
|                                                            |                   |                                 |                                 |                             |                     |
| )<br>Off (اِطْفَاء)[افتر اَضِي]                            |                   |                                 |                                 | -                           |                     |
| (تشغیل) On                                                 |                   |                                 | Auto Source (المصدر التلقائي)   |                             |                     |
| HDMI 1                                                     |                   |                                 |                                 | -                           |                     |
| HDMI 2                                                     |                   |                                 | ۔<br>(مصدر الدخل) Input Source  |                             |                     |
| VGA                                                        |                   |                                 |                                 |                             |                     |
| Off (إطفاء)[افتر اضي]                                      |                   |                                 |                                 | 1                           |                     |
| On (تشغیل)                                                 |                   |                                 | High Altitude (تبريد عالي)      |                             |                     |

| القيم                       | القائمة الفرعية ٤ | القائمة الفرعية ٣ | القائمة الفرعية ٢                 | القانمة الفرعية                                 | القائمة<br>الرئيسية |
|-----------------------------|-------------------|-------------------|-----------------------------------|-------------------------------------------------|---------------------|
| Off (إطفاء) [افتراضي]       |                   |                   | Display Mode Lock                 |                                                 |                     |
| On (تشغیل)                  |                   |                   | Display Mode Lock                 |                                                 |                     |
| Off (إطفاء) [افتراضي]       |                   |                   |                                   |                                                 |                     |
| On (تشغیل)                  |                   |                   |                                   |                                                 |                     |
| Off (إطفاء) [افتراضي]       |                   |                   | الخفاء) Information Hide          |                                                 |                     |
| On (تشغیل)                  |                   |                   | المعلومات)                        |                                                 |                     |
| Default (افتراضي) [افتراضي] |                   |                   |                                   | Options (خيارات)                                |                     |
| (محايد) Neutral             |                   |                   |                                   |                                                 |                     |
| None (بلا) [افتراضي]        |                   |                   |                                   |                                                 |                     |
| Blue (أزرق)                 |                   |                   | -                                 |                                                 |                     |
| أحمر) Red                   |                   |                   | Background Color (لون<br>الخلفية) |                                                 |                     |
| (أخضر) Green                |                   |                   |                                   |                                                 |                     |
| (رمادي) Gray                |                   |                   |                                   |                                                 |                     |
| Cancel (إلغاء) [افتراضي]    |                   |                   | Reset OSD (إعادة تعيين            |                                                 |                     |
| (نعم) Yes                   |                   |                   | المعلومات المعروضة)               | (In this hal) Popot                             |                     |
| Cancel (إلغاء) [افتراضي]    |                   |                   | اعادة) Reset to Default           | Reset (إعاده الصبط)                             |                     |
| (نعم) Yes                   |                   |                   | التعيين إلى القيم الافتر اضية)    |                                                 |                     |
|                             |                   |                   |                                   | Regulatory (اللوائح<br>التنظيمية)               |                     |
|                             |                   |                   |                                   | Serial Number<br>(الرقم التسلسلي)               |                     |
|                             |                   |                   |                                   | MAC Address<br>(عنوان MAC)                      |                     |
|                             |                   |                   |                                   | Source (المصوت)                                 |                     |
| ۰۰×۲۰۰ (۱۰ ثواڼ)            |                   |                   |                                   | Resolution (دقة<br>الوضوح)                      |                     |
| ۰,۰۰ هرتز                   |                   |                   |                                   | Refresh Rate<br>(معدل التحديث)                  |                     |
|                             |                   |                   |                                   | Display Mode<br>(نمط العرض)                     |                     |
|                             |                   |                   | (ساطع) Bright                     | . ,                                             |                     |
|                             |                   |                   | .Eco (ايكولوجي)                   |                                                 | Info.               |
|                             |                   |                   | Dynamic (الديناميكي)              | Lamp Hours (عمر                                 | (المعلومات)         |
|                             |                   |                   | +Eco (ايكولوجي +)                 | المصباح)                                        |                     |
|                             |                   |                   | Total (الإجمالي)                  |                                                 |                     |
| ۹۹ ~ ۰۰                     |                   |                   |                                   | رقم Projector ID (رقم<br>الجهاز )               |                     |
|                             |                   |                   |                                   | Filter Usage<br>Hours (ساعات<br>استخدام المرشح) |                     |
|                             |                   |                   |                                   | Brightness Mode<br>(نمط السطوع)                 |                     |
|                             |                   |                   | (النظام) System                   |                                                 |                     |
|                             |                   |                   | Android                           | FVV Version (إصدار البرنامج<br>(إصدار البرنامج  |                     |
|                             |                   |                   |                                   | (                                               |                     |

## قائمة عرض

قائمة إعدادات الصورة

### Display Mode (نمط العرض)

توجد عدة أوضاع عرض محددة سابقًا يمكنك أن تختار من بينها ما يتناسب مع طريقة المشاهدة التي تفضلها. وقد تم ضبط كل وضع بدقة من قِبل فريق خبراء الألوان التابع لنا لضمان أداء ألوان فائق لمجموعة واسعة من أنواع المحتوى.

- Cinema (سينما): توفير أفضل توازن بين التفاصيل والألوان أثناء مشاهدة الأفلام.
- **HDR**: عرض اللون بدقة عالية لتعزيز أداء ألوان أوضاع العرض الأخرى. هذا الوضع يفك ترميز محتوى النطاق الديناميكي العالي (HDR) ويعرضه للألوان السوداء الأشد قتامة والألوان البيضاء الأشد سطوعًا والألوان السينمائية المشرقة باستخدام سلسلة ألوان REC.2020.

ملاحظة: سيتم تمكين هذا الوضع تلقائيًا إذا كان HDR معيَّنًا على On (تشغيل) (وإرسال محتوى HDR إلى جهاز عرض - -4K UHD Blu ray، وألعاب 1080p أو 4K UHD HDR، بث الفيديو بدقة 4K UHD). عندما يكون وضع HDR أنشطًا، ستظهر جميع أوضاع العرض الأخرى بلون رمادي باهت للدلالة على عدم توفر ها باستثناء WCG\_HDR في HDML.

• HLG: عرض اللون بدقة عالية لتعزيز أداء ألوان أوضاع العرض الأخرى. هذا الوضع يفك ترميز محتوى السجل المختلط (HLG) ويعرضه للألوان السوداء الأشد قتامة والألوان البيضاء الأشد سطوعًا والألوان السينمائية المشرقة باستخدام سلسلة ألوان (REC.2020.

ملاحظة: سيتم تمكين هذا الوضع تلقائيًا إذا كان HDR معيَّنًا على On (تشغيل) (وإرسال محتوى HLG إلى جهاز العرض). عندما يكون وضع HLG نشطًا، ستظهر جميع أوضاع العرض الأخرى بلون رمادي باهت للدلالة على عدم توفر ها باستثناء WCG\_HLG في HDMI2.

- HDR SIM (شريحة HDR): يُحسن من جودة أي محتوى ليس بتقنية HDR عبر محاكاة التصوير بالمدى الديناميكي العالي (HDR). اختر هذا الوضع لتحسين جاما والتباين وتشبع الألوان لأي محتوى ليس بتقنية HDR (720p and 1080p Broadcast/Cable TV، 1080p تقديم العالي (720p and 1080p Broadcast/Cable TV، 1080p وغير هم).
   ملاحظة: هذا الوضع مناسب لمحتوى ليس بتقنية HDR فقط.
- Game (لعبة): تحسين جهاز العرض بشكل أمثل للحصول على تباين أقصى وألوان مشرقة لتمكينك من رؤية تفاصيل الظلال عند تشغيل لعبة فيديو.
   ملاحظة: لا يمكن استخدام وضع العرض هذا عند عرض محتوى فيديو HDR أو تشغيل ألعاب HDR. لتمكين ميزة تأخر الدخل المنخفض،
   يرجى التأكد من توصيل الكمبيوتر أو وحدة التحكم بمنفذ HDMI1 أو تمكين وضع الألعاب المحسَّنة.
  - Reference (مرجع): هذا الوضع يعيد إنتاج الألوان بحيث تصبح أقرب قدر الإمكان إلى الصورة التي يريدها مخرجو الأفلام، ونتم تهيئة إعدادات اللون ودرجة حرارة اللون والسطوع والتباين وجاما حسب سلسلة ألوان Rec.709. حدد هذا الوضع لإعادة إنتاج الألوان على النحو الأدق عند مشاهدة أفلام.
    - Bright (ساطع): هذا الوضع مناسب للبيئات التي تتطلب مستويات فائقة من السطوع: كاستخدام جهاز العرض في غرف جيدة الإضاءة.
      - 3D: إعدادات محسَّنة لمشاهدة محتوى ثلاثي الأبعاد.
  - ملاحظة: للاستمتاع بالمؤثرات ثلاثية الأبعاد، يلز م استخدام نظارة ثلاثية الأبعاد DLP Link. راجع قسم العرض ثلاثي الأبعاد للحصول على مزيد من المعلومات.
    - WCG\_SDR: هذا الوضع يعيد الألوان إلى سلسلة ألوان واسعة لتوفير أداء ألوان أكثر دقة وأكثر قربًا إلى الواقع.
       ملاحظة: يؤدي تمكين هذا الوضع إلى تنشيط الغالق وتقليل السطوع. ويتوفر هذا الوضع فقط عند عرض محتوى ببيانات وصفية HDR أو HLG. ولا يتوفر عندما يكون مصدر الدخل هو HDM1.
  - WCG\_HDR: يمكِّن هذا الوضع سلسلة ألوان لمحتوى HDR لتوفير أداء ألوان أكثر دقة وأكثر قربًا إلى الواقع. ملاحظة: يؤدي تمكين هذا الوضع إلى تنشيط الغالق وتقليل السطوع. ويتوفر هذا الوضع فقط عند عرض محتوى ببيانات وصفية HDR. ولا
    - يتوفر عندما يكون مصدر الدخل هو HDMI1. يتوفر عندما يكون مصدر الدخل هو HDMI1.

- WCG\_HLG يمكِّن هذا الوضع سلسلة ألوان لمحتوى HLG لتوفير أداء ألوان أكثر دقة وأكثر قربًا إلى الواقع. ملاحظة: بؤدي تمكين هذا الوضع إلى تنشيط الغالق وتقليل السطوع. ويتوفر هذا الوضع فقط عند عرض محتوى ببيانات وصفية HLG. ولا يتوفر عندما يكون مصدر الدخل هو HDM11.
  - ISF Day (اليوم ISF): حفظ إعدادات صور تمت معايرتها بمهنية وتحسينها للمشاهدة النهارية.
  - ISF Night (ليلة ISF): حفظ إعدادات صور تمت معايرتها بمهنية وتحسينها للمشاهدة الليلية.
    - ISF 3D: حفظ إعدادات صور تمت معايرتها بمهنية وتحسينها للمشاهدة ثلاثية الأبعاد.

ملاحظة: يجب معايرة أوضاع ISF بمهنية. لإلغاء قفل أوضاع ISF والوصول إليها، سيلزم إدخال الرمز التالي باستخدام وحدة التحكم عن بُعد أو لوحة المفاتيح: Power > Up > Down > Up > Up.

### Wall Color (لون الجدار)

صُممت هذه الميزة لضبط ألوان الصورة المعروضة على حائط بدون شاشة. وقد تمت مراجعة كل وضع بشكل دقيق من قِبل فريق خبراء الألوان التابع لنا؛ لضمان إخراج ألوان فائقة الأداء. هناك العديد من الأوضاع المحددة مسبقًا التي يمكنك اختيار أنسبها لألوان الحائط الذي تستخدمه. حدد من بين Off (إطفاء) وBlackboard (لوحة سوداء) وLight Yellow (ضوء أصفر) وLight Green (ضوء أخضر) وLight Blue (ضوء أزرق) وPink (زهري) وGray (رمادي).

ملاحظة: لإعادة إنتاج ألوان دقيقة، نوصي باستخدام شاشة.

### Dynamic Range (المجال الديناميكي)

تهيئة إعداد النظاق الديناميكي العالي (HDR) وتأثيره عند تشغيل فيديو من خلال مشغلات بلو-راي وأجهزة بث بسعة ٤K.

ملاحظة: لا يدعم VGA النطاق الديناميكي.

### HLG/HDR <

- Off (إطفاع): أوقف تشغيل معالجة HDR أو HLG. عند التعيين على Off (إيقاف التشغيل) لن يقوم جهاز العرض بفك ترميز محتوى HDR أو HLG.
  - Auto (التلقائي): يكتشف إشارة HDR تلقائيًا.
    - (HDR Picture Mode ≺ (نمط صورة
  - Bright (ساطع): اختر هذا الوضع لزيادة سطوع الألوان المشبعة.
  - Standard (قياسي): اختر هذا الوضع للألوان الطبيعية التي بها توازن بين الدفء والبرودة.
    - Film (فيلم): اختر هذا الوضع لتعديل لتحسين التفاصيل وزيادة حدة ألوان الصورة.
      - Detail (تفاصيل): تأتي الإشارة من تحويل OETF لتحقيق أفضل مطابقة ألوان.

### ◄ HLG Picture Mode (نمط صورة HDR)

- Bright (ساطع): اختر هذا الوضع لزيادة سطوع الألوان المشبعة.
- Standard (قياسي): اختر هذا الوضع للألوان الطبيعية التي بها توازن بين الدفء والبرودة.
  - Film (فيلم): اختر هذا الوضع لتعديل لتحسين التفاصيل وزيادة حدة ألوان الصورة.
  - Detail (تفاصيل): تأتى الإشارة من تحويل OETF لتحقيق أفضل مطابقة ألوان.

### (HDR Brightness ◄ (سطوع

ضبط مستوى سطوع HDR.

### Brightness (الإضاءة)

ضبط سطوع الصورة.

### <u>Contrast (التباين)</u>

يتحكم إعداد التباين في درجة الاختلاف بين أكثر أجزاء الصورة سطوعًا وتلك الأكثر إعتامًا.

### Sharpness (حدة اللون)

يتيح ضبط حدة الألوان في الصورة.

#### <u>Color (اللون)</u>

يضبط صورة الفيديو من اللونين الأبيض والأسود إلى صورة ذات ألوان كاملة التشبع.

#### <u>Tint (تدرج اللون)</u>

يضبط توازن اللونين الأحمر والأخضر.

#### <u>Gamma</u>

قم بإعداد نوع منحنى جاما، بعد الانتهاء من الإعداد الأولي والضبط الدقيق، استخدم خطوات ضبط الجاما لتحسين إخراج الصورة.

- Film (فيلم): للعرض بنظام المسرح المنزلي.
- Video (فيديو): للوصول إلى مصدر الفيديو أو التلفزيون.
- Graphics (رسومات): لمصدر الكمبيوتر الشخصي/الصورة الفوتوغرافية.
  - Standard(2.2): للإعداد القياسي: للإعداد القياسي.
- ۲,۲ / ۲,۲ / ۲,۲ / ۲,۲ : لمصادر حاسوب شخصي/صورة فوتوغرافية معينة. يمكن أيضًا استخدام ۲,۶ و ۲,۲ لمحتوى فيديو وألعاب لتمكين
   التباين بمستوى أعمق.
- 3D: لتجربة التأثير ثلاثي الأبعاد، تحتاج إلى نظارة ثلاثية الأبعاد. تحقق من اشتمال جهاز الكمبيوتر/الجهاز المحمول على بطاقة رسومات مخزنة رباعية بإخراج إشارة ١٢٠ هرتز مع تثبيت مشغّل ثلاثي الأبعاد.

ملاحظة: لا تتاح هذه الخيارات إلا في حالة تعطيل الوضع الثلاثي الأبعاد. في حالة تشغيل الوضع ثلاثي الأبعاد، يمكن للمستخدم فقط تحديد "3D" لضبط إعدادات جاما.

#### Color Settings (إعدادات اللون)

تهيئة إعدادات اللون.

- ■BrilliantColor : يستخدم هذا العنصر القابل للضبط أسلوبًا جديدًا لمعالجة الألوان وإدخال تحسينات لضمان درجة سطوع أعلى وتوفير ألوان واقعية وأكثر حيوية في الصورة.
  - Color Temp. (حرارة اللون): يحدد درجة حرارة اللون بين D55 أو D65 أو D75 أو D83 أو D93 أو Native (أصلية).
    - Color Matching (تجانس الالوان): تحديد الخيارات التالية:
- Color (اللون): ضبط مستوى اللون أحمر (R) وأخضر (G) وأزرق (B) وأزرق داكن (C) والأصفر (Y) وأحمر مزرق (M) وأبيض (W) للصورة.
  - Hue (تدرج الألوان): يضبط توازن اللونين الأحمر والأخضر.
  - Saturation (التشبع): يضبط صورة الفيديو من اللونين الأبيض والأسود إلى صورة ذات ألوان كاملة التشبع.
    - Gain (كسب): ضبط سطوع الصورة.
    - Reset (إعادة الضبط): استعادة إعدادات المصنع الافتر اضية تجانس الألوان.
    - Exit (خروج): الخروج من قائمة "Color Matching (تجانس الألوان)".
    - **RGB Gain/Bias (تحيز/كسب RGB):** يتيح هذا الإعداد إمكانية تهيئة سطوع (كسب) وتباين (تحيز) الصورة.
      - Reset (إعادة الضبط): استعادة إعدادات المصنع الافتر اضية على تحيز /كسب RGB.
        - Exit (خروج): الخروج من قائمة "RGB Gain/Bias (تحيز /كسب RGB)".
- Color Space (مدى اللون) (دخل HDMI فقط): اختر نوع مصفوفة ألوان مناسب مما يلي: Auto (التلقائي) و RGB (٠-٢٥٥) و ٢٧٧٧) (٢٣٥-١٦) RGB.
  - Color Space (مدى اللون) (VGA/Home/Component/HDMI فقط): اختر نوع مصفوفة ألوان مناسب مما يلي: (التلقائي) وRGB(١٥-٢٥٠) و ٢٥٥-١٦).

### <u>Signal (الإشارة)</u>

ضبط خيارات الإشارة.

- Automatic: تهيئة الإشارة تلقائيًا (تظهر عناصر التردد والطور باللون الرمادي). إذا تم تعطيل الوضع التلقائي، سوف تظهر عناصر التردد والطور لضبط الإعدادات وحفظها.
- Frequency (تردد): تغيير تردد بيانات العرض بحيث نتطابق مع تردد بطاقة الرسومات في الكمبيوتر التابع لك. لا تستخدم هذه الوظيفة إلا إذا ظهرت الصورة مرتعشة بشكل رأسي.
  - Phase (طور): تتيح هذه الخاصية تحقيق التزامن بين توقيت العرض وبطاقة الرسوم. إذا ظهرت الصورة وكأنها غير مستقرة أو مرتعشة، فاستخدم هذه الوظيفة لضبطها.
    - H. Position (موقع أفقي): ضبط الوضع الأفقي للصورة.
    - V. Position (موقع عمودي): ضبط الوضع الرأسي للصورة.
      - Exit (خروج): الخروج من قائمة "Signal (الإشارة)".

ملاحظة: تكون هذه القائمة متاحة فقط في حالة كان مصدر المدخل RGB/مكون.

### Brightness Mode (نمط السطوع)

يضبط إعدادات وضع السطوع.

- Bright (ساطع): اختر "Bright (ساطع)" لزيادة مستوى السطوع.
- **Eco. (ايكولوجي)**: اختر ".Eco (ايكولوجي)" لإعتام مصباح جهاز العرض إذ يسهم ذلك في تخفيف استهلاك الطاقة وإطالة عمر المصباح.
- **Dynamic (الديناميكي)**: اختر "Dynamic (الديناميكي)" لتخفيض طاقة مصباح جهاز العرض، و هو ما يعتمد على مستوى إضاءة المحتوى كما يضبط استهلاك طاقة المصباح بين ١٠٠٪ و ٣٠٪ بشكل ديناميكي. سيتم تمديد عمر المصباح.
- Eco+ (ايكولوجي +): عند تنشيط "+Eco (ايكولوجي +)" الوضع يتم تلقائيًا اكتشاف مستوى سطوع المحتوى من أجل تقليل استهلاك طاقة اللمبة بشكل كبير (يصل إلى ٧٠٪) أثناء فترات عدم النشاط.

#### Reset (إعادة الضبط)

استعادة إعدادات المصنع الافتر اضية لإعدادات الألوان.

### قائمة الألعاب المحسنة

قم بتمكين هذه الخاصية لتقليل أوقات الاستجابة (زمن وصول الدخل) أثناء اللعب إلى ٤,٥ ملي ثانية\*.

#### ملاحظة:

- دعم HDMI1 فقط.
- \*لإشارات ١٠٨٠ نقطة ٢٤٠ هرتز فقط.
- يوضح الجدول التالي تباطؤ الدخل حسب الإشارة:
  - قد تختلف القيم المذكورة في الجدول قليلا.

| تأخر الدخل     | دقة الخرج | الخرج        | الألعاب المحسَّنة | توقيت المصدر  |
|----------------|-----------|--------------|-------------------|---------------|
| ١٧ ملي ثانية   | ۱۰۸۰ بکسل | ۱۰۸۰ بکسل ۲۰ | تشغيل             | ۱۰۸۰ بکسل ۲۰  |
| ٨,٦ ملي ثانية  | ۱۰۸۰ بکسل | ۱۰۸۰ بکسل    | تشغيل             | ۱۰۸۰ بکسل ۱۲۰ |
|                |           | ١٢.          |                   |               |
| ٤,٤ ملي ثانية  | ۱۰۸۰ بکسل | ۱۰۸۰ بکسل    | تشغيل             | ۱۰۸۰ بکسل ۲٤۰ |
|                |           | ۲٤.          |                   |               |
| ١٦,٩ ملي ثانية | 4K        | 4K60         | تشغيل             | 4K60          |
| ۳۳٫۸ ملي ثانية | ۱۰۸۰ بکسل | ۱۰۸۰ بکسل ۲۰ | إطفاء             | ۱۰۸۰ بکسل ۲۰  |
| ۱۷ ملی ثانیة   | ۱۰۸۰ بکسل | ۱۰۸۰ بکسل    | إطفاء             | ۱۰۸۰ بکسل ۱۲۰ |
|                |           | 17.          |                   |               |
| ٨,٦ ملي ثانية  | ۱۰۸۰ بکسل | ۱۰۸۰ بکسل    | إطفاء             | ۱۰۸۰ بکسل ۲٤۰ |
|                |           | ٢٤.          |                   |               |
| ٣٣,٧ ملي ثانية | 4K        | 4K60         | إطفاء             | 4K60          |

يرجى ملاحظة أنه إذا تم تمكين وضع "Enhanced Gaming (الألعاب المدعومة)"، يتم تعطيل الوظائف 3D وAspect Ratio (نسبة العرض للارتفاع) وMage Shift (زوم) وImage Shift (إزاحة الصورة) وGeometric Correction (تصحيح هندسي) تلقائيًا. سيتم تمكين تلك الوظائف مجددًا إذا تم تعطيل وضع "Enhanced Gaming (الألعاب المدعومة)".

### قائمة الخاصية ثلاثية الأبعاد

### 3D Mode (وضع ثلاثي الأبعاد)

يستخدم هذا الخيار لتمكين/تعطيل وظيفة الوضع ثلاثي الأبعاد.

### 3D Sync Invert (عكس التزامن ثلاثي الأبعاد)

يستخدم هذا الخيار لتمكين/تعطيل وظيفة عكس مزامنة ثلاثي الأبعاد.

### <u>3D Format (النمط 3D)</u>

يستخدم هذا الخيار لتحديد المحتوى المناسب لتنسيق ثلاثي الأبعاد.

- Auto (التلقائي): عند الكشف عن إشارة تحديد ثلاثية الأبعاد، يتم اختيار تنسيق ثلاثي الأبعاد تلقائيًا.
  - SBS (القمة والأسفل): عرض إشارة ثلاثية الأبعاد في تنسيق"جنبًا إلى جنب".
- Top and Bottom (المقمة والأسفل): عرض إشارة ثلاثية الأبعاد في تنسيق "Top and Bottom (القمة والأسفل)".
- Frame Sequential (تسلسل الإطارات): عرض إشارة ثلاثية الأبعاد في تنسيق "Frame Sequential (تسلسل الإطارات)".

ملاحظة: لا تتوفر هذه القائمة إلا إذا تم تعبين مصدر الدخل على HDMI2 أو VGA.

## قائمة نسبة العرض إلى الارتفاع

تحديد نسبة عرض الصورة المعروضة إلى ارتفاعها بين الخيارات التالية:

- ٤:٣: يناسب هذا النسق مصادر الدخل ٣:٤.
- ٩:٣٢/٩:٢١/٩:٢٦: هذا التنسيق خاص بمصادر الدخل ٩:٣٢/٩:١٦، مثل أجهزة التلفزيون عالي الدقة (HDTV) ومشغلات أقراص
   DVD المطوَّرة لتناسب الشاشات التلفزيونية العريضة.
- لBX: يعمل هذا التنسيق مع المصادر التي لا تظهر صورها بنسبة عرض إلى ارتفاع ٩x١٦ ومع تلك التي بتنسيق مربع الأحرف، وفي حالة استخدام عدسات خارجية ٩x١٦ لعرض صورة بنسبة عرض إلى ارتفاع ١:٢,٣٥ باستخدام دقة كاملة.
  - Auto (التلقائي): يتيح اختيار نمط العرض المناسب تلقائيًا.

### ملاحظة:

- معلومات تفصيلية حول وضع LBX:
- لم يتم تحسين بعض أقراص DVD بتنسيق Letter-Box لأجهزة التلفزيون ٩x١٦. في هذه الحالة لن تظهر الصورة كما ينبغي عند عرضها في وضع ٢١٦. في هذه الحالة لن تظهر الصورة كما ينبغي عند عرضها في وضع ٢١٦. في هذه الحالة، يرجى محاولة استخدام الوضع ٢:٢ لعرض قرص DVD. إذا لم يكن المحتوى في الوضع ٢:٤
   محاولة استخدام الوضع ٢:٤ في هذه الحالة، يرجى محاولة استخدام الوضع ٢:٢ لعرض قرص DVD. إذا لم يكن المحتوى في الوضع ٢:٤
   محاولة استخدام الوضع ٢:٤ في هذه الحالة، يرجى محاولة استخدام الوضع ٢:٤ لعرض قرص DVD. إذا لم يكن المحتوى في الوضع ٢:٤
   محاولة استخدام الوضع ٢:٤
   من المحتوى، يمكنك استخدام وضع LBX لمك، إذا مع عند المحتوى، يمكنك استخدام وضع LBX لمك، الصورة في عند ٢:٤
- لإذا كنت تستخدم عدسة خارجية مشوهة، يتيح لك وضع LBX مشاهدة محتوى ١:٢, ٣٥ (بما في ذلك مصدر فيلم DVD و HDTV مشوه) يدعم التشوه العريض والذي تم تحسينه لعرض ٩×١٦ في صورة ١:٢,٣٥ عريضة، لن تظهر قضبان سوداء في هذه الحالة. يتم استخدام طاقة المصباح والدقة الرأسية بشكل كامل.

### جدول تغيير الأحجام 4K UHD:

| 2160p | 1080i/p                                                                                                    | 720p                    | 576i/p                      | 480i/p                 | شاشة ٩:١٦       |  |
|-------|----------------------------------------------------------------------------------------------------|-------------------------|-----------------------------|------------------------|-----------------|--|
|       |                                                                                                    |                         | ۲_                          | اضبط إلى ٢٨٨٠ × ١٦٠    | ٣×٤             |  |
|       |                                                                                                    |                         | ۲_                          | اضبط إلى ٣٨٤٠ × ١٦٠    | 9×17            |  |
|       | ۳ × ۲۱٦۰ لعرضها.                                                                                               | ، ثم يغير حجمها إلى ٨٤٠ | علی مقاس ۳۸٤۰ × ۱۲۲۰        | يضبط الصورة المركزية   | LBX             |  |
|       | <ul> <li>۱:۱ رسم خرائط مركزية.</li> <li>لن يتم تغيير حجم الصورة، إذ تعتمد دقة العرض على مصدر الدخل.</li> </ul> |                         |                             |                        |                 |  |
|       |                                                                                                    | شاشة إلى ۲۸۸۰ × ۲۱٦۰    | اوي ٢:٤، يتم تغيير حجم ال   | في حالة كان المصدر يس  | Auto (التلقائي) |  |
|       | ۲.                                                                                                    | الشاشة إلى ٣٨٤٠ × ١٦٠   | اوي ٩:١٦، يتم تغيير حجم     | -في حالة كان المصدر يس |                 |  |
|       | ۲.                                                                                                    | الشاشة إلى ٣٦٠٠ × ١٦٠   | اوي ٩:١٥، يتم تغيير حجم     | في حالة كان المصدر يس  |                 |  |
|       |                                                                                                    | ة إلى ٢١٦٠ × ٣٤٥٦.      | · ۱ ، فسيتم تغيير نوع الشاش | -إذا كان المصدر هو ١٦: |                 |  |

### قاعدة التعيين التلقائي:

| ي إضبط | التلقائح | دقة الدخل     |               |                    |
|--------|----------|---------------|---------------|--------------------|
| 412.   | ۳٨٤、     | الدقة الرأسية | الدقة الأفقية |                    |
| ۲۱٦.   | ۲۸۸.     | ٦             | ۸             |                    |
| ۲۱٦.   | ۲۸۸.     | ٧٦٨           | 1.72          |                    |
| ۲۱٦.   | ۲۸۸.     | ۱.۲٤          | 174.          | ٣:٤                |
| ۲۱٦.   | ۲۸۸.     | 1.0.          | 1 5 • •       |                    |
| ۲۱٦.   | ۲۸۸.     | ١٢٠٠          | 17            |                    |
| ۲۱٦.   | ۳٨٤ .    | ٧٢.           | 174.          |                    |
| ۲۱٦.   | ٣٦       | ٧٦٨           | 174.          | كمبيوتر محمول واسع |
| ۲۱٦.   | 3207     | ۸             | 174.          |                    |
| ۲۱٦.   | ۲۷       | ०४٦           | ٧٢.           |                    |
| ۲۱٦.   | ۳۲٤.     | ٤٨٠           | ٧٢.           | - 5010             |
| ۲۱٦.   | ۳٨٤ .    | ٧٢.           | 174.          |                    |
| ۲۱٦.   | ۳٨٤ .    | ۱۰۸۰          | 197.          |                    |

## قائمة زوم

تستخدم هذه الخاصية في تصغير أو تكبير حجم الصورة على شاشة الإسقاط. ملاحظة: بيّم الاحتفاظ بإعدادات التكبير /التصغير في دورة الطاقة لجهاز العرض.

## قائمة إزاحة الصورة

ضبط وضع الصورة المعروضة أفقياً أو رأسيًا. ملاحظة: يقل حجم الصورة قليلاً عند ضبط التشوه الأفقي والعمودي.
### قائمة تصحيح هندسى

 Four Corners (الزوايا الأربعة): يتيح هذا الإعداد ضبط الصورة المعروضة من أي زاوية لإنشاء صورة مربعة الشكل عندما يكون سطح العرض مستويًا.

ملاحظة: أثناء ضبط الزوايا الأربعة، يتم تعطيل قوائم التكبير /التصغير ونسبة العرض إلى الارتفاع وإزاحة الصورة. لتمكين التكبير /التصغير ونسبة العرض إلى الارتفاع وإزاحة الصورة، أعد إعدادات الزوايا الأربعة إلى قيم المصنع الافتراضية.

- H Keystone (تشوه أفقي): ضبط تشوه الصورة أفقيًا بحيث تصبح شبه مربعة الشكل. تُستخدم وظيفة التشوه شبه المنحرف الأفقي لتصحيح شكل صورة منحرفة يكون فيها الحدان الأيسر والأيمن غير متساويين في الطول. وتُستخدم هذه الوظيفة عادة في تطبيقات المحاور الأفقية.
- V Keystone (انحراف رأسي): ضبط تشوه الصورة رأسيًا بحيث تصبح شبه مربعة الشكل. تُستخدم وظيفة التشوه شبه المنحرف الرأسي
  لتصحيح شكل صورة منحرفة يكون فيها الحدان العلوي والسفلي مانلين إلى أحد الجوانب. وتُستخدم هذه الوظيفة عادة في تطبيقات المحاور الرأسية.
  - 3x3 Warp (التفاف ٣×٣): ضبط تشوه الصورة من خلال التصحيح بمقدار ٩ نقاط.

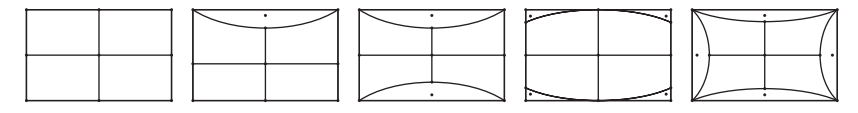

Reset (إعادة الضبط): إعادة إعدادات التصحيح الهندسي إلى قيم المصنع الافتر اضية.

ملاحظة: عند استخدام وضع الألعاب المحسَّنة، سيتم تعطيل الزوايا الأربعة والتشوه شبه المنحرف الأفقي والرأسي والالتفاف ٣×٣؛ إذ تؤثر الإعدادات على تأخر الدخل. إذا كنت تنوي استخدام وضع الألعاب المحسَّنة لتأخر الدخل المنخفض، فمن المستحسن جدًا إعداد جهاز العرض بدون استخدام إعدادات الزوايا الأربعة والتشوه شبه المنحرف الأفقي والرأسي والالتفاف ٣×٣.

## قائمة PureMotion

باستخدام تقنية استنتاج الإطارات المتقدمة، تتخلص PureMotion من التشوه الناجم عن الحركة أو ارتعاش الصورة، حتى في تسلسلات الحركة عالية السرعة. حدد من بين Off (إطفاء) و ۱ و ۲ للمستويات المتنوعة للحركة الانسيابية.

## قائمة الصوت

#### Internal Speaker (السماعة الداخلية)

يُستخدم هذا الخيار لتشغيل أو إيقاف تشغيل المكبرات الداخلية.

- Off (إطفاء): اختر "Off (إطفاء)" لإيقاف تشغيل مكبر الصوت الداخلي.
  - · On (تشغيل): اختر "On (تشغيل)" لتشغيل مكبر الصوت الداخلي.

#### Mute (كتم الصوت)

استخدم هذا الخيار لإيقاف الصوت بشكل مؤقت.

- · Off (إطفاء): اختر "Off (إطفاء)" لإيقاف تشغيل وضع كاتم الصوت.
  - On (تشغیل): اختر "On (تشغیل)" لتشغیل وضع کاتم الصوت.

ملاحظة: تؤثر وظيفة "Mute (كتم الصوت)" على مستوى صوت السماعة الداخلية والخارجية.

#### <u>Volume (الحجم)</u>

ضبط مستوى الصوت.

#### قائمة إعداد

#### Projection (جهة العرض)

تحديد العرض المفضل من بين العرض الأمامي والخلفي والسقف العلوي والخلفي العلوي.

### قائمة إعدادات المصباح

#### منبه المصباح) Lamp Reminder

اختر هذه الوظيفة لإظهار أو إخفاء رسالة التحذير عند ظهور رسالة تغيير اللمبة. إذ تظهر تلك الرسالة قبل الموعد المقترح لاستبدال المصباح بـ ٣٠ ساعة.

#### Lamp Reset (إعادة ضبط المصباح)

يعيد تعيين عداد ساعات المصباح بعد استبداله

## قائمة إعدادات المرشح

#### Filter Usage Hours (ساعات استخدام المرشح)

عرض وقت المرشح.

#### **Optional Filter Installed**

ضبط إعداد رسالة التحذير.

- Yes (نعم): عرض رسالة تحذير بعد مضي ٥٠٠ ساعة من الاستخدام. ملاحظة: لا تظهر الخيارات "Filter Usage Hours (ساعات استخدام المرشح) / Filter Reminder (مرشح تذكير) / (باعادة ترشيح)" إلا عندما يكون الإعداد "Optional Filter Installed" مضبوطًا على "Yes (نعم)".
  - No: إيقاف عرض رسالة التحذير.

#### <u>Filter Reminder (مرشح تذکیر)</u>

اختر هذه الوظيفة لإظهار أو إخفاء رسالة التحذير عند ظهور رسالة تغيير المرشح. تتضمن الخيارات المتاحة 300hr (٣٠٠ ساعة) و500hr (٥٠٠ ساعة) و800hr (٨٠٠ ساعة) و 1000hr (١٠٠٠ ساعة).

#### Filter Reset (إعادة ترشيح)

يتيح إعادة ضبط عداد مرشح الغبار بعد استبدال أو تنظيف مرشح الغبار.

#### قائمة إعدادات الطاقة

#### Direct Power On (تشغیل مباشر)

اختر "On (تشغيل)" لتنشيط وضع التشغيل المباشر. يتم تشغيل جهاز العرض تلقائيًا عند توصيله بمصدر التيار الكهربائي دون الحاجة إلى الضغط على مفتاح الطاقة الموجود بلوحة المفاتيح أو وحدة التحكم عن بعد.

#### Auto Power Off (min) (إيقاف آلى (دقيقة))

يتيح ضبط الفاصل الزمني لموقت العد التنازلي. حيث يبدأ تشغيل موقت العد التنازلي في حالة عدم استقبال جهاز العرض لأية إشارات. ويتم إيقاف تشغيل الجهاز تلقائبًا عند الانتهاء من العد (في دقائق).

#### Sleep Timer (min) (موقت النوم (دقيقة))

تهيئة مؤقت السكون.

- Sleep Timer (min (diagonal) (مؤقت النوم (دقيقة)): يتيح ضبط الفاصل الزمني لموقت العد التنازلي. ويبدأ تشغيل موقت العد التنازلي، بغض النظر عن استقبال أو عدم استقبال جهاز العرض لأية إشارات. ويتم إيقاف تشغيل الجهاز تلقائيًا عند الانتهاء من العد (في دقائق).
  ملاحظة: يتم إعادة تعيين "مؤقت النوم" في كل مرة يتم فيها إيقاف جهاز العرض.
  - Always On (تشغيل دائم): تحقق من تشغيل مؤقت السكون دائمًا.

#### قائمة الأمان

#### <u>Security (الأمان)</u>

تمكين هذه الوظيفة لطلب كلمة المرور قبل استخدام جهاز العرض.

- **Off (إطفاء):** اختر "Off (إطفاء)" لتتمكن من تشغيل الجهاز بدون التحقق من كلمة السر.
- **On (تشغيل):** اختر "On (تشغيل)" لاستخدام خاصية التحقق عند تشغيل جهاز العرض.

ملاحظة: كلمة المرور الافتراضية هي ١٢٣٤.

#### Security Timer (مؤقت الأمان)

يتيح إمكانية تحديد وظيفة الفترة الزمنية (Month (شهر)/Day (يوم)/Hour (ساعة)) لتعيين عدد ساعات استخدام جهاز العرض. وبمجرد انقضاء هذه الفترة الزمنية، سوف يتم مطالبتك بإدخال كلمة المرور مرة أخرى.

#### <u>Change Password (تغییر کلمة السر)</u>

يستخدم في تعيين أو تعديل كلمة المرور التي تطلب منك عند تشغيل جهاز العرض.

#### قائمة إعدادات رابط HDMI

ملاحظة: عند توصيل أجهزة متوافقة مع HDMI CEC بجهاز العرض باستخدام كبلات HDMI، يمكنك التحكم فيها في نفس حالة تشغيل الطاقة أو إيقاف تشغيلها باستخدام خاصية التحكم في HDMI Link على المعلومات المعروضة على الشاشة بجهاز العرض، مما يتيح تشغيل الطاقة أو إيقاف تشغيلها لجهاز واحد أو أجهزة متعددة في مجموعة عن طريق وظيفة HDMI Link، وقد يكون مشغل DVD في الوضع العادي متصلاً بجهاز عرض من خلال مكبر صوت أو نظام مسرح منزلي.

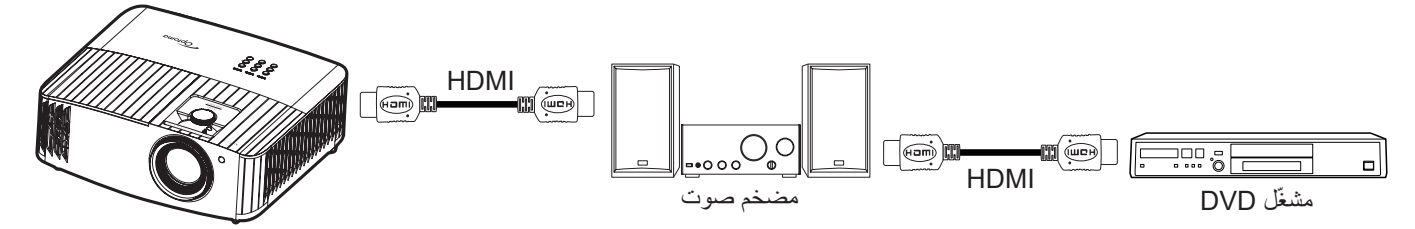

#### HDMI Link

تمكين/تعطيل وظيفة HDMI Link. لن تتوفر خيارات "شامل لعروض التلفزيون" و"تشغيل الرابط" و"إيقاف تشغيل الرابط" إلا إذا تم تعيين هذا الإعداد على "ON (تشغيل)".

#### (رابط التشغيل) Power On Link

أمر تشغيل CEC.

- متبادل: سيتم تشغيل جهاز العرض وجهاز CEC معًا في وقت واحد.
- PJ --> Device (جهاز العرض <-- الجهاز): لن يتم تشغيل جهاز CEC إلا بعد تشغيل جهاز العرض.</li>
- Device --> PJ (الجهاز <-- جهاز العرض): لن يتم تشغيل جهاز العرض إلا بعد تشغيل جهاز CEC.

#### Power Off Link (رابط إيقاف التشغيل)

يتم تمكين هذه الخاصية لإيقاف تشغيل كل من HDMI Link وجهاز العرض تلقائيًا في نفس الوقت.

## قائمة نموذج الاختبار

تحديد نموذج الاختبار من بين Green Grid (شبكة خضراء) وMagenta Grid (شبكة اللون الأرجواني) وWhite Grid (شبكة اللون الأبيض) و White (أبيض) أو تعطيل هذه الوظيفة (Off (إطفاء)).

#### قائمة إعدادات وحدة التحكم عن بعد

#### IR Function (وظيفة IR)

قم بضبط إعداد خاصية الأشعة تحت الحمراء

- On (تشغيل): اختر "On (تشغيل)" حتى يمكن تشغيل جهاز العرض من خلال وحدة التحكم عن بعد في أجهزة الاستقبال العلوية والأمامية العاملة بالأشعة تحت الحمراء.
- Off (إطفاء): اختر "Off (إطفاء)"، إذا كان جهاز العرض لا يعمل عن طريق وحدة التحكم عن بعد. وبتحديد "إطفاء"، ستتمكن من استخدام لوحة المفاتيح.

#### قائمة معرف جهاز العرض

يمكن ضبط رقم التعريف من خلال القائمة (يتراوح من • إلى ٩٩)، كما تتيح هذه الوظيفة للمستخدم إمكانية التحكم في جهاز عرض فردي من خلال استخدام أمر RS232.

#### قائمة مشغل ١٢ فولت

استخدم هذه الخاصية لتمكين المشغل أو تعطيله.

ملاحظة: قابس صغير ٣,٥ ملم يخرج ١٢ فولت ٥٠٠ م أمبير (حد أقصى) للتحكم في نظام الترحيل.

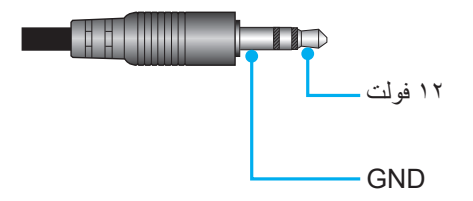

- On (تشغيل): اختر "On (تشغيل)" لتمكين وحدة الإطلاق.
- Off (إطفاء): اختر "Off (إطفاء)" لتعطيل وحدة الإطلاق.

#### القائمة خيارات

#### <u>Language (اللغة)</u>

حدد قائمة OSD متعددة اللغات للاختيار من بين اللغات الإنجليزية والألمانية والفرنسية والإيطالية والإسبانية والبرتغالية والصينية المبسطة والصينية التقليدية واليابانية والكورية والروسية.

#### Menu Settings (إعدادات القائمة)

تحديد موقع القائمة على الشاشة وتهيئة إعدادات مؤقت القائمة.

- Menu Location (موضع القائمة): تحديد موقع القائمة على شاشة العرض.
- Menu Timer (وقت القائمة): ضبط الفترة الزمنية التي تظل فيها قائمة العرض مرئية على الشاشة.

### Auto Source (المصدر التلقائي)

حدد هذا الخيار للسماح لجهاز العرض بالعثور تلقائيًا على مصدر الدخل المتوفر.

### Input Source (مصدر الدخل)

يحدد مصدر المدخل بين HDMI 1, HDMI 2 و VGA.

### <u>High Altitude (تبريد عالي)</u>

عند تحديد "On (تشغيل)"، ستدور المراوح بسرعة أكبر. تعتبر هذه الميزة مفيدة في المناطق عالية الارتفاع حيث يكون الهواء ضعيفًا.

### Display Mode Lock

اختر "On (تشغيل)" أو "Off (إطفاء)" لقفل أو فتح إعدادات ضبط وضع الصورة.

### Keypad Lock (قفل لوحة المفاتيح)

عندما تكون وظيفة قفل لوحة المفاتيح مضبوطة على "On (تشغيل)"، سيتم قفل لوحة المفاتيح، إلا أنه يمكن تشغيل جهاز العرض باستخدام وحدة التحكم عن بُعد. ومن خلال تحديد "Off (إطفاء)"، ستتمكن من إعادة استخدام لوحة المفاتيح.

#### Information Hide (إخفاء المعلومات)

قم بتمكين هذه الخاصية لإخفاء رسالة المعلومات.

- **Off (إطفاء):** اختر "Off (إطفاء)" لعرض الرسالة "بحث".
- · On (تشغيل): اختر "On (تشغيل)" لإخفاء رسالة المعلومات.

#### <u>Logo (الشعار)</u>

.

استخدم هذه الوظيفة لضبط شاشة بدء التشغيل المطلوبة. وفي حال إجراء أي تغييرات، يبدأ سريانها في المرة التالية لتشغيل جهاز العرض.

- Default (افتراضي): شاشة بدء التشغيل الافتر اضي.
- Neutral (محايد): لا يتم عرض الشعار على شاشة بدء التشغيل.

#### Background Color (لون الخلفية)

يستخدم هذه الوظيفة لعرض اللون الرمادي أو الأخضر أو الأحمر أو الأزرق أو لا شئ عندما لا تتوفر إشارة.

#### قائمة إعادة الضبط

#### Reset OSD (إعادة تعيين المعلومات المعروضة)

عد إلى إعدادات المصنع الافتر اضية لإعدادات القائمة المعروضة على الشاشة.

#### Reset to Default (إعادة التعيين إلى القيم الافتراضية)

استعادة إعدادات المصنع الافتر اضية لكل الإعدادات.

## قائمة المعلومات

عرض معلومات جهاز العرض كما هو موضح أدناه:

- Regulatory (اللوائح التنظيمية)
- Serial Number (الرقم التسلسلي)
- MAC Address (عنوان MAC)
  - Source (الصوت)
  - Resolution (دقة الوضوح)
- ه Refresh Rate (معدل التحديث)
- Display Mode (نمط العرض)
- Lamp Hours (عمر المصباح)
  - Projector ID (رقم الجهاز)
- · Filter Usage Hours (ساعات استخدام المرشح)
  - Brightness Mode (نمط السطوع)
  - FW Version (إصدار البرنامج الثابت)

## قائمة إعدادات النظام

على الشاشة الرئيسية، حدد قائمة إعدادات النظام "300" لتهيئة إعدادات النظام المختلفة.

#### التنقل داخل القائمة العامة

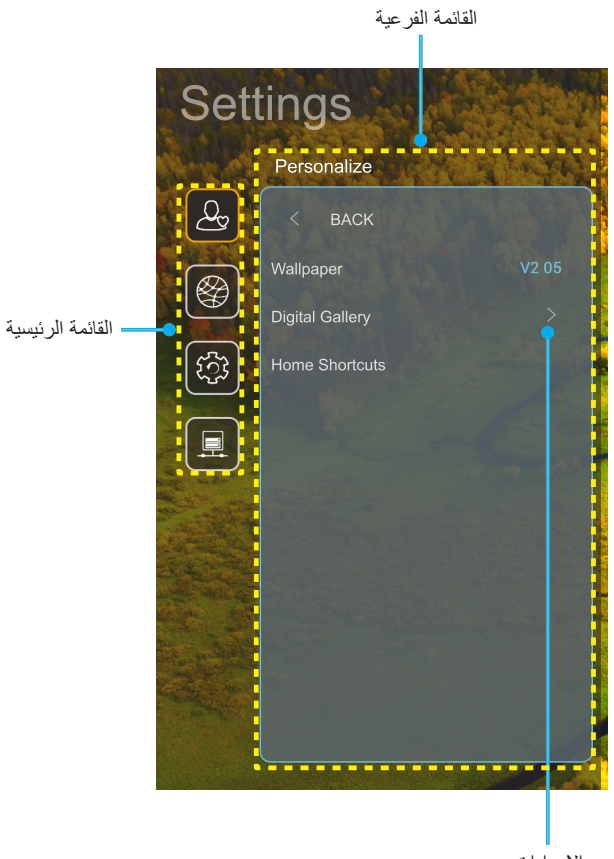

الإعدادات

- عند عرض قائمة إعدادات النظام على الشاشة؛ استخدم مفتاحي أعلى وأسفل لتحديد أي عنصر بالقائمة الرئيسية. أثناء إجراء اختيار ما على صفحة معينة اضغط على زر موافق أو زر يمين على وحدة التحكم عن بُعد للدخول إلى القائمة الفرعية.
  - ٢- اضغط على الزر يسار ويمين لتحديد عنصر القائمة المطلوب. ثم اضغط على موافق لفتح القائمة الفرعية.
    - ٣- اضغط على زر أعلى و أسفل لتحديد العنصر المطلوب في القائمة الفرعية.
    - ٤- اضغط على زر موافق أو زر يمين للوصول إلى إعدادات عنصر القائمة الفرعية المحددة.
- ٥- اضغط على زر "أعلى" أو "أسفل" أو "يسار" أو "يمين" لتحديد الإعداد أو اضغط على زر "يسار" أو "يمين" لضبط القيمة (إذا لزم الأمر).
  - ٦- اضغط على الزر "موافق" لتأكيد الإعداد.
  - حدد العنصر التالي المراد ضبطه في القائمة الفرعية واضبطه كما هو موضح أنفًا.
- ٨- 🔹 للخروج، اضغط على " 👉 " (بشكل متكرر إذا لزم الأمر). وعندئذ يتم إغلاق قائمة الإعدادات ويقوم جهاز العرض بحفظ الإعدادات الجديدة تلقائياً.

## شجرة قائمة إعدادات النظام

| القيمة                                                                                                    | مىيتوى ٤                                                         | مستوی ۳                         | مستوی ۲                  | مستوی ۱               |
|----------------------------------------------------------------------------------------------------|------------------------------------------------------------------|---------------------------------|--------------------------|-----------------------|
|                                                                                                    |                                                                  | أسلوب Optoma                    | Wallpaper (خلفية الشاشة) |                       |
| مصدر التطبيق/الدخل                                                                                                    |                                                                  | الاختصار ۱                      |                          |                       |
| مصدر التطبيق/الدخل                                                                                                    |                                                                  | اختصارات ۲                      |                          |                       |
| مصدر التطبيق/الدخل                                                                                                    |                                                                  | اختصارات ۳                      | Home Shortcuts           |                       |
| مصدر التطبيق/الدخل                                                                                                    |                                                                  | اختصارات ٤                      | (الاختصارات الرئيسية)    |                       |
| مصدر التطبيق/الدخل                                                                                                    |                                                                  | اختصارات ٥                      |                          | Personalize           |
| مصدر التطبيق/الدخل                                                                                                    |                                                                  | اختصارات ٦                      |                          | (إضفاء طابع<br>شخصبہ) |
| ) Off (إطفاء)                                                                                                    |                                                                  | (المعرض الرقمي) Digital Gallerv |                          | (9                    |
| On (تشغیل)                                                                                                    |                                                                  |                                 |                          |                       |
| ۳) 3mins (۳ دقائق)                                                                                                    |                                                                  |                                 | Digital Gallery (المعرض  |                       |
| 5mins (٥ دقائق)                                                                                                    |                                                                  | (البدء بعد) Start after         | الرقمي)                  |                       |
| 10mins (۱۰ دقائق)                                                                                                    |                                                                  |                                 |                          |                       |
| 15mins (۱۰ دقائق)                                                                                                    |                                                                  |                                 |                          |                       |
|                                                                                                    |                                                                  | Wi-Fi                           |                          |                       |
| ) On (نسعين)[قتر أصبي]<br>[بديرم مدار مذلقًا]                                                                                          |                                                                  |                                 |                          |                       |
| [مربع عوار منبع]<br>- العنوان:<br>محم المعمونين المربع المربع المربع المربع المربع المربع المربع المربع المربع المربع المربع المربع ال |                                                                  |                                 |                          |                       |
| Enter password for (الحل علمة مرور) (اسم<br>شبكة Wi-Fi]                                                                                | Enter password for                                               |                                 |                          |                       |
| - العنوان الفرعي: Password (كلمة المرور)                                                                                               | (ادخل کلمه مرور) [اسم شبکه<br>Wi-Fi]                             |                                 |                          |                       |
| - الدخل: (إدخال النص)<br>- مربع الاختيار :<br>Show password (إظهار كلمة المرور )                                                       | (عند إدخال كلمة المرور)                                          |                                 |                          |                       |
|                                                                                                    |                                                                  |                                 |                          |                       |
|                                                                                                    | Internet Connection<br>(اتصال الانتر نت)                         |                                 |                          |                       |
|                                                                                                    | ( عنوان IP Address ( عنوان IP)                                   |                                 |                          |                       |
|                                                                                                    | (MAC Address (عنوان MAC)                                         |                                 |                          |                       |
|                                                                                                    | قوة الإشارة) Signal Strength                                     |                                 |                          |                       |
| (بلا) None                                                                                                    |                                                                  |                                 |                          |                       |
| ليدوي) Manual                                                                                                    |                                                                  |                                 | ( Shury) Wireless        | (شىكة) Network        |
| [مربع حوار منبثق]                                                                                                    | اعدادات) Proxy Settings                                          | الشبكات) Available Networks     | ۷۷۱۱۹۱۳۵۶ (مسیکی)        | (-uiu) Network        |
| العنوان: Enter a valid nosiname (النحن اسم مصيف صلحا.)<br>العنوان الفرعي: Proxy hostname (اسم المضيف                                   | الخادم الوكيل)                                                   | المتوفرة)(عند تشغيل شبكة WiFi)  |                          |                       |
| للخادم الوكيل)                                                                                                    |                                                                  |                                 |                          |                       |
| المريخ الدحل: proxy.example@com<br>الزر: "Cancel (إلغاء)"/ "OK (موافق)                                                                 |                                                                  |                                 |                          |                       |
| DHCP                                                                                                    |                                                                  |                                 |                          |                       |
| (ثابت) Static                                                                                                    | -                                                                |                                 |                          |                       |
| [مربع حوار منبثق]                                                                                                    | (IP (this)) IP Settings                                          |                                 |                          |                       |
| العدوان: Enter a Valid IP address. (الحل عدون ١٢ صلحا.)<br>العذو ان الفر عي: IP Address (عنو ان ١٢)                                    |                                                                  |                                 |                          |                       |
| تلميح الدخل: ١٩٢,١٦٨,١,١٢٨                                                                                                    |                                                                  |                                 |                          |                       |
| الزر: "Cancel (إلغاء)"/ "OK (موافق)                                                                                                    |                                                                  |                                 |                          |                       |
|                                                                                                    | Cancel (الغاء)                                                   |                                 |                          |                       |
| [مربع حوار منبئق]<br>تأمدح السم شدكة Wi-Fi                                                                                             |                                                                  |                                 |                          |                       |
| العنوان: Forget network (إزالة الشبكة)                                                                                                 | (all il) Forget                                                  |                                 |                          |                       |
| المحتوى: Your device will no longer join this Wi-<br>بالمصنوع: الذينة ما يحد الأوريشيكة Wi-Fi مديد الأزنار                             | יישי <i>ו</i> רטו <u>ש</u> פו) רטו <u>ש</u> פו                   |                                 |                          |                       |
| ۲۱۱۲۱۲۲۲ (س ينص جهرد بسبب ۲۰۱۳ مدر مدر .)<br>الزر: "Cancel (إلغاء)"/ "OK (موافق)                                                       | ۲۱ пецион . (س یعمن جهرت به<br>الزر: " (Lancel (الفاء)"/ (الفاء) |                                 |                          |                       |

| القيمة                                           |                                         | مستوی ۲                                                       | مستوی ۳                         | مستوی ۲           | مستوی ۱         |
|--------------------------------------------------|-----------------------------------------|---------------------------------------------------------------|---------------------------------|-------------------|-----------------|
|                                                  |                                         | Connect via WPS<br>(النوميدل عبر WPS)                         |                                 |                   |                 |
|                                                  |                                         | (۲۰۰۰ ۲۰۰۷)<br>التوصيل عبر ((Enter PIN)<br>WPS (أدخل رمز PIN) |                                 |                   |                 |
|                                                  | [مربع حوار منبثق]                       |                                                               |                                 |                   |                 |
| أدخل) Enter name of Wi-F                         | العنوان: i network                      |                                                               |                                 |                   |                 |
|                                                  | اسم شبكه (VVI-F)<br>الدخل: (ادخال النص) |                                                               |                                 |                   |                 |
| اء)"/ "OK (موافق)                                | الزر: "Cancel (إلغ                      | Add New Network (إضافة                                        |                                 |                   |                 |
|                                                  | [مربع حوار منبثق]                       | سبحه جدیده)                                                   |                                 |                   |                 |
| Type of (نوع الحماية)                            | المحتوى: security                       |                                                               |                                 |                   |                 |
| WEP, WPA/WPA2 PSK                                | الزر: None (بلا),<br>802.1xEAP          |                                                               |                                 |                   |                 |
| Off (إطفاء)                                      | Portable Wi-Fi                          |                                                               |                                 |                   |                 |
| ک (تشغیل) On                                     | اتصال Wi-Fi (تفطه<br>محمولة)            |                                                               |                                 |                   |                 |
| [مربع حوار منبثق]                                |                                         |                                                               |                                 |                   |                 |
| العنوان: Rename network<br>(اعادة تسمية الشيكة)  | Network name                            |                                                               | Other Options (خيارات أخرى)     | لاسلكي) Wireless  | s               |
| رب<br>الدخل: (إدخال النص)                        | (اسم الشبكة)                            |                                                               |                                 |                   |                 |
| الزر: "Cancel (الغاء)"/"OK<br>(موافق)"           |                                         |                                                               |                                 |                   |                 |
| [مربع حوار منبثق]                                |                                         |                                                               |                                 |                   |                 |
| العنوان: Type of security<br>(نوع الحماية)       | Security<br>(الأمان)                    | نقطة) Portable Hotspot                                        | نقطة) Portable Hotspot          |                   |                 |
| الزر: None (بلا)، WPA2 PSK                       |                                         | اتصال محمولة)                                                 |                                 |                   | (asua) Notwork  |
| [مربع حوار منبثق]                                |                                         |                                                               |                                 |                   | (-Line) Network |
| العنوان: Change Password<br>(تغيير كلمة السر)    |                                         |                                                               |                                 |                   |                 |
| الدخل: (إدخال النص)                              |                                         |                                                               |                                 |                   |                 |
| الوصف: The password must الوصف                   | Password                                |                                                               |                                 |                   |                 |
| (يجب أن تتكون كلمة المرور من ٨                   | (كلمة المرور)                           |                                                               |                                 |                   |                 |
| حروف على الأقل)<br>مدينة الاغترار : Show         |                                         |                                                               |                                 |                   |                 |
| مربع الاحتيار. Snow (إظهار كلمة المرور) password |                                         |                                                               |                                 |                   |                 |
| الزر: "Cancel (الغاء)"/"OK                       |                                         |                                                               |                                 |                   |                 |
| (للقراءة فقط)                                    |                                         |                                                               | (الحالة) Status                 |                   |                 |
| (للقراءة فقط)                                    |                                         |                                                               | MAC Address (عنوان MAC)         |                   |                 |
|                                                  | ·                                       | (بلا) None                                                    |                                 |                   |                 |
| F (اسم المضيف للخادم الوكيل)                     | Proxy hostname                          |                                                               | Proxy Settings (إعدادات المخادم |                   |                 |
| (منفذ)                                           |                                         | ليدوي) Manual                                                 | الوكيل)                         |                   |                 |
|                                                  |                                         | DHCP                                                          |                                 | (ایٹرنت) Ethernet |                 |
| ن IP)                                            | IP Address (عنوا                        |                                                               |                                 |                   |                 |
|                                                  | (البوابة) Gateway                       |                                                               | (ID (1)) ID Sottingo            |                   |                 |
| Netwoı (طول بادئة الشبكة)                        | k Prefix Length                         | (ثابت) Static                                                 | (ات صنعة) الا Seuings           |                   |                 |
|                                                  | DNS1                                    |                                                               |                                 |                   |                 |
|                                                  | DNS2                                    |                                                               |                                 |                   |                 |
|                                                  |                                         |                                                               | Reset (إعادة الضبط)             |                   |                 |

| القيمة                                                                                                    | مستوی ۶ | مستوی ۳                                            | مستوی ۲                              | مستوی ۱         |
|----------------------------------------------------------------------------------------------------|---------|----------------------------------------------------|--------------------------------------|-----------------|
|                                                                                                    |         |                                                    | Keyboard (لوحة المفاتيح)             |                 |
| $\begin{array}{c} \ldots \\ \ldots \\ \ldots \\ \ldots \\ \ldots \\ \ldots \\ \ldots \\ \ldots \\ \ldots \\ \ldots $ |         | تحديد المنطقة (تحديد المنطقة<br>الزمنية)           | التاريخ (التاريخ<br>والوقت)          |                 |
| ) On                                                                                                    |         | Daylight Saving Time (التوقيت<br>الصيفي)           |                                      |                 |
| Off (إطفاء)[افتر اضي]                                                                                                |         |                                                    |                                      |                 |
| ک (تشغیل) On                                                                                                    |         | استخدام) Use 24-hour format                        |                                      | System (النظام) |
| Off (إطفاء)[افتر اضي]                                                                                                |         | صيغة ٢٤ ساعة)                                      |                                      |                 |
|                                                                                                    |         | Terms and Conditions of<br>(شروط وأحكام الاستخدام) | System Update (تحدیث<br>النظام)      |                 |
|                                                                                                    |         | Privacy Policy (سياسة<br>الخصوصية)                 | Internal Storage (المخزن<br>الداخلي) |                 |
|                                                                                                    |         | Cookies Policy (سياسة ملفات<br>تعريف الارتباط)     |                                      |                 |
|                                                                                                    |         |                                                    | Legal (الشؤون القانونية)             |                 |
|                                                                                                    |         |                                                    |                                      |                 |
| Off (اِطْفَاء)[افتر اضي]                                                                                             |         | ( Sill ( Smart Home)                               | (LAN 55) LAN Control                 | (15-i) Control  |
| اتشغیل) On                                                                                                    |         | Smart Home (سیب سدي)                               |                                      | رتعتم) Control  |

#### ملاحظة:

- تختلف الوظائف حسب تعريف الطر از .
- سيؤدي تعطيل ميزة البيت الذكي إلى تعطيل القدرة على تشغيل جهاز العرض باستخدام أمر "تشغيل" Alexa Smart Home أو Google Ocell
  مثال: Alexa, turn on projector).

## قائمة إضفاء طابع شخصي

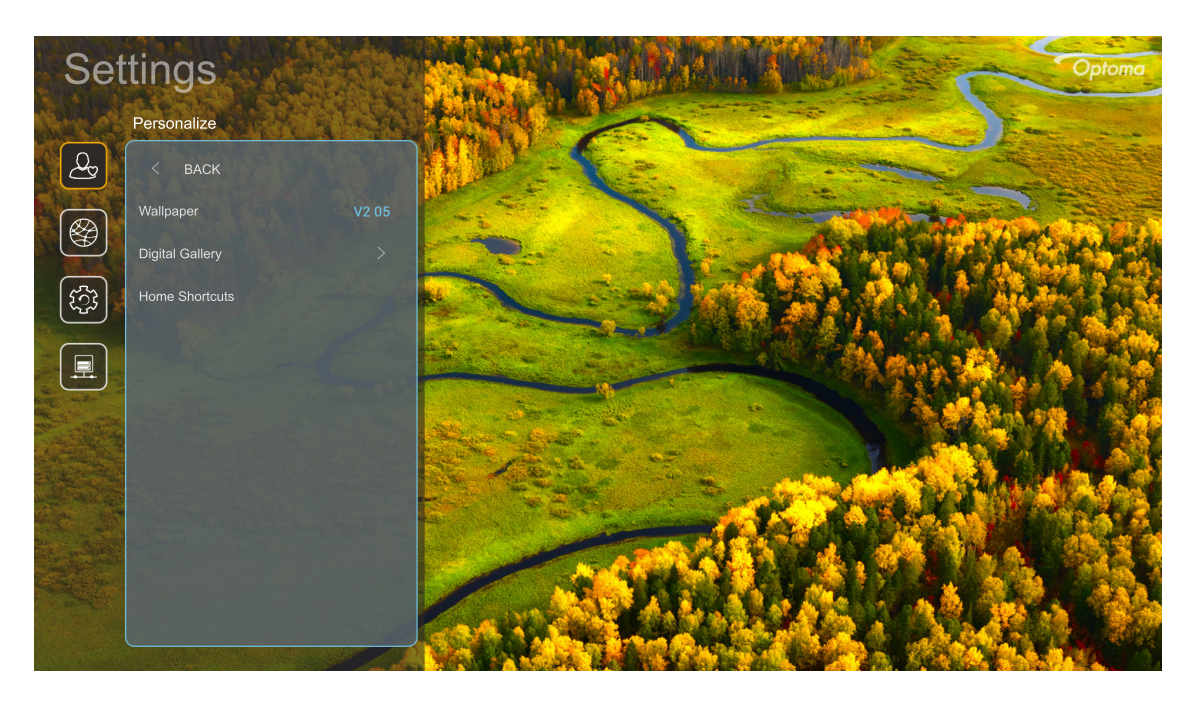

#### Home Shortcuts (الاختصارات الرئيسية)

ر اجع اختصارات الشاشة الرئيسية لجميع التطبيقات المفتوحة في كل مصدر إدخال، حيث أنه لا يمكن تكرار العناصر باستثناء خيار "Automatic" (تلقائي)، مما يعني أن النظام سيتذكر ما يصل إلى سنة تطبيقات تم فتحها، ثم يحل محل اختصارات التطبيق بحيث يكون أحدث تطبيق هو أول تطبيق في قائمة التطبيقات، بينما يتم تبديل التطبيقات الأخرى الموجودة في القائمة من خلال موضع واحد.

#### Digital Gallery (المعرض الرقمى)

إفراغ الشاشة عندما يكون جهاز العرض في سكون لمدة زمنية طويلة.

- Digital Gallery (المعرض الرقمي): اختر "On (تشغيل)" لتمكين وظيفة المعرض الرقمي.
  - Start after (البدء بعد): تعيين وقت الانتظار قبل تنشيط وظيفة المعرض الرقمي.

قائمة الشبكة

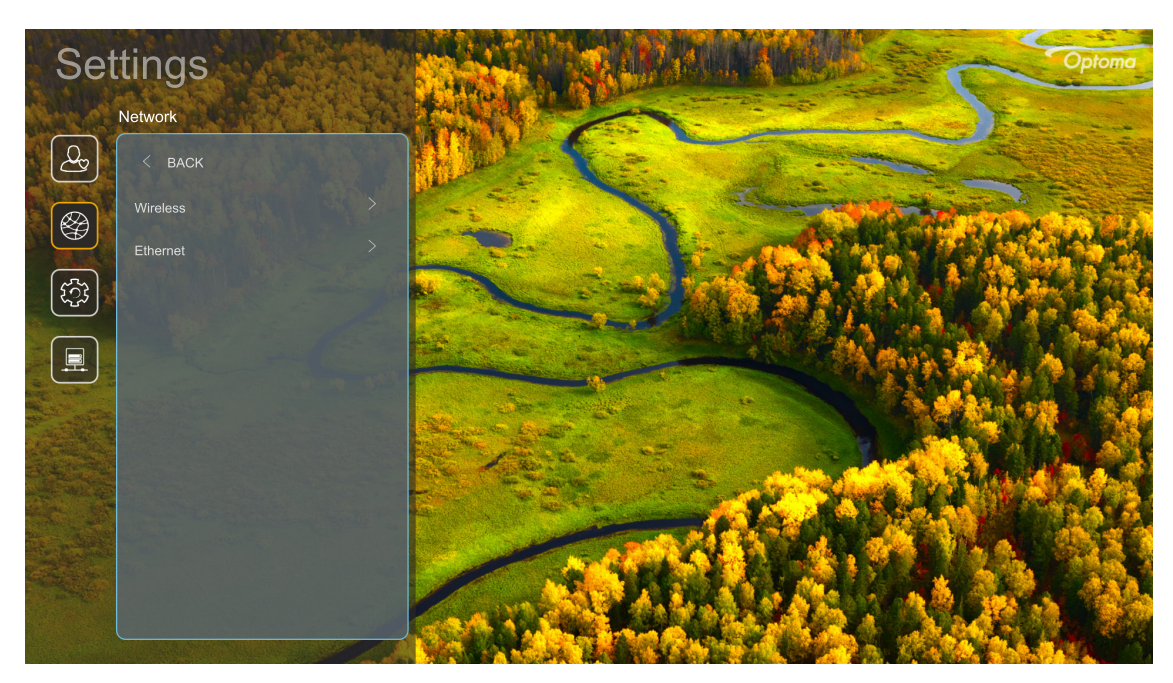

#### <u>(لاسلكي) Wireless</u>

قم بتهيئة إعدادات الشبكة اللاسلكية.

- Wi-Fi اضبط خيار Wi-Fi على "On (تشغيل)" (تشغيل) لتمكين خاصية الشبكة اللاسلكية.
- Available Networks (الشبكات المتوفرة): حدد نقطة الوصول اللاسلكية المطلوبة وأدخل معلمات الاتصال الضرورية أو قم بتهيئتها (إذا لزم الأمر)، على سبيل المثال، كلمة المرور وإعدادات الوكيل وعنوان IP. للحصول على المعلومات، يمكنك مراجعة قوة الإشارة.
  اختر "Cancel (إلغاء)" (إلغاء) للعودة إلى قائمة Network (الشبكة) دون حفظ الإعدادات، واختر "Forget (إزالة)" (إزالة) لحذف ملف تعريف الشبكة اللاسلكية.

ملاحظة: في حال احتجت إلى إدخال الرموز ، سيقوم النظام بإظهار لوحة مفاتيح على الشاشة تلقائيًا.

Other Options (خيارات أخرى): قم بتهيئة إعدادات الشبكة اللاسلكية المتقدمة، مثل "Connect via WPS (التوصيل عبر WPS)" (الاتصال عبر الشبكة) (أدخل (الاتصال عبر الشبكة) (أدخل رمز PIN))" (الاتصال عبر الشبكة) (أدخل رمز PIN))" (الاتصال عبر الشبكة) (أدخل رمز PIN))
 رمز PIN) و "التوصيل عبر (إضافة شبكة جديدة)" (إضافة شبكة جديدة) (أدخل اسم الشبكة يدويًا) و
 Portable Hotspot (نقطة اتصال محمولة)" (إعداد نقاط الاتصال المحمولة) (قم بتهيئة جهاز العرض ليكون بمثابة نقطة وصول لاسلكية الملكية

#### <u>Ethernet (ایثرنت)</u>

قم بتهيئة إعدادات الشبكة السلكية.

ملاحظة: تأكد من توصيل جهاز العرض بشبكة الاتصال المحلية (LAN)، يرجى الرجوع إلى صفحة ١٥.

- Status (الحالة): تعرض حالة توصيل الشبكة (للقراءة فقط).
- MAC Address (عنوان MAC): تعرض عنوان MAC (للقراءة فقط).
- Proxy Settings (إعدادات الخادم الوكيل): قم بتقديم معلومات حول اسم مضيف الوكيل ومنفذ الاتصال ومجالات تجاوز الوكيل يدويًا عند الطلب.
- IP Settings (إعدادات IP): قم بتمكين DHCP (بروتوكول تهيئة المضيف الديناميكي) إذا كنت تريد أن يحصل جهاز العرض على عنوان IP ومعلمات الاتصال الأخرى تلقائيًا من شبكتك، ويمكنك تعطيل DHCP إذا كنت تريد تعيين عنوان IP والبوابة وطول بادئة الشبكة ومعلمات IP يدويًا.
  - Reset (إعادة الضبط): قم باستعادة إعدادات المصنع الافتر اضية لإعدادات الشبكة.

قائمة النظام

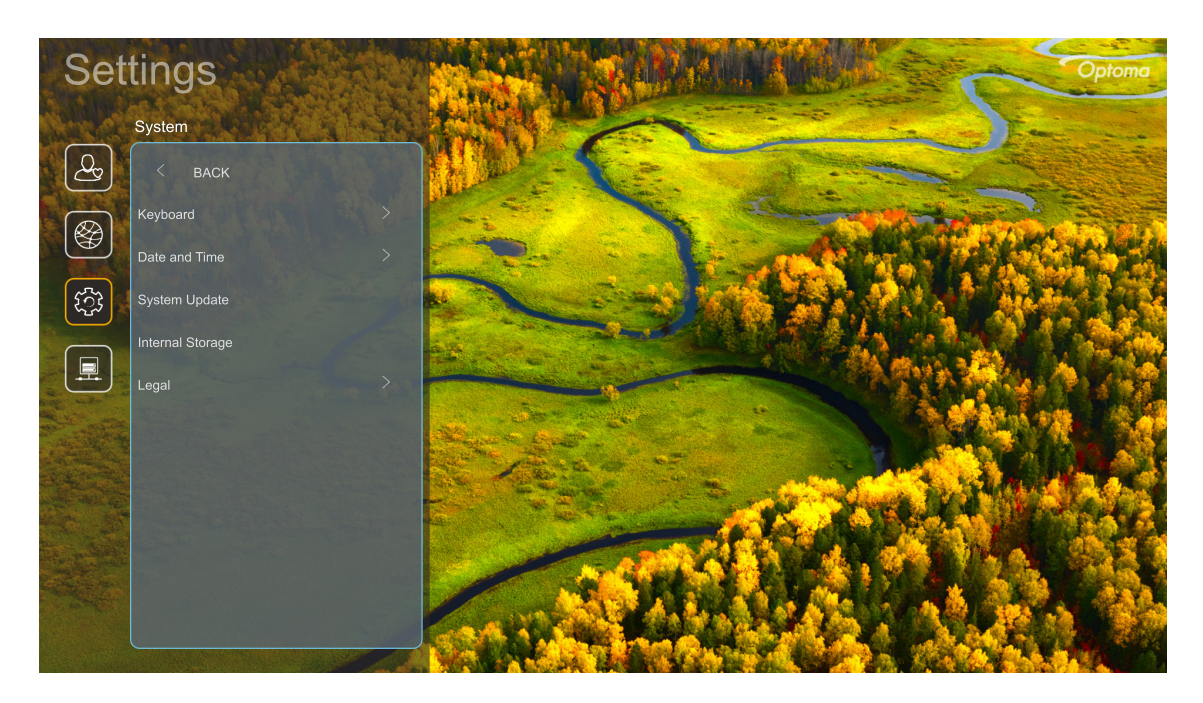

#### Keyboard (لوحة المفاتيح)

تحديد لغة لوحة المفاتيح.

#### Date and Time (التاريخ والوقت)

قم بتهيئة إعدادات التاريخ والوقت.

- **Select time zone (تحديد المنطقة الزمنية):** تحديد المنطقة الزمنية في موقعك الجغرافي.
- Daylight Saving Time (ال**توقيت الصيفي):** اضبط على "On (تشغيل)" (تشغيل) لعرض الوقت بتنسيق ٢٤ ساعة. اضبط على "Off (إطفاء)" (إيقاف تشغيل) لعرض الوقت بتنسيق ١٢ ساعة (AM/PM) (صباحًا/مساءًا)
  - Use 24-hour format (استخدام صيغة ٢٤ ساعة): اختر تنسيق التاريخ المفضل لديك.

#### System Update (تحديث النظام)

يبحث النظام عن التحديثات تلقائيًا في كل مرة يتم فيها توصيل جهاز العرض بالإنترنت (عبر الأثير).

#### Internal Storage (المخزن الداخلي)

عرض استخدامات التخزين الداخلي.

#### Legal (الشؤون القانونية)

راجع الوثائق القانونية بما في ذلك "Terms and Conditions of Use (شروط وأحكام الاستخدام)"، "Privacy Policy (سياسة الخصوصية)"، و "Cookies Policy (سياسة ملفات تعريف الارتباط)".

ملاحظة: يمكنك مراجعة الوثائق القانونية عبر الإنترنت أيضًا، كما يرجى الرجوع إلى عناوين الويب التالية:

- . https://www.optoma.com/terms-conditions/: (شروط وأحكام الاستخدام)://www.optoma.com/terms-conditions م الاستخدام)
  - <u>Cookies Policy (سياسة ملفات تعريف الارتباط)</u>: /https://www.optoma.com/cookies-policy.

## قائمة التحكم

#### LAN Control (تحكم LAN)

· **Smart Home (البيت الذي):** عيّنه على "Off (إطفاء)" لإيقاف تشغيل جميع عناصر التحكم عبر "Iof"، بما في ذلك "InfoWall".

## اختيار مصدر دخل

يمكنك تحديد أي مصدر دخل مباشرة موجود على شاشة Home (الرئيسية) باستخدام اختصار الدخل.

ملاحظة: يمكنك إضفاء الطابع الشخصي على إعدادات الاختصار في "قائمة إعدادات النظام ← Personalize (إضفاء طابع شخصي) ← (الاختصارات الرئيسية)". ويمكنك أيضًا تعديل ترتيب الاختصارات على شاشة الرئيسية.

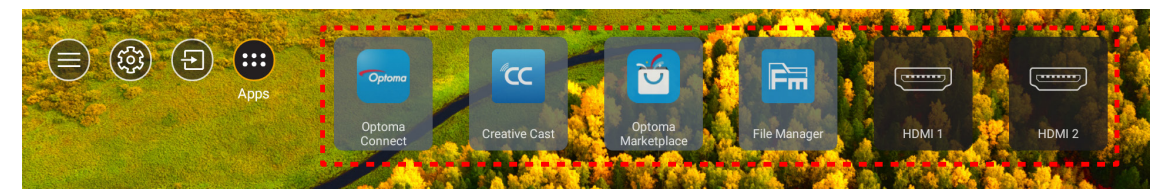

إذا كان مصدر الدخل المطلوب غير مرئي على شاشة Home (الرئيسية)، فحدد ") لعرض جميع خيارات الدخل، ثم حدد مصدر الدخل أو حدد "المصدر الرئيسي" للعودة إلى الشاشة الرئيسية.

|        | Input Source |  |  |  |
|--------|--------------|--|--|--|
|        |              |  |  |  |
|        | HDMI 1       |  |  |  |
|        | HDMI 2       |  |  |  |
|        | Home         |  |  |  |
|        | VGA          |  |  |  |
|        | Component    |  |  |  |
|        |              |  |  |  |
|        |              |  |  |  |
|        |              |  |  |  |
|        |              |  |  |  |
| 🗏 Exit | ← Enter      |  |  |  |

### تحديد التطبيقات

يمكنك تحديد أي تطبيق مباشرة على شاشة الرئيسية باستخدام اختصار التطبيق.

ملاحظة: يمكنك إضفاء الطابع الشخصبي على إعدادات الاختصار في "قائمة إعدادات النظام ← Personalize (إضفاء طابع شخصبي) ← (الاختصارات الرئيسية)".

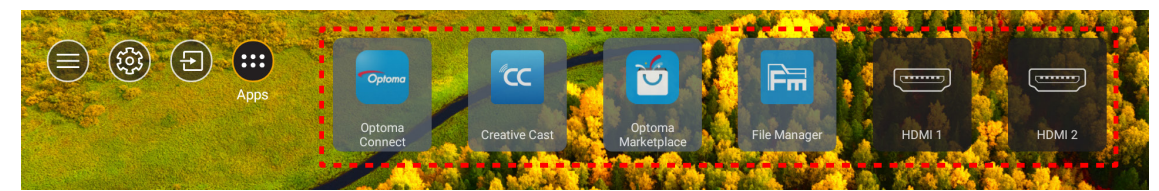

إذا كان التطبيق المطلوب غير مرئي على شاشة الرئيسية، فحدد "عالم العرض جميع التطبيقات المثبتة، ثم حدد التطبيق الذي تريده.

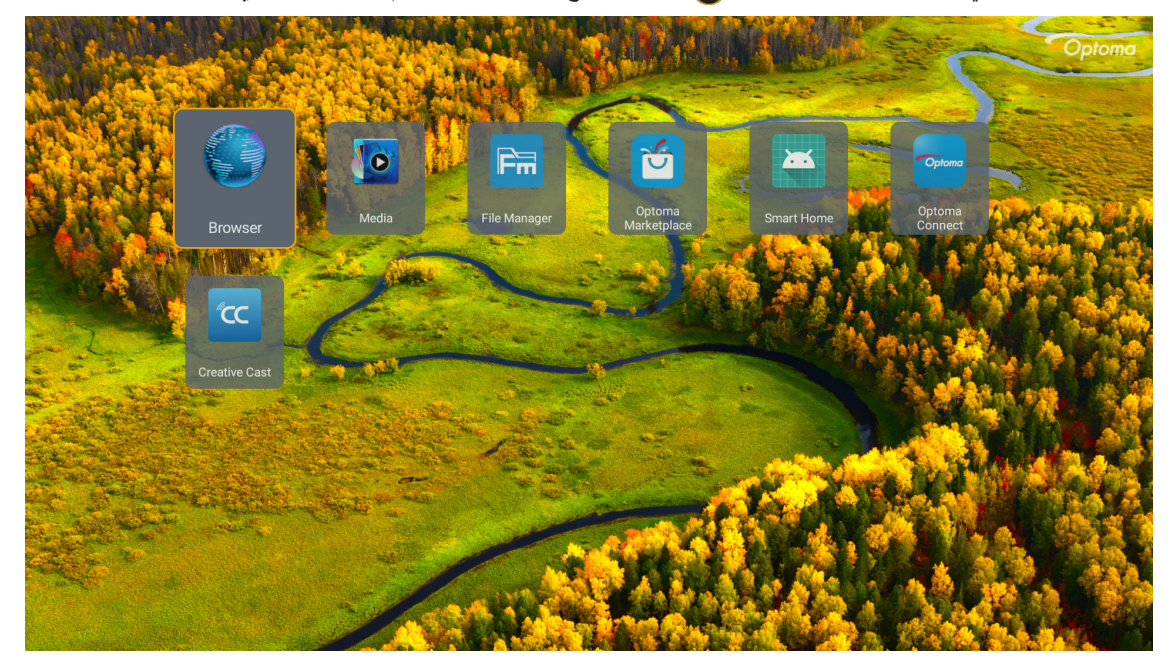

## **Creative Cast**

للحصول على التطبيق، يمكنك اتباع واحد مما يلي:

- إذا كنت تستخدم جهازًا جوالاً، فامسح رمز QR ضوئيًا على الشاشة.
  - إذا كنت تستخدم الكمبيوتر، فما عليك سوى الانتقال إلى الرابط.
- ثبِّت بعد ذلك تطبيق Creative Cast في الكمبيوتر أو الجهاز الجوال.

قبل بدء الاستخدام، تأكد من اتصال الكمبيوتر أو الجهاز الجوال بشبكة Wi-Fi نفسها المتصل بها جهاز العرض، ثم اتبع التعليمات المعروضة على الشاشة لتشغيل التطبيق.

| 🕒 WPS-9737 h | ttp://192.168.50.229 |                                                                                |                 |  |
|--------------|----------------------|--------------------------------------------------------------------------------|-----------------|--|
|              |                      | Creat                                                                          | tive Cast       |  |
|              | CC GETTING ST        | ARTED                                                                          | 🛃 GET THE APP   |  |
| 3            | Launch APP           | Connect by Web<br>http://192.168.50.229<br>(Switch Wi-Fi to ASUS_263_83 first) | In your Browser |  |
|              | Select Device        | Start Using                                                                    | In your Mobile  |  |
|              |                      |                                                                                |                 |  |

ملاحظة: لتنشيط وظيفة انعكاس شاشة iOS مبدئيًا، يرجى التأكد من اتصال جهاز العرض بالإنترنت، ثم بدء تشغيل تطبيق Creative Cast. ما عليك سوى إجراء هذه الخطوة المبدئية مرة واحدة؛ وبعد إنشاء الاتصال الأولي، لا يلزم فتح تطبيق Creative Cast لاستخدام وظيفة انعكاس شاشة iOS مستقبلاً.

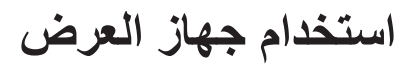

## **Optoma Marketplace**

باستخدام تطبيق Optoma Marketplace يمكنك البحث عن أي تطبيق وتثبيته.

|                    |                    | Rai P                     | lay                  |                  |
|--------------------|--------------------|---------------------------|----------------------|------------------|
| T Home             | Con                | <b>Bainlay</b> sei semore | in huona compagni    | a                |
| Category           |                    |                           |                      | a.               |
| 888 My Apps        | prime video        |                           | hulu                 | NETF             |
| 🔅 Setting          |                    |                           |                      |                  |
|                    | Amazon Prime Video |                           | Hulu                 | Netflix          |
|                    | NETFLIX            | hulu                      | 6                    | prime            |
| Optoma Marketplace | Netflix            |                           | Firefox (Android TV) | Amazon Prime Via |

## **File Manager**

| Optoma                                                    |                       |                          |                              |                     |                         | र क्व    |
|-----------------------------------------------------------|-----------------------|--------------------------|------------------------------|---------------------|-------------------------|----------|
| Storage                                                   | < Internal Storage /  |                          |                              |                     |                         |          |
| Internal Storage      52.9%        7.5 GB free from 16 GB |                       |                          |                              |                     |                         |          |
| Cloud Storage                                             |                       |                          |                              |                     |                         |          |
| $\underline{\downarrow}$ Download                         | Alarms<br>Dec 31 1969 | Android<br>Dec 31 1969   | CollaVision<br>Jun 11 2021   | DCIM<br>Dec 31 1969 | Download<br>Dec 31 1969 |          |
| Collections                                               |                       |                          |                              |                     |                         |          |
| Images                                                    |                       |                          |                              |                     |                         |          |
| ▶ Videos                                                  | Movies                | Music                    | Notifications                | Pictures            | Podcasts                | <u>^</u> |
| Document                                                  |                       |                          |                              | Decorrisos          | Decorrisos              | ,        |
| J Music                                                   |                       |                          |                              |                     |                         |          |
|                                                           | qcache<br>Dec 31 1969 | Ringtones<br>Dec 31 1969 | ZeasnDownload<br>Jun 17 2021 |                     |                         |          |

باستخدام تطبيق File Manager يمكنك إدارة الملفات المخزَّنة في وحدة التخزين الداخلية أو حدة تخزين خارجية أو وحدة تخزين سحابية.

## Media

باستخدام تطبيق Media، يمكنك تشغيل ملفات الوسائط المتعددة من خلال توصيل وحدة تخزين USB تشتمل على محتوى وسائط متعددة بجهاز العرض. ثم افتح تطبيق مشغل الوسائط المتعددة وحدد الملفات المطلوبة لتشغيلها.

|         | 9                                      | 1/1 |
|---------|----------------------------------------|-----|
| all     | <b>~</b>                               |     |
|         | local disk device network SAMBA device |     |
| picture |                                        |     |
| song    |                                        |     |
| video   |                                        |     |
|         | AN LMM2 Version=1.9.9(2020=4-21)       |     |
|         |                                        |     |

### تنسيقات الوسائط المتعددة المدعومة

إذا كنت ترغب في تشغيل ملفات الوسائط المتعددة، فقم بتوصيل وحدة تخزين USB ذات محتوى وسائط متعددة بجهاز العرض، ثم افتح تطبيق مشغل الوسائط المتعددة وحدد الملفات المطلوبة لتشغيلها.

يدعم جهاز العرض تنسيقات الوسائط المتعددة التالية:

| تنسيقات الملفات المدعومة                                  | جهاز فك التشفير | فئة الوسائط |
|-----------------------------------------------------------|-----------------|-------------|
| MOV                                                       |                 |             |
| 3GP                                                       | H 263           |             |
| AVI                                                       | 11.205          |             |
| MKV                                                       |                 |             |
| FLV                                                       |                 |             |
| MP4                                                       |                 |             |
| MOV                                                       |                 |             |
| 3GP                                                       |                 |             |
| بٹ نقل MPEG (.ts / .trp /.tp) MPEG                        | H.264           |             |
| ASF                                                       |                 |             |
| WMV                                                       |                 |             |
| AVI                                                       |                 |             |
| MKV                                                       |                 |             |
| MP4                                                       |                 |             |
| MOV                                                       | HEVC/H.265      |             |
| بث نقل trp /.tp) MPEG. / .ts /                            |                 | فيدبو       |
| MKV                                                       |                 |             |
| بث برنامج MPEG.) MPEG.) ( DAT /.VOB / .MPG / .MPEG.) MPEG |                 |             |
| بث نقل trp /.tp) MPEG. / .ts/                             |                 |             |
| MP4                                                       | 2/MPEG1         |             |
| AVI                                                       |                 |             |
| MKV                                                       |                 |             |
| MP4                                                       |                 |             |
| MOV                                                       |                 |             |
| 3GP                                                       | MPEG4           |             |
| AVI                                                       |                 |             |
| MKV                                                       |                 |             |
| AVI                                                       |                 |             |
| MP4                                                       | JPEG حركة       |             |
| MOV                                                       | A)/C            |             |
| MP4                                                       | AVS             |             |
| WMV                                                       | VC1             |             |

| تنسيقات الملفات المدعومة                                | جهاز فك التشفير    | فئة الوسائط     |
|---------------------------------------------------------|--------------------|-----------------|
| AVI                                                     |                    |                 |
| Matroska (MKV, MKA)                                     |                    |                 |
| MP4                                                     |                    |                 |
| MOV                                                     | INIPEGI) طبق       |                 |
| بث نقل trp /.tp) MPEG.).                                |                    |                 |
| بث برنامج DAT /.VOB / .MPG / .MPEG.) MPEG) ما بث برنامج |                    |                 |
| MP3                                                     |                    |                 |
| Matroska (MKV, MKA)                                     | ۲٫٥/۲/MPEG1 طبقة ۳ |                 |
| MP4                                                     |                    |                 |
| MOV                                                     |                    |                 |
| بٹ نقل trp /.tp) MPEG. (.ts / .trp /.tp) MPEG.          | ۲٫٥/۲/MPEG1 طبقة ۳ |                 |
| بث برنامج DAT /.VOB / .MPG / .MPEG.) MPEG) ما بث برنامج |                    |                 |
| AC3                                                     |                    |                 |
| Matroska (MKV, MKA)                                     |                    |                 |
| MOV                                                     | AC3                |                 |
| یٹ نقل Lts / .trp /.tp) MPEG.                           |                    | الصوت           |
| بث برنامج DAT /.VOB / .MPG / .MPEG.) MPEG) سبت برنامج   |                    |                 |
| MP4                                                     | EAC3               |                 |
| AAC                                                     |                    |                 |
| MP4                                                     |                    |                 |
| MOV                                                     | AAC, HEAAC         |                 |
| M4A                                                     |                    |                 |
| بث نقل trp /.tp) MPEG. (.ts / .trp /.tp)                |                    |                 |
| WAV                                                     |                    |                 |
| AVI                                                     | LPCM               |                 |
| Matroska (MKV, MKA)                                     |                    |                 |
| WAV                                                     |                    |                 |
| AVI                                                     | IMA-ADPCM          |                 |
| Matroska (MKV, MKA)                                     | MS-ADPM            |                 |
| MP4                                                     |                    |                 |
| Matroska (MKV, MKA)                                     | FLAC               |                 |
| ٨٦٤٠ X ١٥٣٦٠ (يعتمد الحد الأقصى للدقة على حجم DRAM)     | BMP                | صورة فوتوغرافية |

#### ملاحظة

جميع ملفات الوسائط المتعددة مدرجة أعلاه.

• هذا النظام لا يدعم Dolby بما يعني عدم خروج صوت عند تضمين تنسيق الصوت في بث Dolby.

#### الصورة

| أقصى بكسل                            | النوع الفرعي | نوع الصورة (اسم الامتداد) |
|--------------------------------------|--------------|---------------------------|
| $\wedge \cdots \times \wedge \cdots$ | خط الأساس    | lpog / lpg                |
| ٤٠٠٠ x ٦٠٠٠                          | متدرج        | speg / spg                |
| ٤٠٠٠ x ٦٠٠٠                          | غير متشابك   | DNC                       |
| ٤٠٠٠ x ٦٠٠٠                          | تشابك        | PNG                       |
| ٤٠٠٠ x ٦٠٠٠                          |              | BMP                       |

مستند

| حد الحجم          | حد الصفحات/السطور                                                       | التنسيق والإصدار المدعوم                                                                                    | تنسيق المستند |
|-------------------|-------------------------------------------------------------------------|----------------------------------------------------------------------------------------------------|---------------|
| حتی ۱۰۰ میجا بایت | حتى ١٥٠٠ صفحة (ملف واحد)                                                | ۱٫۷ ~ ۱٫۷ والأحدث                                                                                           | PDF           |
|                   |                                                                         | Kingsoft Writer Document (*.wps)                                                                            |               |
|                   |                                                                         | Kingsoft Writer Template (*.wpt)                                                                            |               |
|                   |                                                                         | Microsoft Word 97/2000/XP/2003 Document (*.doc)                                                             |               |
|                   |                                                                         | Microsoft Word 97/2000/XP/2003 Template (*.dot)                                                             |               |
|                   |                                                                         | RTF Files (*.rtf)                                                                                           |               |
|                   |                                                                         | Text Files (*.txt, *.log, *.lrc, *.c, *.cpp, *.h, *.asm, *.s,<br>*.java, *.asp, *.prg, *.bat, *.bas, *.cmd) |               |
|                   |                                                                         | Web Page Files (*.html, *.htm)                                                                              |               |
|                   | بما أن جهاز عرض WPS لا يقوم بتحميل                                      | Single Web Page Files (*.mht, *.mhtml)                                                                      |               |
| حتی ۱۰۰ میجا بایت | ملعات MS/VVOrd جميعها في وقت واحد،<br>فلا بوجد قبد واضح على عدد الصفحات | Microsoft Word 2007/2010 Document (*.docx)                                                                  | لفظ           |
|                   | والصفوف من الملفات.                                                     | Microsoft Word 2007/2010 Template (*.dotx)                                                                  |               |
|                   |                                                                         | Microsoft Word 2007/2010 Macro-Enabled<br>Document (*.docm)                                                 |               |
|                   |                                                                         | Microsoft Word 2007/2010 Macro-Enabled<br>Template (*.dotm)                                                 |               |
|                   |                                                                         | XML Files (*.xml)                                                                                           |               |
|                   |                                                                         | نص OpenDocument                                                                                             |               |
|                   |                                                                         | Works 6-9Document (*.wtf)                                                                                   |               |
|                   |                                                                         | Works 6.0&7.0 (*.wps)                                                                                       |               |
|                   |                                                                         | Kingsoft Spreadsheets Files (*.et)                                                                          |               |
|                   |                                                                         | Kingsoft Spreadsheets Template (*.ett)                                                                      |               |
|                   |                                                                         | Microsoft Excel 97/2000/XP/2003 Workbook (*.xls)                                                            |               |
|                   | حدود الصف: ما يصل الي ٢٥,٥٣٥                                            | Microsoft Excel 97/2000/XP/2003 Template (*.xlt)                                                            |               |
|                   |                                                                         | Text Files (*.csv)                                                                                          |               |
| حتی ۳۰ میجابایت   | حدود العمود: ما يصل إلى ٢٥٦                                             | Web Pages (*.htm, *.html)                                                                                   | Excel         |
|                   | الورق: ما يصل إلى ٢٠٠                                                   | XML Files (*.xml)                                                                                           |               |
|                   |                                                                         | Microsoft Excel 2007/2010 Files (*.xlsx, *.xlsm)                                                            |               |
|                   |                                                                         | Microsoft Excel 2007/2010 Template (*.xltx)                                                                 |               |
|                   |                                                                         | Microsoft Excel 2007/2010 Binary Workbook<br>(*.xlsb)                                                       |               |
|                   |                                                                         | Kingsoft Presentation Files (*.dps)                                                                         |               |
|                   |                                                                         | Kingsoft Presentation Templates (*.dpt)                                                                     |               |
|                   |                                                                         | Microsoft PowerPoint 97/2000/XP/2003<br>Presentations (*.ppt, *.pps)                                        |               |
| حتی ۳۰ میجابایت   | حتى ١٥٠٠ صفحة (ملف واحد)                                                | Microsoft PowerPoint 97/2000/XP/2003<br>Presentation Templates (*.pot)                                      | PowerPoint    |
|                   |                                                                         | Microsoft PowerPoint 2007/2010 Presentations<br>(*.pptx, *.ppsx)                                            |               |
|                   |                                                                         | Microsoft PowerPoint 2007/2010 Presentations<br>Template (*.potx)                                           |               |

ملاحظة:

- قد يستغرق فك الترميز بعض الوقت في الملفات الكبيرة ذات المحتويات المعقدة.
  - لا يمكن تنشيط أو عرض الكائنات المضمنة في الملفات.

٠

- بالنسبة لبرنامج Microsoft Word – لا يتوفر دعم للإعدادات المتقدمة كرسم المكونات الإضافية أو إعدادات خلفية الجداول. – لن يتم عرض المحتويات خارج الحدود المحددة في Microsoft Word.
- لا يوجد دعم النصوص المكتوبة بخط عريض في Simplified Chinese font (خط الصينية المبسطة).
  - بالنسبة لبرنامج Microsoft PowerPoint
    - تأثير ات الشر ائح غير مدعومة.
  - لا يوجد حماية للأوراق المحمية بكلمة مرور.
  - الرسوم المتحركة في ملفات Powerpoint غير مدعومة.
    - بالنسبة لبرنامج Microsoft Excel
  - يتم عرض أوراق العمل بشكل فردي ومتسلسل عندما يحتوي المصنف على أوراق عمل متعددة.
    - قد يتم تغيير مخطط الصفحة والترقيم أثناء فك التشفير.

## عرض شريط الحالة

يحتوي شريط الحالة في الشاشة الرئيسية بشكل افتراضي على أيقونات تشير إلى حالة الاتصال المتعلقة بالشبكة السلكية والشبكة اللاسلكية. ويمكنك تحديد أي من الأيقونات لفتح القائمة المقترنة بها. ويؤدي تحديد أيقونة الحالة السلكية أو اللاسلكية إلى فتح قائمة تهيئة الشبكة، بينما يؤدي تحديد أيقونة حالة USB إلى فتح المستعرض و عرض محتوى جهاز USB المتصل.

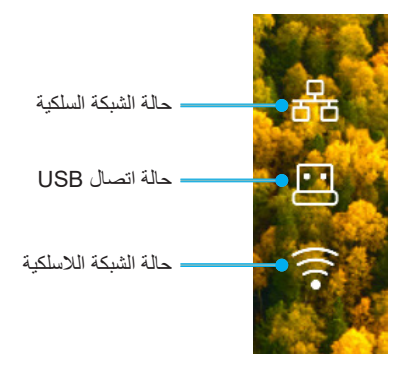

## Alexa /مساعد Google

يدعم جهاز العرض هذا تقنية التحكم الصوتي، مثل Alexa /مساعد Google.

يمكن للمستخدم البحث عن كلمة مفتاحية باستخدام ميزتي "اتصال Optoma و Alexa" و"اتصال Optoma ومساعد Google" للحصول على دليل إعداد Alexa ومساعد Google في موقع الويب بالنقر على الرابط التالي:

- تطبيق اتصال Optoma البرنامج التعليمي لإعداد Alexa
- تطبيق اتصال Optoma البرنامج التعليمي لإعداد Google

## الصيانة

## استبدال المصباح (لفنيي الصيانة فقط)

يكتشف جهاز العرض عمر لمبة المصباح تلقائيًا، وعندما ينتهي عمر اللمبة تظهر رسالة تحذير على الشاشة.

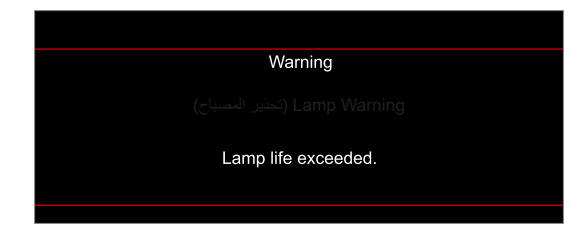

عندما تظهر هذه الرسالة يرجى الاتصال بالموزع المحلي أو بمركز الصيانة لاستبدال اللمبة في أقرب وقت ممكن. قبل استبدال لمبة المصباح تأكد من إيقاف تشغيل جهاز العرض، وافصل سلك الطاقة، وتأكد من أن الجهاز قد برد لمدة ٣٠ دقيقة على الأقل، وتأكد من برودة اللمبة تمامًا.

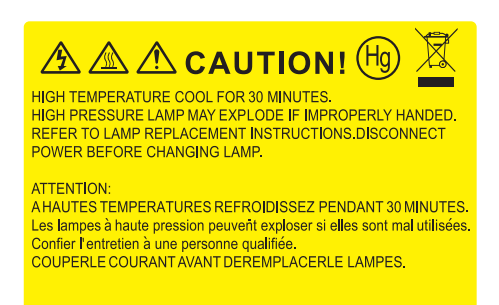

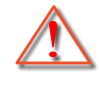

تحذير: يرجى توخي الحذر عند فتح لوحة الوصول إلى اللمبة إذا كان جهاز العرض مثبتاً بالسقف، كما يوصى بارتداء نظارات الحماية عند استبدال اللمبة، متى كان الجهاز مركبًا بالسقف. يرجى اتخاذ الاحتياطات اللازمة لمنع سقوط أي أجزاء غير محكمة الربط من الجهاز

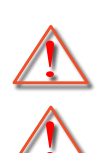

تحذير: حجيرة المصباح ساخنة! اتركها تبرد قبل أن تقوم بتغيير المصباح!

تحذير: لتقليل احتمال تعرض الأشخاص للإصابة، احرص على عدم إسقاط وحدة اللمبة أو لمس الجزء الزجاجي منها، فقد تتحطم اللمبة وتتسبب في وقوع إصابات في حال سقوطها.

الصيانة

استبدال المصباح (تابع)

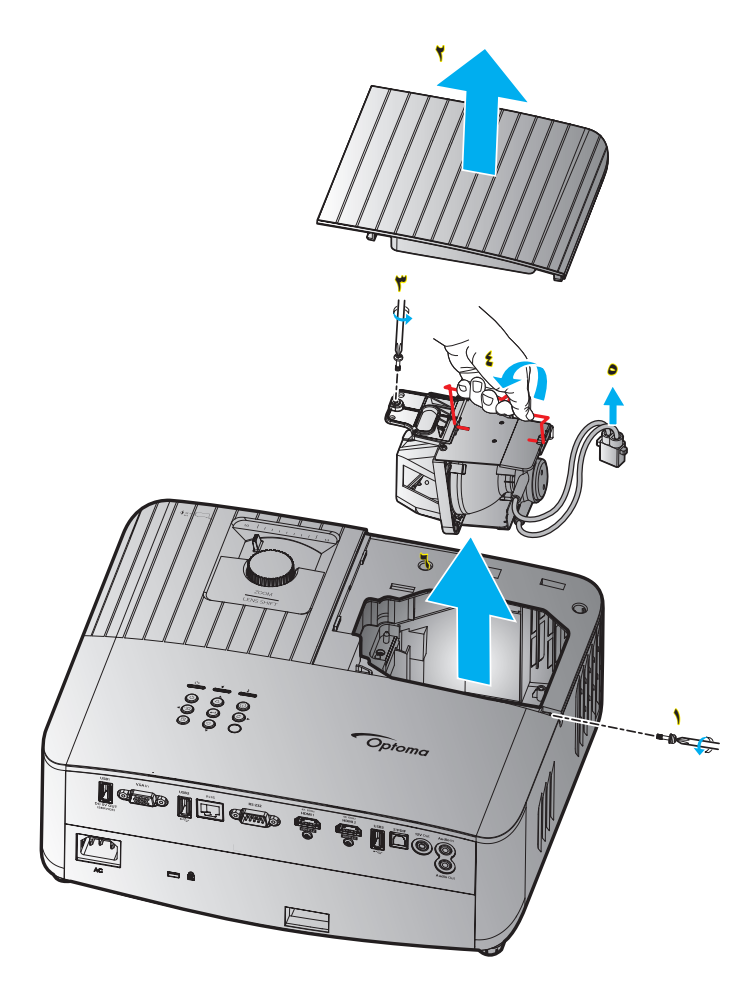

الإجراء:

- ١- قم بفصل الطاقة عن جهاز العرض من خلال الضغط على زر " · الموجود على لوحة الجهاز أو زر " ()" الموجود بوحدة التحكم عن بعد.
  - ۲- اترك جهاز العرض لمدة ۳۰ دقيقة على الأقل حتى يبرد.
    - ۲- افصل كبل الطاقة.
    - ٤- فك البرغي الذي يربط الغطاء العلوي.
      - ٥- انزع غطاء المصباح.
      - ٦- فم بفك برغي وحدة المصباح. 🍟
        - ۷- ارفع يد المصباح. 💈
        - ۸- إزالة سلك المصباح.
        - ٩- إزالة وحدة المصباح بعناية.
  - ١٠ لاستبدال وحدة اللمبة، قم بإجراء الخطوات السابقة لكن بترتيب عكسي.
    - ١١- قم بتشغيل جهاز العرض وأعد ضبط مؤقت المصباح.

#### ملاحظة:

- لا يمكن تشغيل جهاز العرض في حالة عدم إعادة تركيب غطاء اللمبة بالجهاز.
- لا تلمس الجزء الزجاجي من اللمبة؛ فقد تتسبب زيوت اليد في إتلاف اللمبة. واستخدم قطعة قماش جافة لتنظيف وحدة اللمبة في حال تعرضها للمس بطريق الخطأ.

## مستويات دقة متوافقة

## التوافق مع أنظمة الفيديو

| دقة الوضوح                                                   | الإشارة |
|--------------------------------------------------------------|---------|
| 480i/p, 576i/p                                               | SDTV    |
| 720p (۰۰/۰۰ هرتز)، 1080i (۰۰/۰۰ هرتز)/ 1080p (۲۰/۰۰/۲۰ هرتز) | HDTV    |
| کا/۰۰/۲٤ (۲٤/ ۵۰/۲٤) عرنز)                                   | UHD     |

#### توقيت الفيديو بالتفاصيل:

| ملاحظة   | معدل التحديث (هرتز) | دقة الوضوح                                  | الإشارة      |
|----------|---------------------|---------------------------------------------|--------------|
|          | ٦.                  | $\xi \wedge \cdot \times \exists \xi \cdot$ | SDTV (480i)  |
|          | ٦.                  | ٤٨. × ٦٤.                                   | SDTV (480p)  |
|          | ٥,                  | OVI X VY.                                   | SDTV (576i)  |
| للمكون   | ٥,                  | OVI X VI.                                   | SDTV (576p)  |
|          | ٦./٥.               | 71. X 124.                                  | HDTV (720p)  |
|          | ٦./٥.               | 1. A. × 197.                                | HDTV (1080i) |
|          | ٦ • /٥ • /٢ ٤       | 1. A. × 197.                                | HDTV (1080p) |
| UHD 4K 그 | 7./0./72            | 212. × 38.                                  | UHD (2160p)  |

### التوافق مع جهاز الكمبيوتر

#### معايير VESA (إشارة الكمبيوتر (توافق إشارة RGB التناظرية)):

| ملاحظات خاصة بأجهزة الماكنتوش | معدل التحديث (هرتز) | دقة الوضوح                                           | الإشارة     |
|-------------------------------|---------------------|------------------------------------------------------|-------------|
| Mac 60/72                     | ۲۲/٦٠/٥٦            | 7 × A                                                | SVGA        |
| Mac 60/70/75                  | ٧٥/٧٠/٦٠            | $\forall \forall \lambda \times 1 \cdot \forall \xi$ | XGA         |
| Mac 60                        | ٦./٥.               | YT. X 174.                                           | HDTV(720p)  |
| Mac 60/75                     | ٧٥/٦.               | VIA X ITA.                                           | WXGA        |
| Mac 60                        | ٦.                  | A X 17A.                                             | WXGA        |
| Mac 60                        | ٦.                  | VIA × ITII                                           | WXGA        |
| Mac 60                        | ٦.                  | 9 · · × 1 5 5 ·                                      | WXGA+       |
| Mac 60/75                     | ٧٥/٦.               | 1.72 X 171.                                          | SXGA        |
|                               | ٦.                  | 17 × 17                                              | UXGA        |
| Mac 60                        | ٦ • /٥ • /٢ ٤       | 1. A. × 197.                                         | HDTV(1080p) |
| Mac 60                        | ٦.                  | (*) 17 • • × 197 •                                   | WUXGA       |

ملاحظة: (\*) ١٩٢٠ × ١٢٠٠ عند ٦٠ هرتز يدعم فقط RB (التفريغ المحدود).

جدول توقيتات الكمبيوتر الشخصي:

|           |              |              |              | معدل التحديث | التردد الأفقي | تتنبع التردد الأفقي             |          |
|-----------|--------------|--------------|--------------|--------------|---------------|---------------------------------|----------|
| ملاحظة    | تناظري       | رقمي         | فيديو        | (هرتز)       | (کیلو ہرتز)   | دقة الوضوح                      | الإسارة  |
| ٥٦ هرتز   | $\checkmark$ | $\checkmark$ | غير متوفر    | ०٦           | ۳0,۲          | $1 \cdots \times \wedge \cdots$ | SVGA     |
| ۲۰ هرتز   | $\checkmark$ | $\checkmark$ | غير متوفر    | ٦.           | ٣٧,٩          | $1 \cdots \times \wedge \cdots$ | SVGA     |
| غير متوفر | $\checkmark$ | $\checkmark$ | غير متوفر    | ٧٥           | ٤٦,٩          | $i \cdots \times i \cdots$      | SVGA     |
| ۷۲ هرتز   | $\checkmark$ | $\checkmark$ | غير متوفر    | ۲۷           | ٤٨,١          | $i \cdots \times i$             | SVGA     |
| ۸۰ هرتز   | $\checkmark$ | $\checkmark$ | غير متوفر    | ٨٥           | ٥٣,٧          | $i \cdots \times i \cdots$      | SVGA     |
| غير متوفر | $\checkmark$ | $\checkmark$ | غير متوفر    | ٧٥           | ٤٩,٧٢         | 772 × 177                       | SVGA     |
| غير متوفر | $\checkmark$ | $\checkmark$ | غير متوفر    | ٦.           | ٤٨,٤          | V7.A × 1.72                     | XGA      |
| ۷۰ هرتز   | $\checkmark$ | $\checkmark$ | غير متوفر    | ۷.           | ٥٦,0          | V7. × 1.72                      | XGA      |
| غير متوفر | $\checkmark$ | $\checkmark$ | غير متوفر    | ٧٥           | ٦.            | V7.A × 1.72                     | XGA      |
| غير متوفر | $\checkmark$ | $\checkmark$ | غير متوفر    | ٨٥           | ٦٨,٧          | VIA × 1.72                      | XGA      |
| غير متوفر | $\checkmark$ | غير متوفر    | غير متوفر    | ١٢.          | ٩٧,00١        | V7.A × 1.72                     | XGA      |
| غير متوفر | $\checkmark$ | $\checkmark$ | غير متوفر    | ٧٥           | ٦٧,0          | 175 × 1107                      | SXGA     |
| غير متوفر | $\checkmark$ | $\checkmark$ | غير متوفر    | ٥.           | ٣٧,0          | YT . X 174.                     | HD720    |
| غير متوفر | $\checkmark$ | $\checkmark$ | غير متوفر    | ٦.           | ٤٥            | YT · X 174 ·                    | HD720    |
| غير متوفر | $\checkmark$ | غير متوفر    | غير متوفر    | ١٢.          | ٩٢,٦٢         | YT · X 174 ·                    | HD720    |
| غير متوفر | $\checkmark$ | $\checkmark$ | غير متوفر    | ٦.           | ٤٩,٧٠٢        | A X 17A.                        | WXGA-800 |
| غير متوفر | $\checkmark$ | $\checkmark$ | غير متوفر    | ٦.           | ٦٤            | 1.72 X 17A.                     | SXGA     |
| غير متوفر | $\checkmark$ | $\checkmark$ | غير متوفر    | ٧٥           | ٨.            | 1.72 X 17A.                     | SXGA     |
| غير متوفر | $\checkmark$ | غير متوفر    | غير متوفر    | ٦.           | ٦٥,٣١٧        | 1.0. × 12                       | SXGA+    |
| غير متوفر | $\checkmark$ | $\checkmark$ | غير متوفر    | ٦.           | ۷٥            | 17 × 17                         | UXGA     |
| غير متوفر | $\checkmark$ | $\checkmark$ | غير متوفر    | ٢٤           | ۲۷            | 1. A. × 197.                    | HD1080   |
| غير متوفر | $\checkmark$ | $\checkmark$ | غير متوفر    | 0.           | 07,70         | 1. A. × 197.                    | HD1080   |
| غير متوفر | $\checkmark$ | $\checkmark$ | غير متوفر    | ٦.           | ٦٧,0          | 1. A. × 197.                    | HD1080   |
| RB        | $\checkmark$ | $\checkmark$ | غير متوفر    | ٦.           | ٧٤,٠٣٨        | 17 × 197.                       | WUXGA    |
| غير متوفر | $\checkmark$ | $\checkmark$ | $\checkmark$ | ٥.           | ۲۸,۱          | 1 • A • j × 197 •               | HDTV     |
| غير متوفر | $\checkmark$ | $\checkmark$ | $\checkmark$ | ٦.           | ۳۳,۷٥         | 1 • A • j × 197 •               | HDTV     |
| غير متوفر | $\checkmark$ | $\checkmark$ | $\checkmark$ | ۲ź           | ۲۷            | 1080p × ١٩٢٠                    | HDTV     |
| غير متوفر | $\checkmark$ | $\checkmark$ | $\checkmark$ | 0.           | 07,70         | 1080p × ١٩٢٠                    | HDTV     |
| غير متوفر | $\checkmark$ | $\checkmark$ | $\checkmark$ | ٦.           | ٦٧,0          | 1080p × ١٩٢٠                    | HDTV     |
| غير متوفر | غير متوفر    | $\checkmark$ | $\checkmark$ | ٦.           | ٤٥            | YT · X 174 ·                    | HDTV     |
| غير متوفر | $\checkmark$ | $\checkmark$ | $\checkmark$ | ۰.           | ٦٧,0          | 720p × ١٢٨٠                     | HDTV     |
| غير متوفر | $\checkmark$ | $\checkmark$ | $\checkmark$ | ٦.           | ٤٥            | 720p × אזאי                     | HDTV     |
| غير متوفر | غير متوفر    | $\checkmark$ | $\checkmark$ | ٥.           | ۳١,٣          | 077 X 72.                       | SDTV     |
| غير متوفر | $\checkmark$ | $\checkmark$ | $\checkmark$ | 0.           | 10,7          | 576i × <sup>ү</sup> ۲۰          | SDTV     |
| غير متوفر | $\checkmark$ | $\checkmark$ | $\checkmark$ | ٥.           | ۳۱,۳          | 576p × ۲۲۰                      | SDTV     |
| غير متوفر | غير متوفر    | $\checkmark$ | $\checkmark$ | ٦.           | ۳۱,0          | ٤٨. χ ٧٢.                       | SDTV     |
| غير متوفر | $\checkmark$ | $\checkmark$ | $\checkmark$ | ٦.           | ١٥,٧          | 480i × <sup>ү</sup> ۲۰          | SDTV     |
| غير متوفر | $\checkmark$ |              | $\checkmark$ | ٦.           | ۳۱,0          | 480p × <sup>Y</sup> ĭ ·         | SDTV     |

ملاحظة: "/" تعني أن الدقة مدعومة، و"غير متوفر "تعني أن الدقة غير مدعومة.

## إشارة دخل HDMI

| ملاحظات خاصة بأجهزة الماكنتوش | معدل التحديث (هرتز) | دقة الوضوح                           | الإشارة     |
|-------------------------------|---------------------|--------------------------------------|-------------|
| Mac 60/75                     | ٧٥/٦.               | $i \cdot \cdot \times i \cdot \cdot$ | SVGA        |
| Mac 60/70/75                  | 17./70/7./7.        | VIA × 1. TÉ                          | XGA         |
|                               | ٦.                  | ٤٨• × ٦٤•                            | SDTV(480i)  |
|                               | ٦.                  | ٤٨• × ٦٤•                            | SDTV(480p)  |
|                               | ٥,                  | 071 X 72.                            | SDTV(576i)  |
|                               | ٥,                  | 071 X 72.                            | SDTV(576p)  |
| Mac 60                        | ٦ • /(٢*)٥ •        | YT · X 174 ·                         | HDTV(720p)  |
| Mac 75                        | ٨٥/٧٥/٦.            | VIA X 174.                           | WXGA        |
| Mac 60                        | 17./1.              | A X 17A.                             | WXGA        |
|                               | ٦٠                  | VIA × ITII                           | WXGA(*2)    |
| Mac 60                        | (RB))۲۰/٦۰          | 9 · · × 1 ± ± ·                      | WXGA+       |
| Mac 60/75                     | ٨٥/٧٥/٦.            | 1.72 × 171.                          | SXGA        |
|                               | ٨٥/٦.               | 1.0. × 12                            | SXGA+       |
|                               | ٨٥/٧٥/٧٠/٦٥/٦٠      | 17 × 17                              | UXGA        |
|                               | ٦./٥.               | 1. A. × 197.                         | HDTV(1080i) |
| Mac 60                        | 17./7./0./7./72     | 1. A. × 197.                         | HDTV(1080p) |
| Mac 60RB                      | ٦.                  | (1*)17 · · × 197 ·                   | WUXGA       |
|                               | 60RB                | 122. × 207.                          | WQHD        |
| Mac 24/30                     | 7 • /0 • /7 • /7 ٤  | 717. × TAE.                          | UHD (2160P) |
| Mac 24                        | 7 • /0 • /7 • /7 ٤  | 211. × 2.97                          | UHD (2160P) |

ملاحظة:

•

- (\*1) ١٢٠٠ × ١٢٠٠ عند ٦٠ هرتز يدعم فقط RB (التفريغ المحدود).
  - (٢\*) التوقيت القياسي لنظام التشغيل Windows 10.

## جداول بيانات تعريف العرض الموسع (EDID)

#### الإشارة التناظرية

الدقة الأصلية التناظرية: ١٩٢٠ × ١٠٨٠ عند ٦٠ هرتز

| B1/التوقيت التفصيلي  | B1/وضع الفيديو | B0/التوقيت التفصيلي             | B0/التوقيت القياسي      | B٠/التوقيت المحدد       |
|----------------------|----------------|---------------------------------|-------------------------|-------------------------|
| ۷٦٨×١٣٦٦ عند ٦٠ هرتز |                | ۱۰۸۰ × ۱۰۸۰ عند ۲۰ هرتز (أصلية) | ۱۲۸۰ × ۷۲۰ عند ۲۰ هرتز  | ۸۰۰ × ۲۰۰ عند ۵۲ هرتز   |
|                      |                |                                 | ۸۰۰ × ۸۰۰ عند ۲۰ هرنز   | ۸۰۰ × ۲۰۰ عند ۲۰ هرتز   |
|                      |                |                                 | ۱۲۸۰ × ۱۰۲٤ عند ۲۰ هرتز | ۸۰۰ × ۲۰۰ عند ۷۲ هرتز   |
|                      |                |                                 | ۱۹۲۰ × ۱۲۰۰ عند ۲۰ هرتز | ۸۰۰ × ۲۰۰ عند ۷۰ هرتز   |
|                      |                |                                 | ۸۰۰ × ۲۰۰ عند ۱۲۰ هرنز  | ۲۲۶ × ۲۲۶ عند ۷۰ هرتز   |
|                      |                |                                 | ۱۲۸۰ × ۸۰۰ عند ۱۲۰ هرتز | ۲۰۲٤ × ۷٦٨ عند ۷۰ هرتز  |
|                      |                |                                 |                         | ۲۰۲٤ × ۲٦٨ عند ۲۵ هرتز  |
|                      |                |                                 |                         | ۱۰۲٤ × ۱۰۲٤ عند ۷۵ هرتز |
|                      |                |                                 |                         | ۸۷۰ × ۸۷۰ عند ۷۰ هرتز   |

#### الإشارة الرقمية (HDMI 2.0) - HDMI1

الدقة الأصلية الرقمية: ٣٨٤٠ × ٢١٦٠ عند ٦٠ هرتز

| B1/النتوقيت التفصيلي     | B1/وضع الفيديو                | B0/التوقيت القياسي                   | B0/التوقيت القياسي      | · B/التوقيت المحدد      |
|--------------------------|-------------------------------|--------------------------------------|-------------------------|-------------------------|
| ۲۳۱۲ × ۷٦۸ عند ۲۰ هرتز   | ۱۹۲۰ × ۱۰۸۰ عند ۱۲۰ هرتز      | ۳۸٤۰ × ۲۱٦۰ عند ۲۰ هرتز<br>(افتراضي) | ۲۲۰ × ۲۲۰ عند ۲۰ هرنز   | ۲۰۰ × ۲۰۰ عند ۵۲ هرتز   |
| ۱۹۲۰ × ۱۰۸۰ عند ۲٤۰ هرتز | 480p × ۷۲۰ عند ۲۰ هرنز ۲:٤    |                                      | ۸۰۰ × ۲۸۰ عند ۲۰ هرتز   | ۸۰۰ × ۲۰۰ عند ۲۰ هرتز   |
|                          | ۰۶ × 576p عند ۵۰ هرتز ۲:٤     |                                      | ۱۰۲٤ × ۱۰۲٤ عند ۲۰ هرتز | ۸۰۰ × ۲۰۰ عند ۷۲ هرتز   |
|                          | ۱۹۲۰ × 1080i عند ۲۰ هرتز ۹:۱۶ |                                      | ۱۹۲۰ × ۱۲۰۰ عند ۲۰ هرتز | ۸۰۰ × ۲۰۰ عند ۷۰ هرتز   |
|                          | ۱۹۲۰ × 1080i عند ۵۰ هرتز ۹:۱۶ |                                      | ۸۰۰ × ۲۰۰ عند ۱۲۰ هرتز  | ۲۲۶ × ۲۲۶ عند ۷۰ هرتز   |
|                          | ۱۹۲۰ × 1080p عند ۲۰ هرتز ۹:۱۲ |                                      | ۱۰۲٤ × ۲٦٨ عند ۱۲۰ هرتز | ۲۰۲٤ × ۷٦٨ عند ۲۰ هرتز  |
|                          | ۱۹۲۰ × 1080p عند ۵۰ هرنز ۹:۱۲ |                                      | ۸۰۰ × ۸۰۰ عند ۱۲۸ هرتز  | ۲۲۰ × ۷٦۸ عند ۷۰ هرنز   |
|                          | ۱۹۲۰ × 1080p عند ۲٤ هرتز ۹:۱٦ |                                      |                         | ۲۰۲٤ × ۷٦٨ عند ۷۰ هرنز  |
|                          | ۲۱۲۰ × ۲۱۲۰ عند ۲۲ هرتز       |                                      |                         | ۱۰۲٤ × ۱۰۲٤ عند ۷۵ هرنز |
|                          | ۲۱٦۰ × ۳۸٤۰ عند ۲۵ هرتز       |                                      |                         | ۸۷۰ × ۸۷۰ عند ۷۰ هرنز   |
|                          | ۳۸٤۰ × ۲۱۲۰ عند ۳۰ هرتز       |                                      |                         |                         |
|                          | ۰۰ ۲۱۳۰ × ۲۱۳۰ عند ۵۰ هرتز    |                                      |                         |                         |
|                          | ۳۸٤۰ × ۲۱۲۰ عند ۲۰ هرتز       |                                      |                         |                         |
|                          | ۲۱٦۰ × ۲۱٦۰ عند ۲٤ هرتز       |                                      |                         |                         |
|                          | ۲۱٦۰ × ۲۱٦۰ عند ۲۰ هرتز       |                                      |                         |                         |
|                          | ۲۱٦۰ × ۲۱٦۰ عند ۳۰ هرتز       |                                      |                         |                         |
|                          | ۲۱٦۰ × ۲۱٦۰ عند ٥٠ هرتز       |                                      |                         |                         |
|                          | ۲۱٦۰ × ۲۱٦۰ عند ۲۰ هرتز       |                                      |                         |                         |
|                          | ۹:۱۹ عند ۲۰ هرنز ۹:۱۲         |                                      |                         |                         |
|                          | ۹:۱۲ × 720p عند ۲۰ هرنز ۹:۱۲  |                                      |                         |                         |
|                          | ۹:۱۹ عند ۲۰ هرتز ۹:۱۲         |                                      |                         |                         |
|                          | ۹:۱۰ × 720p عند ۲۰ هرتز ۹:۱۶  |                                      |                         |                         |

ملاحظة: ..... 1920 × 1080 ..... 50 .....

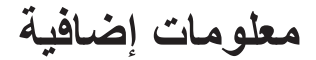

#### الإشارة الرقمية (HDMI 2.0) - HDMI2

الدقة الأصلية الرقمية: ٣٨٤٠ × ٢١٦٠ عند ٦٠ هرتز

| B ۱/التوقيت التفصيلي     | B۱/وضع الفيديو                | • B/التوقيت القياسي                  | • B/التوقيت القياسي     | · B/التوقيت المحدد      |
|--------------------------|-------------------------------|--------------------------------------|-------------------------|-------------------------|
| ۱۰۸۰ × ۱۰۸۰ عند ۲٤۰ هرتز | ۱۰۸۰ × ۱۰۸۰ عند ۱۲۰ هرتز      | ۳۸٤۰ × ۲۱٦۰ عند ۲۰ هرتز<br>(افتراضي) | ۲۲۰ × ۲۲۰ عند ۲۰ هرنز   | ۸۰۰ × ۲۰۰ عند ۵۲ هرنز   |
|                          | 480p × ۷۲۰ عند ۲۰ هرنز ۲:٤    |                                      | ۸۰۰ × ۲۸۰ عند ۲۰ هرتز   | ۸۰۰ × ۲۰۰ عند ۷۲ هرتز   |
|                          | ۳:٤ عند ٥٠ هرنز ۲:٤           |                                      | ۱۰۲٤ × ۱۰۲٤ عند ۲۰ هرنز | ۸۰۰ × ۲۰۰ عند ۷۵ هرتز   |
|                          | ۱۹۲۰ × 1080i عند ۲۰ هرنز ۹:۱۲ |                                      | ۱۹۲۰ × ۱۲۰۰ عند ۲۰ هرنز | ۲۲۶ × ۲۲۶ عند ۷۰ هرتز   |
|                          | ۱۹۲۰ × 1080i عند ۵۰ هرنز ۹:۱۲ |                                      | ۸۰۰ × ۲۰۰ عند ۱۲۰ هرتز  | ۲۰۲٤ × ۲۰۸ عند ۲۰ هرنز  |
|                          | ۱۹۲۰ × 1080p عند ۲۰ هرتز ۹:۱۲ |                                      | ۲۰۲٤ × ۲۲۸ عند ۱۲۰ هرنز | ۲۰۲٤ × ۷٦٨ عند ۷۰ هرنز  |
|                          | ۱۹۲۰ × 1080p عند ۵۰ هرتز ۹:۱۲ |                                      | ۱۲۸۰ × ۸۰۰ عند ۱۲۰ هرنز | ۲۰۲٤ × ۷٦٨ عند ۷۵ هرنز  |
|                          | ۱۹۲۰ × 1080p عند ۲٤ هرتز ۹:۱٦ |                                      |                         | ۱۰۲٤ × ۱۰۲٤ عند ۷۵ هرتز |
|                          | ۰.۲۸۲ × ۲۱۲۰ عند ۲۲ هرتز      |                                      |                         | ۸۷۰ × ۸۷۰ عند ۷۰ هرتز   |
|                          | ۳۸٤۰ × ۲۱٦۰ عند ۲۰ هرتز       |                                      |                         |                         |
|                          | ۳۸٤۰ × ۲۱٦۰ عند ۳۰ هرتز       |                                      |                         |                         |
|                          | ۰۰ ۲۱٦۰ × ۲۸۲۰ عند ۵۰ هرتز    |                                      |                         |                         |
|                          | ۳۸٤۰ × ۲۱٦۰ عند ۲۰ هرتز       |                                      |                         |                         |
|                          | ۲۱٦۰ × ۲۱٦۰ عند ۲٤ هرتز       |                                      |                         |                         |
|                          | ۲۱٦۰ × ۲۱٦۰ عند ۲۰ هرتز       |                                      |                         |                         |
|                          | ۲۱٦۰ × ۲۱٦۰ عند ۳۰ هرتز       |                                      |                         |                         |
|                          | ۲۱٦۰ × ۲۱٦۰ عند ٥٠ هرتز       |                                      |                         |                         |
|                          | ۲۱٦۰ × ۲۱٦۰ عند ۲۰ هرتز       |                                      |                         |                         |
|                          | 480p × ۷۲۰ عند ۲۰ هرنز ۹:۱۲   |                                      |                         |                         |
|                          | ۹:۱۰ × 720p عند ۲۰ هرتز ۹:۱۶  |                                      |                         |                         |
|                          | ۶۶6p × ۷۲۰ عند ۲۰ هرنز ۹:۱۲   |                                      |                         |                         |
|                          | ۹:۱۰ × 720p عند ۲۰ هرتز ۹:۱۶  |                                      |                         |                         |

ملاحظة: اخترال Chroma الفرعي يدعم:

- 4K عند ٥٠/٦٠ هرتز ۲:۲:۰ YUV ٤:۲:۰ مرتز ۸ ٤:٤:٤ RGB بت
  - 4K عند ۳۰ هرتز ۱۲ ٤:٤:٤ RGB /٤:۲:۰ YUV

## التوقيت ثلاثي الأبعاد

## لأقراص Blu-ray ثلاثية الأبعاد (١,٤a HDMI):

| معدل إطارات ٢٥ المدعوم | التوقيت                          | نمط                          |
|------------------------|----------------------------------|------------------------------|
| خیار ۲۰/۰۹ هرتز:       | 1080p × ۱۹۲۰ عند ۲۳٬۹۸ / ۲۲ هرتز | تجميع الإطارات (HDMI1/HDMI2) |
|                        | ۲۲۸۰ × 720p عند ۵۹٫۹٤ / ۲۰ هرتز  | تجميع الإطارات (HDMI1/HDMI2) |
|                        | 1080p × ۱۹۲۰ عند ۲۳٫۹۸ / ۲٤ هرتز | من أعلى إلى أسفل (HDMI2/VGA) |
|                        | ۲۲۸۰ × 720p عند ۵۹٫۹٤ / ۲۰ هرتز  | من أعلى إلى أسفل (HDMI2/VGA) |
|                        | 1080p × ۱۹۲۰ عند ۲۳٫۹۸ / ۲٤ هرتز | من جانب إلى جانب (HDMI2/VGA) |
|                        | ۲۲۸۰ × 720p عند ۵۹٫۹٤ / ۲۰ هرتز  | من جانب إلى جانب (HDMI2/VGA) |
| خیار ۵۰ هرتز:          | 1080p × ۱۹۲۰ عند ۲۳٫۹۸ / ۲٤ هرتز | تجميع الإطارات (HDMI1/HDMI2) |
|                        | ۲۲۵۰ × 720p عند ۵۰ هرتز          | تجميع الإطارات (HDMI1/HDMI2) |
|                        | 1080p × ۱۹۲۰ عند ۲۳٫۹۸ / ۲٤ هرتز | من أعلى إلى أسفل (HDMI2/VGA) |
|                        | ۲20p × ۱۲۸۰ عند ۵۰ هرتز          | من أعلى إلى أسفل (HDMI2/VGA) |
|                        | 1080p × ۱۹۲۰ عند ۲۳٫۹۸ / ۲٤ هرتز | من جانب إلى جانب (HDMI2/VGA) |
|                        | ۲۵۰ × 720p عند ۵۰ هرنز           | من جانب إلى جانب (HDMI2/VGA) |

#### للكمبيوتر الشخصي:

| الدخل | التوقيت                  | نمط            |
|-------|--------------------------|----------------|
| HDMI1 | ۱۰۸۰ × ۱۰۸۰ عند ۱۲۰ هرتز | تسلسل الإطارات |
|       | ۱۲۸۰ × ۸۰۰ عند ۱۲۰ هرتز  | تسلسل الإطارات |
|       | ۲۲۵ × ۲۲۸ عند ۱۲۰ هرتز   | تسلسل الإطارات |
|       | ۸۰۰ × ۲۰۰ عند ۱۲۰ هرتز   | تسلسل الإطارات |
|       | ۱۹۲۰ × ۱۰۸۰ عند ۲۰ هرتز  | تسلسل الإطارات |
|       | ۱۲۸۰ × ۸۰۰ عند ۱۲۰ هرتز  | تسلسل الإطارات |
|       | ۱۲۸۰ × ۷۲۰ عند ۱۲۰ هرتز  | تسلسل الإطارات |
|       | ۱۰۲٤ × ۷٦٨ عند ۱۲۰ هرتز  | تسلسل الإطارات |
|       | ۱۹۲۰ × ۱۰۸۰ عند ۲۰ هرتز  | تسلسل الإطارات |
|       | ۱۲۸۰ × ۸۰۰ عند ۱۲۰ هرتز  | تسلسل الإطارات |
| VGA   | ۱۲۸۰ × ۷۲۰ عند ۱۲۰ هرتز  | تسلسل الإطارات |
|       | ۱۰۲٤ × ۲٦٨ عند ۱۲۰ هرتز  | تسلسل الإطارات |

## حجم الصورة ومسافة العرض

| رتفاع في | إزاحة (الار |       | حجم الشاشة عرض × ارتفاع مسافة العرض (العمق) |       |      | حجم الشاشة عرض × ارتفاع |        |          |       | T 21 24 7 51 5 9 761 6 9 61                 |
|----------|-------------|-------|---------------------------------------------|-------|------|-------------------------|--------|----------|-------|---------------------------------------------|
| ق)       | العمق)      |       | (قدم)                                       |       | (مت  | (بوصة)                  |        | د)       | (مت   | الطول الفطري (بالبوصه) لشاشه بحجم [<br>١٦٠٩ |
| (قدم)    | (متر)       | بعيد  | قريب                                        | بعيد  | قريب | الارتفاع                | العرض  | الارتفاع | العرض |                                             |
| ۰,۰۷     | ۰,۰۲        | ٣,٤٦  | -                                           | ١,٠٦  | -    | ١٤,٧١                   | ۲٦,١٥  | ۰,۳۷     | ۰,٦٦  | ۳.                                          |
| ۰,۰۹     | ۰,۰۳        | ٤,٦٢  | ۳,0١                                        | ١,٤١  | ١,•٧ | 19,71                   | ٣٤,٨٦  | ۰,۰۰     | ۰,۸۹  | ٤.                                          |
| ۰,۱۳     | ۰,۰٤        | ٦,٩٣  | ०,४४                                        | ۲٫۱۱  | ١,٦١ | ۲٩,٤٢                   | 07,79  | ۰,۷٥     | ١,٣٣  | ٦.                                          |
| ۰,١٦     | ۰,۰۰        | ٨,•٨  | ٦,١٥                                        | ۲,٤٦  | ١٫٨٨ | ٣٤,٣٢                   | ٦١,٠١  | ۰,۸۷     | ١,00  | ٧.                                          |
| ۰,۱۸     | ۰,۰۰        | ٩,٢٣  | ٧,•٣                                        | ۲٫۸۲  | ۲,1٤ | ۳٩,٢٢                   | ٦٩,٧٣  | ١,٠٠     | ١,٧٧  | ٨٠                                          |
| ۰,۲۰     | ۰,۰٦        | ۱۰,۳۹ | ٧,٩١                                        | ٣,١٧  | ٢,٤١ | ٤٤,١٢                   | ۲۸,٤٤  | ١,١٢     | ١,٩٩  | ٩٠                                          |
| ۰,۲۲     | ٠,•٧        | 11,05 | ٨,٧٨                                        | ٣,٥٢  | ۲,٦٨ | ٤٩,•٣                   | ٨٧,١٦  | 1,70     | ۲,۲۱  | ۱                                           |
| ۰,۲۷     | ۰,۰۸        | ۱۳٫۸٥ | ۱۰,0٤                                       | ٤,٢٢  | ٣,٢١ | ٥٨,٨٣                   | ۱٠٤,0٩ | ١,٤٩     | ۲,٦٦  | 17.                                         |
| ۰,٣٤     | ۰٫۱۰        | ١٧,٣١ | ١٣,١٨                                       | ०,४٨  | ٤,•٢ | ٧٣,٥٤                   | ١٣٠,٧٤ | ١,٨٧     | ٣,٣٢  | 10.                                         |
| ۰,٤٠     | ۰,۱۲        | ۲۰,۷۸ | ۱۰٫۸۱                                       | ٦,٣٤  | ٤٫٨٢ | ٨٨,٢٥                   | ١٥٦,٨٨ | ۲,75     | ٣,٩٨  | ۱۸.                                         |
| ۰,٤٥     | •,12        | ۲۳,۰۸ | 17,07                                       | ٧,• ٤ | 0,77 | ٩٨,٠٥                   | 175,87 | ٢,٤٩     | ٤,٤٣  | ۲                                           |
| ۰,٥٦     | ٠,١٧        | ۲۸,۸٥ | ۲١,٩٦                                       | ٨,٨٠  | ٦,٧٠ | 177,07                  | ۲۱۷٫۸۹ | ٣,١١     | 0,07  | 40.                                         |
| ٠,٦٨     | ۰,۲۱        | -     | ۲٦,٤٠                                       | -     | ٨,٠٥ | ١٤٧,٣٧                  | ۲٦٢,٠٠ | ٣,٧٤     | ٦,٦٥  | ۳۰۱                                         |

ملاحظة: هذه القيمة ليست دقيقة وقد تتباين بشكل طفيف.

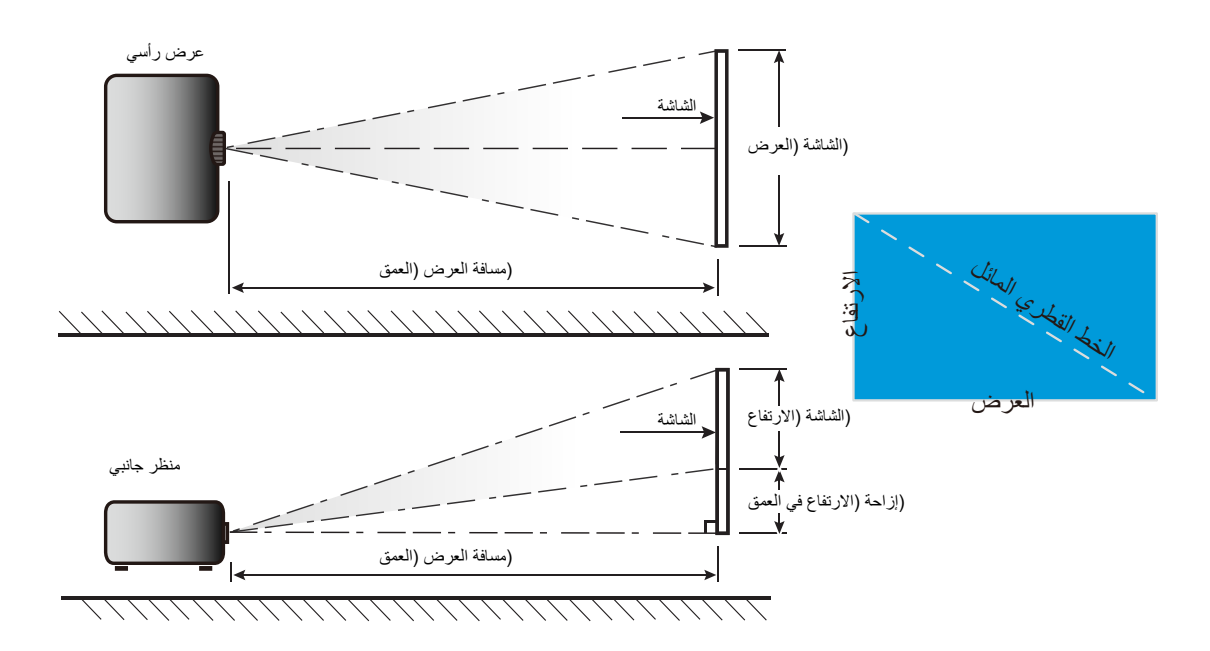

## تثبيت أبعاد جهاز العرض والتثبيت في السقف

- ١- لتجنب إلحاق الضرر بجهاز العرض، يرجى استخدام مجموعة Optoma لتركيب جهاز العرض في السقف.
- ٢- إذا رغبت في استخدام مجموعة أدوت أخرى للتثبيت في سقف، يرجى التأكد من توفر المواصفات التآلية في البراغي المستخدمة في تثبيت كتيفة تثبيت بجهاز العرض:
  - نوع البراغي: ٤م لتثبيت ثنائي النقاط أو ٦م لتثبيت أحادي النقطة
    - الحد الأدنى لطول البراغي: ١٠ مم

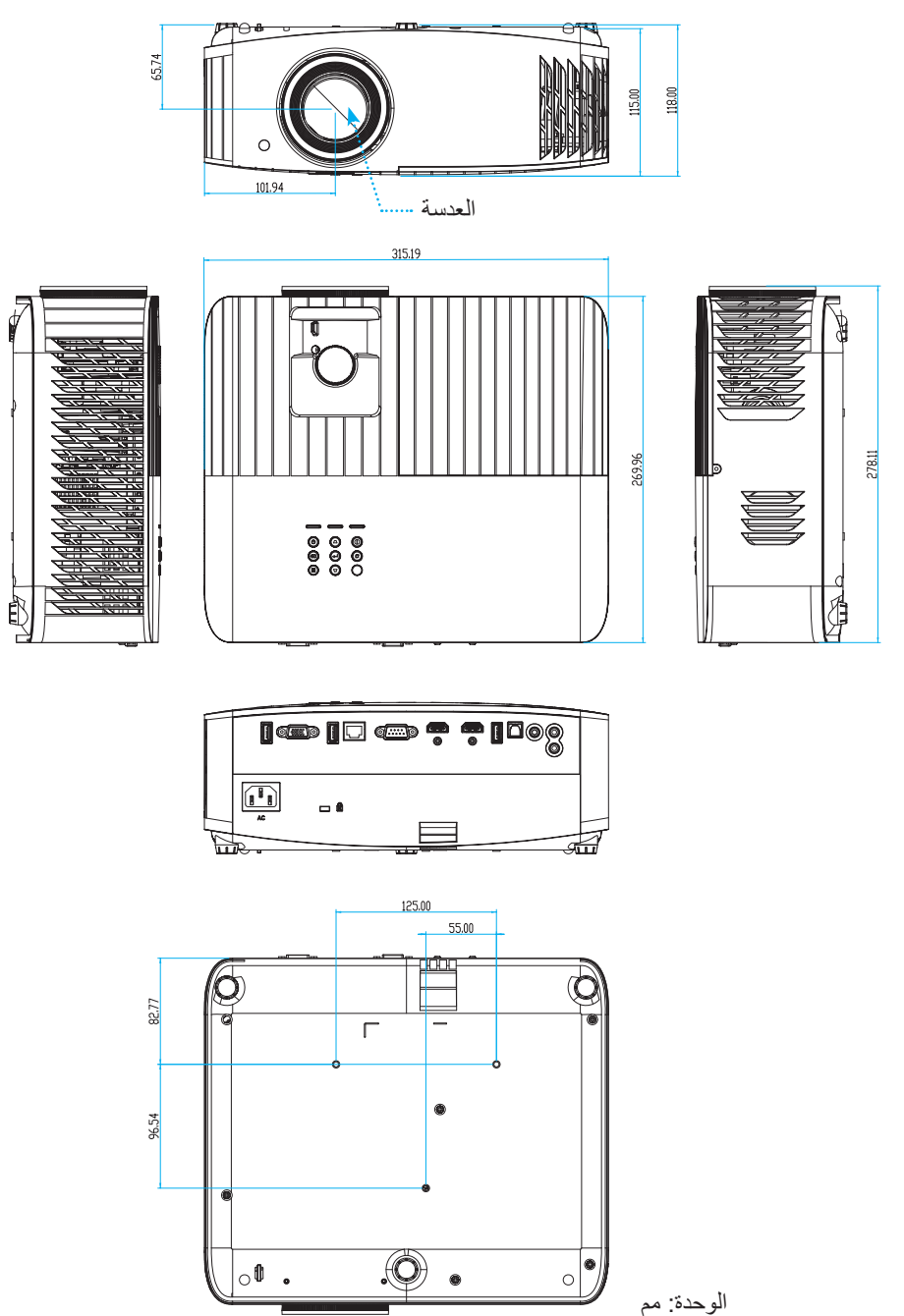

ملاحظة: يُرجى ملاحظة أن أي أضرار ناتجة من التركيب غير الصحيح من شأنها إلغاء الضمان.

🔬 تحذير :

- اذا قمت بشراء مجموعة التركيب بالسقف من شركة أخرى، يرجى التأكد من استخدام مقاس المسامير الملائم. مع العلم بأن مقاس المسامير يختلف تبعًا لسُمك لوح التركيب.
  - يرجى التأكد من وجود مسافة ١٠ سم على الأقل بين السقف وقاعدة جهاز العرض.
    - تجنب تركيب جهاز العرض بالقرب من مصدر حراري.

رموز التحكم عن بعد بالأشعة تحت الحمراء

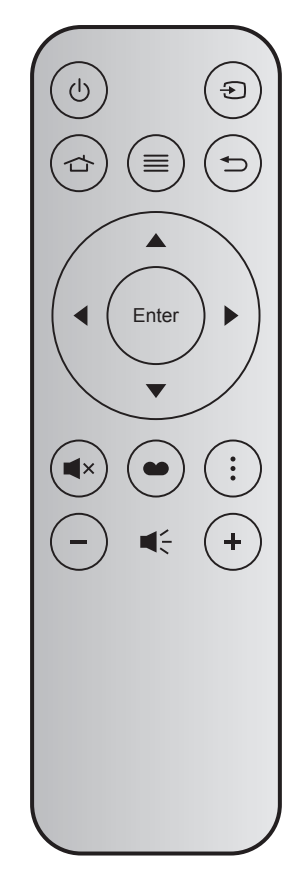

| الوصف                                                                                                    | بيانات٣ | بیانات ۲ | بیانات ۱ | بیانات . | نمط | .MTX | رقم<br>المفتاح |       | مفتاح                    |
|----------------------------------------------------------------------------------------------------|---------|----------|----------|----------|-----|------|----------------|-------|--------------------------|
| راجع «تشغيل/إيقاف تشغيل جهاز العرض الضوئي» في صفحة<br>١٩.                                                                     | 8E      | ۷١       | CD       | ٣٢       | F1  | • ź  | K12            | Ģ     | التشغيل/إيقاف<br>التشغيل |
| اضغط على 🗲 لتحديد إشارة دخل.                                                                                                  | E7      | ١٨       | CD       | ٣٢       | F1  | 11   | K3             | Ð     | الصوت                    |
| اضغط على 🖒 للرجوع إلى الشاشة الرئيسية.                                                                                        | 6D      | ٩٢       | CD       | ٣٢       | F1  | ۰۳   | K13            |       | الرئيسية                 |
| اضغط على ≡ لبدء تشغيل قائمة المعلومات المعروضة على الشائشة<br>(OSD). لإنهاء قائمة المعلومات المعروضة، اضغط على ≡ مرة<br>أخرى. | F1      | 0E       | CD       | ٣٢       | F1  | ١٧   | K8             |       | القائمة                  |
| اضغط على 🛨 للرجوع إلى الصفحة السابقة.                                                                                         | 79      | Λ٦       | CD       | ٣٢       | F1  | ۱.   | K4             | Ð     | رجوع                     |
|                                                                                                    | EE      | 11       | CD       | ٣٢       | F2  | ١٨   | K7             |       | أعلى                     |
| استخدم ک 🔻 ◄ التحديد عناصر أو إدخال تعديلات على                                                                               | EF      | ۱.       | CD       | ٣٢       | F2  | ٠٢   | K14            | •     | يسار                     |
| العناصر التي حددتها                                                                                                    | ED      | ۲۱       | CD       | ٣٢       | F2  | ٠٩   | K5             |       | يمين                     |
|                                                                                                    | EB      | ١٤       | CD       | ٣٢       | F2  | ١٩   | K2             |       | أسفل                     |
| يقوم بتأكيد اختيار العنصر.                                                                                                    | F0      | 0F       | CD       | ٣٢       | F1  | ١٦   | K9             | Enter | أدخل                     |
| اضغط على × الما لتشغيل السماعة المضمنة في جهاز العرض أو<br>إيقاف تشغيلها.                                                     | AD      | ٥٢       | CD       | ٣٢       | F1  | ٠١   | K15            | ∎×    | كتم الصوت                |
| اضغط على 🝽 لإظهار قائمة نمط العرض. للخروج من قائمة<br>نمط العرض، اضغط على 🍽 مرة أخرى.                                         | 6E      | ٩١       | CD       | ٣٢       | F1  | 10   | K10            | ••    | نمط العرض                |
| اضغط على فلتهيئة إعدادات التلفزيون الذكي.                                                                                     | DA      | 20       | CD       | ٣٢       | F1  | ٠٨   | K6             | •     | خيار                     |
| اضغط على - لخفض مستوى الصوت.                                                                                                  | F3      | 0C       | CD       | ٣٢       | F2  | ١٢   | K11            | -     | صوت -                    |
| اضغط على + لرفع مستوى الصوت.                                                                                                  | F6      | ٠٩       | CD       | ٣٢       | F2  | • 0  | K1             | +     | صوت +                    |

### استكشاف الأخطاء وإصلاحها

يرجى الرجوع إلى المعلومات التالية إذا ما واجهتك مشكلة بجهاز العرض. وفي حالة استمرار المشكلة، بادر بالاتصال بالموزع المحلي أو مركز الصيانة.

### مشكلات الصورة

عدم ظهور الصورة على الشاشة

- تأكد من توصيل جميع الكبلات وتوصيلات الطاقة توصيلاً صحيحًا ومحكمًا كما هو موضح في قسم "التركيب".
  - تأكد من عدم انثناء أي من دبابيس الموصلات أو انكساره.
  - تحقق من إحكام تركيب مصباح الإسقاط. يرجى الرجوع إلى قسم "استبدال اللمبة" في الصفحات 9-..7 .
    - تأكد من أن خاصية "كتم الصوت" لا تعمل.

🗊 🛛 وقوع الصورة خارج نطاق التركيز البؤري

- اضبط عجلة التركيز البؤري الخاصة بعدسة جهاز العرض. يرجى الرجوع إلى صفحة 17.
- تأكد من وجود شاشة العرض ضمن المسافة المطلوبة من جهاز العرض. (يرجى الرجوع إلى صفحة ٢٧).

تمدد الصورة عند عرض مقطع DVD بنسبة عرض إلى ارتفاع ٩:١٦

- عند عرض مقطع DVD مشوه أو مقطع DVD بنسبة عرض لارتفاع ٩:١٦، فسوف يعرض جهاز العرض أفضل صورة بصيغة ٩:١٦ على جانب الجهاز.
  - عند تشغيل مقطع DVD بنمط LBX، يُرجى تغيير النمط إلى LBX في قائمة OSD بجهاز العرض.
  - وعند تشغيل أقراص DVD بتنسيق ٤:٣ ، يرجى كذلك تغيير التنسيق إلى ٣:٤ في قائمة OSD الخاصة بجهاز العرض.
    - يرجى ضبط نمط العرض على نسبة العرض إلى الارتفاع ١٦:٩ (عريض) في مشغل أقراص DVD خاصتك.

### الصورة أصغر أو أكبر مما ينبغي

- · اضبط ر افعة الزوم الموجودة بالجزء العلوي من جهاز العرض.
  - حرك الجهاز بالقرب من الشاشة أو بعيدا عنها.
- الضغط عل القائمة في لوحة جهاز العرض ثم انتقل إلى "Display (عرض)-->Aspect Ratio (نسبة العرض للارتفاع)". جرّب إعدادات مختلفة.

### الصورة بها جوانب مائلة:

قم، إن أمكن، بتغيير موقع جهاز العرض بحيث يصبح في منتصف الشاشة وأسفل قاعدتها.

#### الصورة معكوسة

قم بتحديد "Setup (إعداد)-->Projection (جهة العرض)" من نظام العرض على الشاشة وضبط اتجاه جهاز العرض.

#### ي صورة مزدوجة ضبابية

تأكد من أن "Display Mode (نمط العرض)" ليست الوضع الثلاثي الأبعاد لتجنب أن تصبح الصورة ثنائية الأبعاد العادية مزدوجة الضبابية.

## مشكلات أخرى

- توقف جهاز العرض عن الاستجابة لجميع عناصر التحكم
- قم إذا أمكن بإيقاف تشغيل جهاز العرض، ثم افصل كبل الطاقة وانتظر لمدة ٢٠ ثانية على الأقل قبل إعادة توصيل كبل الطاقة مرة أخرى.
  - احتراق اللمبة أو صدور صوت فرقعة منها
- عند وصول اللمبة إلى نهاية عمر ها الافتر اضي، فإنها تحترق أو يصدر عنها صوت طقطقة عالٍ. وفي هذه الحالة، لن يعمل جهاز العرض حتى يتم استبدال وحدة اللمبة. لاستبدال اللمبة، يرجى إتباع الإجر اءات الواردة في قسم "استبدال اللمبة" في صفحات 99-7٠.

### مشكلات وحدة التحكم عن بعد

- 🗐 🔹 في حالة عدم عمل وحدة التحكم عن بعد
- تحقق من توجيه زاوية تشغيل وحدة التحكم عن بُعد في حدود ±١٥ درجة (أفقيًا) أو ±١٠ درجات (رأسيًا) نحو مستقبِلات الأشعة تحت الحمراء في جهاز العرض.
  - · تأكد من عدم وجود أي عائق بين وحدة التحكم عن بعد وجهاز العرض. وتحرك في نطاق ٧ أمتار (٢٢ قدمًا) من جهاز العرض.
    - تأكد من صحة إدخال البطاريتين.
    - استبدل البطاريات إذا نفذ شحنها.

### مؤشر التحذير

عندما تومض مؤشرات التحذير أو تضيء (راجع ما يلي)، سيوف يتم إيقاف تشغيل جهاز العرض تلقائيًا:

- و يضئ مؤشر LED الخاص بـ "المصباح" باللون الأحمر عندما يومض مؤشر "التشغيل/الاستعداد" باللون الكهرماني.
- يضئ مؤشر LED الخاص بـ "درجة الحرارة" باللون الأحمر عندما يومض مؤشر "التشغيل/الاستعداد" باللون الكهرماني. وهو ما يشير إلى ارتفاع درجة حرارة جهاز العرض بشكل مفرط. في الظروف العادية، يمكن إرجاع الجهاز إلى وضع التشغيل.
  - يضئ مؤشر LED الخاص بـ "درجة الحرارة" باللون الأحمر عندما يضئ مؤشر "التشغيل/الاستعداد" باللون الكهرماني.

قم بفصل كبل الطاقة من الجهاز، وانتظر ٣٠ ثانية ثم حاول مرة أخرى. عندما يومض مؤشر التحذير أو يضيء، يُرجى الاتصال بأقرب مركز خدمة للحصول على المساعدة.

## رسائل ضوء مؤشر بيان الحالة

| مؤشر بيان حالة اللمبة | مؤشر بيان حالة درجة<br>الحرارة | مؤشر بيان حالة التشغيل/الاستعداد                                                                                         |          | رسائل                                    |
|-----------------------|--------------------------------|----------------------------------------------------------------------------------------------------|----------|------------------------------------------|
| (أحمر)                | (أحمر)                         | (أزرق)                                                                                                    | (أحمر)   |                                          |
|                       |                                |                                                                                                    | ضوء ثابت | وضع الاستعداد<br>(تركيب كبل الطاقة)      |
|                       |                                | وامض<br>(يضيء لمدة ٥,٥ ثانية وينطفئ<br>لمدة ٥,٥)                                                                         |          | تشغيل الطاقة (تدفئة)                     |
|                       |                                | ضوء ثابت                                                                                                    |          | تشغيل الطاقة وإضاءة المصباح              |
|                       |                                | وامض<br>(يضيء لمدة ٥,٠ ثانية وينطفئ<br>لمدة ٥,٠ ثانية) يعود إلى الضوء<br>الأحمر الثابت عند إيقاف تشغيل<br>مروحة التبريد. |          | إيقاف التشغيل (تبريد)                    |
| ضوء ثابت              |                                |                                                                                                    | وامض     | خطأ (تعطل اللمبة)                        |
|                       | وامض                           |                                                                                                    | وامض     | خطأ (تعطل المروحة)                       |
|                       | ضوء ثابت                       |                                                                                                    | وامض     | خطأ (ارتفاع درجة الحرارة بصورة<br>مفرطة) |
|                       |                                | وامض                                                                                                    |          | وضع الاستعداد<br>(وضع اختبار الإجهاد)    |
|                       |                                | وامض                                                                                                    |          | الإجهاد (تسخين)                          |
|                       |                                | وامض                                                                                                    |          | الإجهاد (تبريد)                          |
|                       |                                | وامض<br>(يضيء ۳ ثوان وينطفئ ۱<br>ثوانِ)                                                                                  |          | الإجهاد (إضاءة المصباح)                  |
|                       |                                | وامض<br>(يضيء ١ ثوان وينطفئ ٣<br>ثوانِ)                                                                                  |          | الإجهاد (انطفاء المصباح)                 |

إيقاف التشغيل:

•

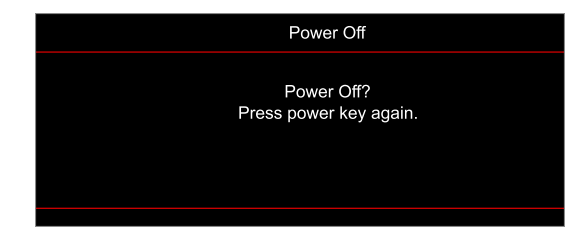

تحذير درجة الحرارة:

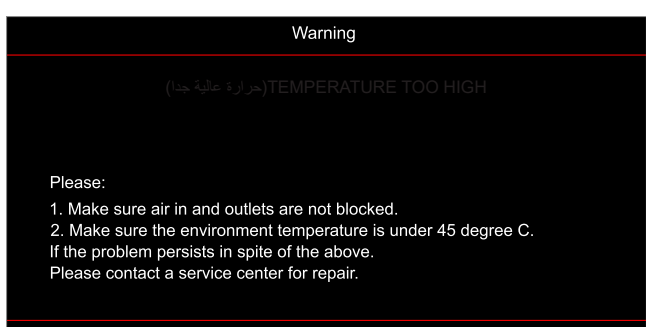
# معلومات إضافية

• تحذير المصباح:

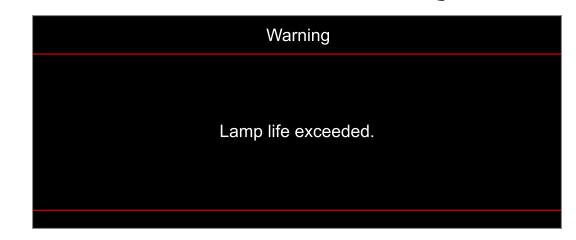

تعطل المروحة:

٠

٠

•

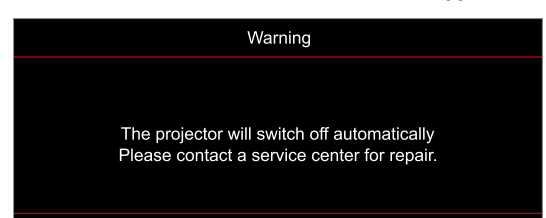

خارج نطاق العرض:

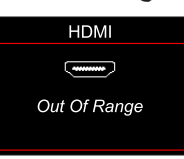

تحذير قطع التيار:

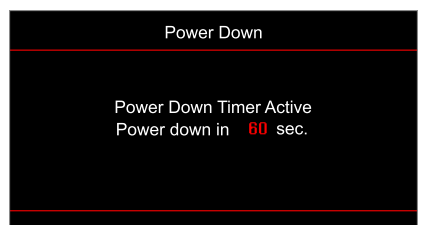

# معلومات إضافية

### المواصفات

| الوصف                                                                                                    | الضوئية                      |
|----------------------------------------------------------------------------------------------------|------------------------------|
| تقنية جهاز المرآة الدقيقة الرقمية (DMD) من شركة Texas Instruments، ٤٧، بوصة (البُعد)/4K UHD<br>S451 ,HSSI DMD X1 (نوع التعبئة), مع وحدة تشغيل XPR رباعية الاتجاهات                                                                                                    | التقنية                      |
| ۲۱٦٠ x ٣٨٤٠ 4K UHD                                                                                                    | دقة الخرج                    |
| ۲۱۳۰ × ۲۱۳۰ عند ۲۰ هرتز                                                                                                    | دقة الخرج القصوي             |
| <ul> <li>نسبة الإسقاط: ١,١٥٩-١,٥٩, التفاوت ± ٣٪</li> <li>فتحة العدسة: ٢,٢٣-٢,٢٢</li> <li>البُعد البؤري: ١٦,٧١-١٦,٧٤ مم</li> <li>نطاق الزووم: ١٦,٣٢</li> </ul>                                                                                                    | العدسة                       |
| ۰۰ه-۱۱۵٪, التفاوت ± ٥٪                                                                                                    | الإزاحة                      |
| ۳۰۲,٤ ~ ۳٤,۲ بوصة، محسَّنة عريضة ٨٠ بوصة                                                                                                    | حجم الصورة                   |
| ۸٫۱ ~ ۱٫۱ أمتار (محسَّنة عند ۲٫۲ متر)                                                                                                    | مسافة العرض                  |
| <ul> <li>عدد ۲ منفذ HDMI V2.0 / HDCP2.2</li> <li>دخل VGA</li> <li>دخل الصوت ۳,۰ مم</li> <li>USB2.0 (لتحديث البر امج الثابتة)، A-USB لإمداد طاقة ٥ فولت ٥,١ أمبير</li> <li>خرج صوت ٣,٠ مم</li> <li>عدد ۲ منفذ USB2.0 USB2.0 لبرنامج تشغيل أقراص USB ودونجل WiFi</li> <li>عدد ۲ منفذ RS-232 لبرنامج تشغيل أقراص BB ودونجل RJ-45</li> <li>جرج PCM (يدعم استريو PCM ثنائي القنوات فقط)</li> <li>خرج RJ-45</li> <li>خرج ماستريو TCM ثنائي القنوات فقط)</li> </ul> | منافذ الدخل/الخرج            |
| ۱۰۷۳٬٤ ملیون لون                                                                                                    | الألوان                      |
| <ul> <li>معدل المسح الأفقي: ١٣٠, ٣٦, ١٣٥ كيلو هر تز</li> <li>معدل المسح الرأسي: ٢٤ ~ ١٢٠ هر تز</li> </ul>                                                                                                    | معدل المسح                   |
| نعم، ١٠ وات                                                                                                    | السماعة                      |
| <ul> <li>الحد الأدنى:</li> <li>۲۱۰ وات (نموذجي), ۲۳۱ وات (حد أقصى) عند ۱۱۰ فولت تيار متر دد</li> <li>۲۰۰ وات (نموذجي), ۲۲۰ وات (حد أقصى) عند ۲۲۰ فولت تيار متر دد</li> <li>۱لحد الأقصى:</li> <li>۱۱حد الأقصى:</li> <li>۳۰۰ وات (نموذجي), ۳۳۰ وات (حد أقصى) عند ۱۱۰ فولت تيار متر دد</li> <li>۲۰۰ وات (نموذجي), ۳۳۰ وات (حد أقصى) عند ۲۰۱ فولت تيار متر دد</li> </ul>                                                                                         | استهلاك الطاقة               |
| ۱۰۰ – ۲٤ فولت ±۱۰٪, تیار متردد ۲۰/۰۰ هرتز                                                                                                    | متطلبات الطاقة               |
| ۳٫۰ أمبير                                                                                                    | تيار الدخل                   |
| أمامي وخلفي وسقفي علوي وخلفي علوي                                                                                                    | اتجاهات التركيب              |
| <ul> <li>بدون المساند: ۳۱۰ × ۲۷۰ × ۱۱۰ مم (۲۲,٤۰ × ۱۰,۳۳ × ٤٫٥۳ بوصة)</li> <li>بالمساند: ۳۱۰ × ۲۷۰ × ۱۱۸ مم (۲۲,٤۰ × ۲۰,۳۳ × ٤٫٦٥ بوصة)</li> </ul>                                                                                                    | الأبعاد (طول × عمق × ارتفاع) |
| < ٤,٠ کجم (٨,٨١ رطلاً)                                                                                                    | الوزن                        |
| التشغيل في ٥-٤٠ درجة مئوية، ١٠٪ إلى ٨٥٪ رطوبة (بدون تكاثف)                                                                                                    | البيئية                      |

ملاحظة: جميع المواصفات عرضة للتغيير دون إشعار.

### معلومات إضافية

### مكاتب شركة Optoma حول العالم

للحصول على خدمات الصيانة أو الدعم، يرجى الاتصال بالمكتب المحلي الموجود بمنطقتك.

٨٨٨\_٢٨٩\_٦٧٨٦ 【

01.-497-47.1

٨٨٨\_٢٨٩\_٦٧٨٦ 📢

٥١٠-٨٩٧-٨٦٠١ 🛅

AAA\_YA9\_7YA7 【

01.\_/97\_/1.1

\_services@optoma.com

services@optoma.com

+ 2 2 (•) 1977 791 ٨٠٠ 🕻

+~1 (•) ~7 ~7 ~ • 7 • 7 • 7

+ 1 ( ) 17 0 2 1 9 . 0 7

الولايات المتحدة الأمريكية ,47697 Westinghouse Drive Fremont, CA 94539, USA www.optomausa.com

#### كندا

47697 Westinghouse Drive, Fremont, CA 94539, USA www.optomausa.com

#### أمريكا اللاتينية

,47697 Westinghouse Drive Fremont, CA 94539, USA www.optomausa.com

#### أوروبا

,Unit 1, Network 41, Bourne End Mills Hemel Hempstead, Herts, HP1 2UJ, United Kingdom www.optoma.eu هاتف مركز الخدمة: +٤٤ (٠) ١٩٢٣ ٦٩١٨٦٥

#### بنيلوكس

Randstad 22-123 1316 BW Almere The Netherlands www.optoma.nl

#### فرنسا

+ 77 1 21 27 17 7. 🕻 Bâtiment E + ٣٣ ١ ٤١ ٤٦ ٩٤ ٣٥ 📊 81-83 avenue Edouard Vaillant savoptoma@optoma.fr 🛃 92100 Boulogne Billancourt, France

#### اسبانيا

C/ José Hierro, 36 Of. 1C ,28522 Rivas VaciaMadrid Spain

#### ألمانيا

Am Nordpark 3 41069 Mönchengladbach Germany

#### البلدان الاسكندنافية Lerpeveien 25 3040 Drammen

PO.BOX 9515 3038 Drammen Norway

#### کوریا

Norway

.WOOMI TECH.CO.,LTD +۸۲+۲+۳٤٤۳۰۰۰۰ 🛅 ,4F, Minu Bldg.33-14, Kangnam-Ku Seoul,135-815, KOREA korea.optoma.com

### اليابان

18-25-東京都足立区綾瀬3 株式会社オーエス services@optoma.com 🖂 コンタクトセンター:0120-380-495

#### تايوان

,.12F., No.213, Sec. 3, Beixin Rd ,Xindian Dist., New Taipei City 231 .Taiwan, R.O.C www.optoma.com.tw

#### هونج كونج

Unit A, 27/F Dragon Centre, ,79 Wing Hong Street ,Cheung Sha Wan Kowloon, Hong Kong

#### الصين

+ 2 2 (• ) 1977 791 ٨٨٨ 📊 ..5F, No. 1205, Kaixuan Rd <u>\_service@tsc-europe.com</u> 🛃 **Changning District** Shanghai, 200052, China

## info@os-worldwide.com

www.os-worldwide.com

+^^1.41)-71.. +^^1.7-7-7911-700. services@optoma.com.tw asia.optoma.com

#### +101\_1791\_1911 +107\_777.\_1777 www.optoma.com.hk

+/1-11-1195/2/1 +17-11-1192770 www.optoma.com.cn

> + ٤٩ (•) ٢١٦١ ٦٨٦ ٤٣ • 【 + ٤٩ (•) ٢١٦١ ٦٨٦٤٣ ٩٩ 📷 \_info@optoma.de 🖂

+ 4 5 9 1 299 . 7 . 7 【

### + ٤٧ ٣٢ ٩٨ ٨٩ ٩٠ 🐧 + 5 7 7 9 1 1 9 19

info@optoma.no

### www.optoma.com